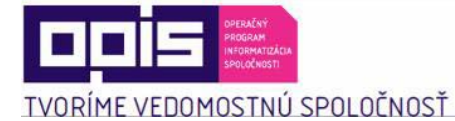

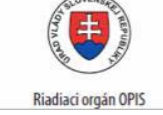

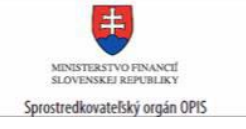

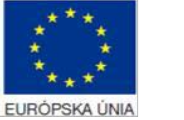

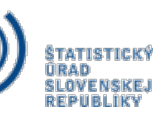

# Používateľská príručka elektronických služieb

| Názov projektu:                                          | Elektronické služby Štatistického úradu SR                                                                                                    |
|----------------------------------------------------------|----------------------------------------------------------------------------------------------------|
| Stručný popis prínosov projektu<br>(marketingový súhrn): | <ul> <li>Projekt Elektronické služby Štatistického úradu SR je realizovaný Štatistickým úradom SR. Cieľom projektu je zavedenie kvalitných, na zákazníka orientovaných elektronických služieb, a to najmä:</li> <li>štatistických produktov s vyššou informačnou hodnotou,</li> <li>dostupnosti a prehľadnosti štatistických údajov a informácií pomocou produktovo orientovaného prístupu,</li> <li>zníženie administratívneho zaťaženia spravodajských jednotiek pomocou plej elektronizácie zberu údajov pre všetky formy štatistických zisťovaní,</li> <li>elektronizované transparentné procesy spracovania výsledkov hlasovania vo voľbách a referendách,</li> <li>elektronizované štatistické publikácie,</li> <li>portálové nástroje pre prácu s dátami a štatistikami,</li> <li>interaktívne elektronické formuláre pre zber štatistických výkazov a údajov.</li> <li>Zámerom projektu je vytvorenie jednotného, plne integrovaného informačného prostredia Štatistického úradu SR v kontexte ISVS. Vytvorenie prehľadného internetového portálu slovak.statistics.sk, ktorý umožní jednotnú prezentáciu štatistických údajov a ich metadáta zo všetkých verejných zdrojov a prepojenie s ÚPVS a medzinárodnými zdrojmi údajov.</li> </ul> |
| Verzia dokumentu:                                        | 1.2                                                                                                    |

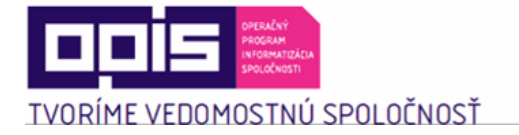

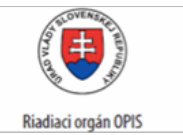

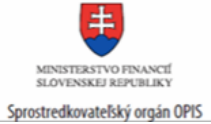

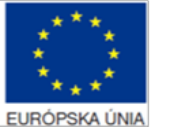

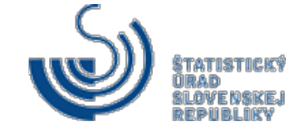

#### Obsah

| OBS | OBSAH2                                  |                                                                                   |                 |  |
|-----|-----------------------------------------|-----------------------------------------------------------------------------------|-----------------|--|
| 1.  | . ÚVOD                                  |                                                                                   |                 |  |
| 2.  | . PREHĽAD SKRATIEK A ZÁKLADNÝCH POJMOV5 |                                                                                   |                 |  |
| 2   |                                         |                                                                                   |                 |  |
| 5.  | PNE                                     |                                                                                   |                 |  |
| 4.  | zoz                                     | ZNAM ELEKTRONICKYCH SLUZIEB DOSTUPNYCH OBCANOVI A PODNIKATEĽOVI                   | 9               |  |
| 5.  | ZAČ                                     |                                                                                   | 11              |  |
| 6.  | POP                                     | PIS JEDNOTLIVÝCH SLUŽIEB                                                          | 19              |  |
| 6   | .1                                      | Podávanie požiadavky na štatistické zisťovanie                                    | 19              |  |
| 6   | .2                                      | INFORMOVANIE O PROGRAME ŠTATISTICKÝCH ZISŤOVANÍ                                   | 23              |  |
| 6   | .3                                      | PODÁVANIE PRIPOMIENOK K PROGRAMU ŠTATISTICKÝCH ZISŤOVANÍ                          | 24              |  |
| 6   | .4                                      | VYDÁVANIE OZNÁMENÍ O ZARADENÍ DO PROGRAMU ŠTATISTICKÉHO ZISŤOVANIA                | 27              |  |
| 6   | .5                                      | VYDÁVANIE VÝZIEV NA PLNENIE ŠTATISTICKÝCH VÝKAZOV                                 | 29              |  |
| 6   | .6                                      | Poskytovanie metodických pokynov pre štatistické zisťovania                       | 30              |  |
| 6   | .7                                      | Poskytovanie formulárov pre štatistické výkazy                                    | 32              |  |
| 6   | .8                                      | Podávanie štatistických výkazov                                                   | 35              |  |
| 6   | .9                                      | INFORMOVANIE O ZASLANÝCH ÚDAJOCH PRE ŠTATISTICKÉ ZISŤOVANIE                       | 39              |  |
| 6   | .10                                     | Poskytovanie štatistických produktov                                              | 43              |  |
| 6   | .11                                     | Poskytovanie výberov zo štatistických databáz                                     | 47              |  |
| 6   | .12                                     | INFORMOVANIE O ŠTATISTICKÝCH ÚDAJOCH                                              | 50              |  |
| 6   | .13                                     | Poskytovanie špecifických štatistických údajov                                    | 52              |  |
| 6   | .14                                     | Poskytovanie číselníkov alebo klasifikácií                                        | 59              |  |
| 6   | .15                                     | REGISTRÁCIA DO INFORMAČNÉHO PROSTREDIA ŠTATISTICKÉHO ÚRADU SLOVENSKEJ REPUBLIKY   | 64              |  |
| 6   | .16                                     | INFORMOVANIE SA O ZOZNAMOCH PRE VOĽBY A REFERENDUM                                | 69              |  |
| 6   | .17                                     | INFORMOVANIE SA O PRIEBEŽNÝCH VÝSLEDKOCH HLASOVANIA V REFERENDE                   | 72              |  |
| 6   | .18                                     | INFORMOVANIE SA O PRIEBEŽNÝCH VÝSLEDKOCH VOLIEB DO NÁRODNEJ RADY SR               | 75              |  |
| 6   | .19                                     | INFORMOVANIE SA O PRIEBEŽNÝCH VÝSLEDKOCH VOĽBY PREZIDENTA                         | 76              |  |
| 6   | .20                                     | INFORMOVANIE SA O PRIEBEŽNÝCH VÝSLEDKOCH VOLIEB DO ORGÁNOV SAMOSPRÁVY OBCÍ        | 76              |  |
| 6   | .21                                     | INFORMOVANIE SA O PRIEBEŽNÝCH VÝSLEDKOCH VOLIEB DO ORGÁNOV SAMOSPRÁVNYCH KRAJOV   | 77              |  |
| 6   | .22                                     | INFORMOVANIE SA O PRIEBEŽNÝCH VÝSLEDKOCH VO VOĽBÁCH DO EURÓPSKEHO PARLAMENTU      | 78              |  |
| 6   | .23                                     | INFORMOVANIE SA O DEFINITÍVNYCH VÝSLEDKOCH HLASOVANIA V REFERENDE                 | 79              |  |
| 6   | .24                                     | INFORMOVANIE SA O DEFINITÍVNYCH VÝSLEDKOCH VOLIEB DO NÁRODNEJ RADY SR             | 82              |  |
| 6   | .25                                     | INFORMOVANIE SA O DEFINITÍVNYCH VÝSLEDKOCH VOĽBY PREZIDENTA                       | 83              |  |
| 6   | .26                                     | INFORMOVANIE SA O DEFINITÍVNYCH VÝSLEDKOCH VOLIEB DO ORGÁNOV SAMOSPRÁVY OBCÍ      | 85              |  |
| 6   | .27                                     | INFORMOVANIE SA O DEFINITÍVNYCH VÝSLEDKOCH VOLIEB DO ORGÁNOV SAMOSPRÁVNYCH KRAJOV | 86              |  |
| 6   | .28                                     | INFORMOVANIE SA O DEFINITÍVNYCH VÝSLEDKOCH VO VOĽBÁCH DO EURÓPSKEHO PARLAMENTU    | 88              |  |
| 6   | .29                                     | Poskytovanie volebných výsledkov v referende                                      | 89              |  |
| 6   | .30                                     | Poskytovanie volebných výsledkov vo voľbách do Národnej rady SR                   | 91              |  |
| 6   | .31                                     | Poskytovanie volebných výsledkov vo voľbe prezidenta                              | 92              |  |
| 6   | .32                                     | Poskytovanie volebných výsledkov vo voľbách do orgánov samosprávy obcí            | 93              |  |
| 6   | .33                                     | Poskytovanie volebných výsledkov vo voľbách do orgánov samosprávnych krajov       | 94              |  |
| 6   | .34                                     | Poskytovanie volebných výsledkov vo voľbách do Európskeho parlamentu              | 95              |  |
| 7 1 | KUN.                                    | ΤΔΚΤΙ ΙΙΤΕ ΝΆS                                                                    | 96              |  |
|     |                                         | is dou sk www.informatizacia.sk                                                   | 2 <b>0</b><br>2 |  |
| VVV |                                         |                                                                                   | 2               |  |

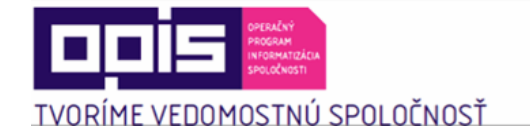

COPA OTHER STATE

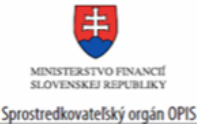

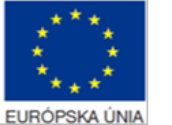

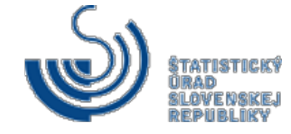

#### 1. Úvod

Motivácia a základné informácie

Projekt Elektronické služby Štatistického úradu SR je súčasťou Operačného programu Informatizácia spoločnosti. Výsledkom projektu je nový informačný systém, ktorý prináša inovatívne spôsoby získavania, spracovania a publikovania štatistických údajov a umožňuje jednoduché prepojenie s informačnými systémami verejnej správy aj s medzinárodnými inštitúciami (Eurostat, OECD, Európska centrálna banka, a pod.). Nový informačný systém pozostáva z dvoch hlavných častí: integrovaného volebného informačného systému (IVIS) a integrovaného štatistického informačného systému (IŠIS).

IVIS je univerzálny pre všetky typy volieb a referend. Využíva sa vo všetkých fázach volieb - od ich zakladania, vytvárania územnej štruktúry a sprievodných dokumentov, až po zber, spracovávanie a poskytovanie výsledkov volieb. Zavedením nového systému sa minimalizuje chybovosť pri príprave a spracovávaní výsledkov, minimalizujú sa logické chyby v zápisniciach okrskových volebných komisií, čím sa zefektívni celý proces ich spracovania. Systém prispieva k zníženiu záťaže členov okrskových volebných komisií a spracovateľov volebných výsledkov.

IŠIS prináša predovšetkým zníženie administratívnej záťaže, zvýšenie efektivity a kvality spracovania dát. Pri vypĺňaní elektronického formulára nemusia spravodajské jednotky (právnické osoby, podnikatelia) zadávať údaje, ktoré systém získa a automaticky doplní z administratívnych zdrojov. Administratívne zdroje sa preberajú, resp. aktualizujú v stanovených termínoch vopred dohodnutých s vlastníkmi príslušného zdroja. Zároveň sa znižuje aj chybovosť pri vypĺňaní formulárov, nakoľko nový systém automaticky detekuje chyby a upozorňuje na nutnosť ich opravy. Okrem úspory času, nákladov a minimalizovania chybovosti pri zbere údajov prináša IŠIS vyššiu kvalitu poskytovaných údajov. Výstupy zo štatistických zisťovaní sú logickejšie usporiadané a koncoví užívatelia sa v nich ľahšie orientujú.

Situácia v jednotlivých oblastiach sa zmenila nasledovne:

Zber štatistických údajov a výkazov:

- minimalizácia administratívneho zaťaženia pri príprave programu štátnych štatistických zisťovaní,
- efektívne a jednoduché získavanie údajov zo zdrojov v roli respondenta (minimálne administratívne zaťaženie SJ).

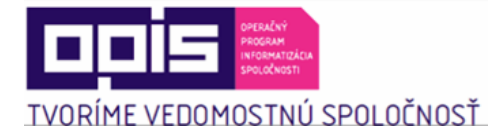

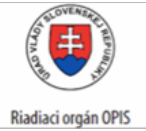

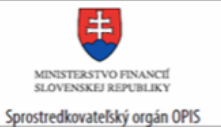

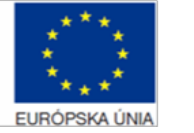

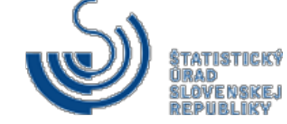

| Poskytovanie štatistických údajov:                                                                                                    |
|----------------------------------------------------------------------------------------------------|
| <ul> <li>prehľadný a jednoduchý prístup občana k štatistickým informáciám,</li> <li>plnohodnotný internetový portál ŠÚ SR poskytujúci prístup ku všetkým verejne dostupným štatistickým údajom.</li> </ul>                                                                                                    |
| Spracovanie údajov:                                                                                                    |
| <ul> <li>využité najmodernejšie nástroje BI, zníženie prácnosti a zvýšenie kvality dosiahnutých spracovaní,</li> <li>systém ľahko prispôsobiteľný na zmeny v metodikách spracovania a podobne.</li> </ul>                                                                                                    |
| Poskytnutie číselníkov a klasifikácií:                                                                                                    |
| <ul> <li>sprístupnený štatistický register,</li> <li>sprístupnený aktuálny, ako aj historický obsah číselníka<br/>prostredníctvom webových služieb.</li> </ul>                                                                                                    |
| Voľby:                                                                                                    |
| <ul> <li>elektronická príprava, zber zápisníc, spracovanie<br/>a prezentácie výsledkov volieb.</li> </ul>                                                                                                    |
| Implementované informačné systémy IŠIS a IVIS zaisťujúce<br>predmetné služby sú spravované a prevádzkované Štatistickým<br>úradom SR, ktorý ich zabezpečuje vlastnými pracovníkmi<br>preškolenými v rámci realizácie projektu. Výdavky na prevádzku<br>informačného systému sú kryté z rozpočtových zdrojov kapitoly ŠÚ<br>SR. Elektronické služby nie sú spoplatnené.<br>Súčasťou nového informačného systému je aj portál<br>http://slovak.statistics.sk. Portál poskytuje užívateľom modernou,<br>prehľadnou formou štatistické informácie, údaje, metaúdaje, umožňuje<br>štandardizované prepojenie s národnými a medzinárodnými<br>inštitúciami. Užívatelia môžu portál využívať aj ako analytický nástroj<br>pre prácu s dátami (napr. štatistické funkcie, časové rady, priamy export<br>do excelu, csv, pdf).<br>V rámci projektu Elektronické služby Štatistického úradu SR sa<br>uskutočnila integrácia na ÚPVS v rámci dostupných a potrebných<br>služieb pre projekt. Počas realizácie projektu došlo k úprave volebných<br>zákonov. Rozšírila sa súčasná volebná legislatíva o podporu<br>elektronických služieb. Týka sa to zákona č. 180/2014 Z.z. |

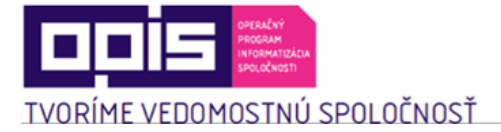

| The second second |
|----------------------------------------------------------------------------------------------------|
| Riadiaci orgán OPIS                                                                                                    |

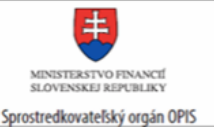

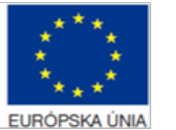

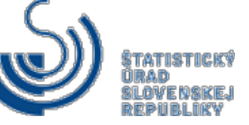

o podmienkach výkonu volebného práva a o zmene a doplnení niektorých zákonov a zákon č. 55/2010 Z.z., ktorým sa dopĺňa zákon č. 540/2001 Z.z. o štátnej štatistike v znení neskorších predpisov.

Realizáciou aktivít projektu bolo vytvorené jednotné integrované informačné prostredie postavené na princípoch SOA architektúry. Navrhované riešenie je plne v súlade s Národnou koncepciou informatizácie verejnej správy. Implementácia riešenia znamená na jednej strane evolúciu súčasného riešenia, na druhej strane radikálnu modernizáciu. Riešenie oddeľuje jednotlivé procesy práce s údajmi, zabezpečuje špecializované komponenty pre zber údajov (voľby a referendá, štátne štatistické zisťovania) a jednotné nástroje pre ďalšie spracovanie a prezentáciu. Takéto riešenie je možné nazývať Integrovaný štatistický informačný systém. Informačné prostredie Štatistického úradu je otvorené budúcim rozšíreniam a zdokonaleniam. Jednotné prezentačné rozhranie pre všetky typy údajov s intuitívnym ovládaním znamená zníženie nákladov spoločnosti na získavanie potrebných informácií zo štatistických údajov. Vybraná množina prioritných služieb zosúlaďuje očakávania a reálne možnosti implementácie. Navrhované riešenie znamená skutočný prínos pre všetkých používateľov.

#### 2. **Prehľad** skratiek a základných pojmov

| Prehľad skratiek | AZ       | administratívny zdroj                                                               |
|------------------|----------|-------------------------------------------------------------------------------------|
|                  | BI       | business intelligence                                                               |
|                  | elD      | elektronická identifikačná karta                                                    |
|                  | EUROSTAT | Štatistický úrad Európskeho spoločenstva                                            |
|                  | G2B      | Government to Business – služby inštitúcií verejnej správy poskytované podnikateľom |
|                  | G2C      | Government to Citizen– služby inštitúcií verejnej správy poskytované občanom        |
|                  |          |                                                                                     |
|                  |          |                                                                                     |

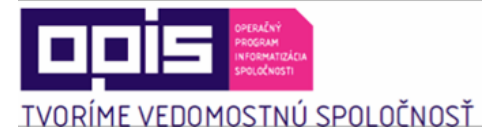

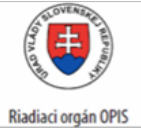

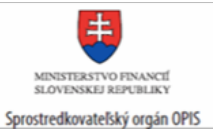

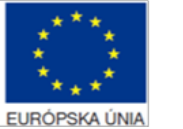

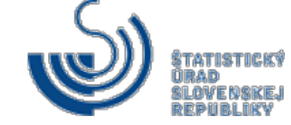

|                           | G2G            | Government to Go<br>verejnej správy po<br>verejnej správy    | vernment – služby inštitúcií<br>oskytované iným inštitúciám                                                                                                    |
|---------------------------|----------------|--------------------------------------------------------------|----------------------------------------------------------------------------------------------------|
|                           | ISVS           | Informačný systém                                            | n verejnej správy                                                                                                    |
|                           | IŠIS           | Integrovaný štatist                                          | ický informačný systém                                                                                                    |
|                           | IVIS           | Integrovaný volebr                                           | ný informačný systém                                                                                                    |
|                           | OECD           | Organisation for E<br>Development, Org<br>spoluprácu a rozvo | conomic Co-operation and<br>anizácia pre hospodársku<br>oj                                                                                                    |
|                           | PDF            | Portable Documen<br>dokumentu                                | t Format, Prenosný formát                                                                                                    |
|                           | SJ             | spravodajská jedno                                           | otka                                                                                                    |
|                           | SOA            | Service-oriented an orientovaná na slu                       | rchitecture, architektúra<br>žby                                                                                                    |
|                           | SR             | Slovenská republik                                           | a                                                                                                    |
|                           | ŠJ             | štatistická jednotka                                         | 3                                                                                                    |
|                           | ŠÚSR           | Štatistický úrad SF                                          | R                                                                                                    |
|                           | ŠZ             | štatistické zisťovar                                         | ie                                                                                                    |
|                           | ÚPVS           | Ústredný portál ve                                           | rejnej správy                                                                                                    |
| Prehľad základných pojmov |                |                                                              |                                                                                                    |
|                           | administrat vi | ny zdroj                                                     | údaje z registrov a iné súbory<br>informácií, ktoré sú potrebné<br>pre štátnu štatistiku, a ktoré<br>získali, zhromaždili, spracovali<br>alebo uchovali orgány verejnej<br>moci, alebo verejnoprávne<br>inštitúcie a právnické osoby<br>zriadené osobitnými zákonmi<br>alebo na základe osobitných<br>zákonov |

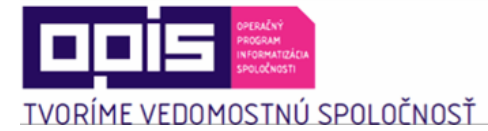

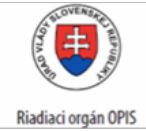

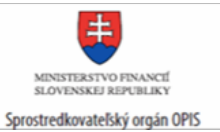

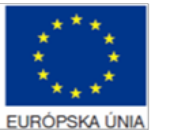

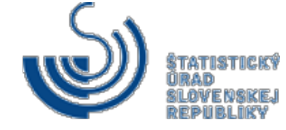

| autentifikovaný používateľ                  | používateľ prihlásený po<br>registrácii pomocou mena a<br>hesla                                                                                                    |
|---------------------------------------------|----------------------------------------------------------------------------------------------------|
| číselník                                    | zoznam <b>číselných</b> kódov a k<br>nim priradených slovne<br>vyjadrených významov                                                                                                    |
| datamart                                    | dátový sklad                                                                                                    |
| doména                                      | jednoznačný identifikátor<br>počítačovej siete                                                                                                    |
| email                                       | elektronická schránka                                                                                                    |
| metadáta                                    | štruktúrované dáta                                                                                                    |
| metaúdaje                                   | informácie o zbere a spracovaní<br>údajov, metodické vysvetlivky,<br>definície ukazovateľov                                                                                                    |
| portál                                      | webový server                                                                                                    |
| program štátnych štatistických<br>zisťovaní | určuje účel a využitie výsledkov<br>štatistického zisťovania, vecnú<br>a obsahovú charakteristiku,<br>štatistické ukazovatele,<br>vymedzenie spravodajských<br>jednotiek, periodicitu a lehoty na<br>poskytovanie štatistických<br>údajov; ustanovuje, ktorý orgán<br>vykonáva štatistické zisťovania<br>a zabezpečuje jeho spracovanie |
| rola                                        | pozícia                                                                                                    |
| SOA architektúra                            | spolupráca nezávislých služieb<br>informačných systémov                                                                                                    |
| spravodajská jednotka                       | právnická osoba alebo fyzická<br>osoba, od ktorej sa požaduje<br>poskytnutie údajov pre štátne<br>štatistické <b>zisťovania podľa</b><br>tohto zákona                                                                                                    |
| subdoména                                   | rozšírenie doménového názvu                                                                                                    |

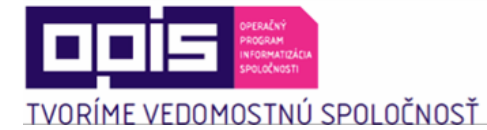

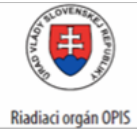

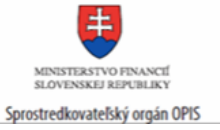

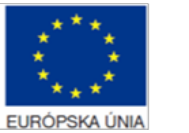

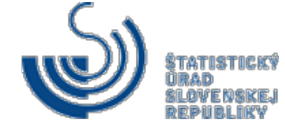

|                           | o ďalšiu úroveň                                                                                                    |
|---------------------------|----------------------------------------------------------------------------------------------------|
| štatistická jednotka      | prvok štatistického súboru,<br>objekt štatistického skúmania                                                                                                    |
| štatistické údaje         | údaj o skúmaných javoch a<br><b>skutočnostiach</b> získaný<br>štatistickým <b>zisťovaním</b>                                                                                                    |
| štatistické zisťovanie    | získavanie údajov od<br>spravodajských jednotiek na<br>štatistické <b>účely podľa</b> tohto<br>zákona                                                                                                    |
| štatistický účel          | použitie štatistických údajov na<br>číselný, slovný alebo grafický<br>popis hromadných javov a<br>procesov v spoločnosti,<br>hospodárstve a v životnom<br>prostredí prostredníctvom<br>štatistických informácií<br>obsahujúcich informácie o celku<br>alebo o jeho častiach |
| workflow                  | pracovný, technologický postup                                                                                                    |
| zber štatistických údajov | spracovanie štatistických údajov                                                                                                    |

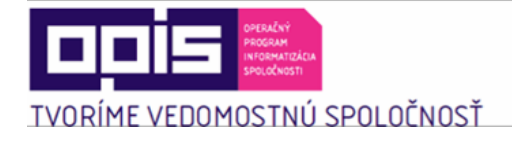

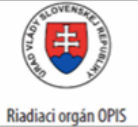

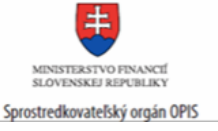

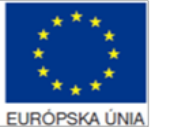

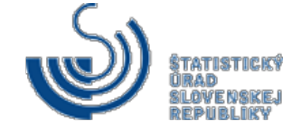

3. Prehľad symbolov

| Prehľad symbolov | <b>A</b> | domovská stránka portálu                                                                                                    |
|------------------|----------|----------------------------------------------------------------------------------------------------|
|                  |          | RSS je skratkou pre 'Really<br>Simple Syndication'. RSS je<br>špeciálny formát pre zlučovanie<br>správ, obsahu stránok<br>spravodajského charakteru a<br>osobných weblogov. Keď je<br>informácia o každom článku<br>spracovaná do RSS formátu,<br>resp. RSS kanála (RSS feed),<br>je možné tieto informácie<br>prezerať v špecializovanom<br>programe |
|                  | A        | štandardné zobrazenie                                                                                                    |
|                  | At       | väčšie písmo a kontrast                                                                                                    |
|                  | A*       | kontrastné zobrazenie                                                                                                    |
|                  | 0        | hľadať                                                                                                    |
|                  | •        | rolovacia lišta                                                                                                    |
|                  | 8        | vytlačiť článok                                                                                                    |
|                  | @        | odoslať odkaz na článok emailom                                                                                                    |
|                  | E        | zdieľať na twitter                                                                                                    |
|                  | 8        | zdieľať na google+                                                                                                    |
|                  | f        | zdieľať na facebook                                                                                                    |
|                  |          | export <b>článku</b> do PDF                                                                                                    |

#### 4. Zoznam elektronických služieb dostupných občanovi a podnikateľovi

| Zoznam elektronických služieb | 1. Podávanie požiadavky na štatistické zisťovanie           |  |
|-------------------------------|-------------------------------------------------------------|--|
|                               | 2. Informovanie o programe statistických zisťovaní          |  |
|                               | 3. Podávanie pripomienok k programu štatistických zisťovaní |  |
|                               | 4. Vydávanie oznámení o zaradení do programu štatistického  |  |
|                               | zisťovania                                                  |  |

Τ

Γ

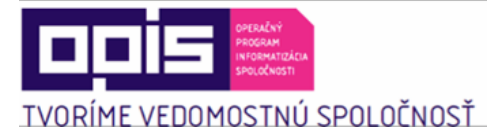

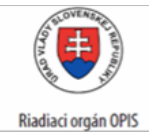

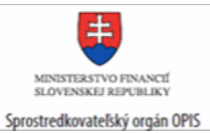

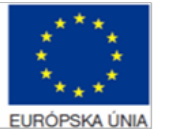

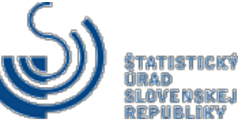

| 5. Vydávanie výziev na plnenie štatistických výkazov                                                                                                    |
|----------------------------------------------------------------------------------------------------|
| 6. Poskytovanie metodických pokynov pre štatistické zisťovania                                                                                               |
| 7. Poskytovanie formulárov pre štatistické výkazy                                                                                                    |
| 8. Podávanie štatistických výkazov                                                                                                    |
| 9. Informovanie o zaslaných údajoch pre štatistické zisťovanie                                                                                               |
| 10. Poskytovanie štatistických produktov                                                                                                    |
| 11. Poskytovanie výberov zo štatistických databáz                                                                                                    |
| 12. Informovanie o štatistických údajoch                                                                                                    |
| 13. Poskytovanie špecifických štatistických údajov                                                                                                    |
| 14. Poskytovanie číselníkov alebo klasifikácií                                                                                                    |
| <ol> <li>Registrácia do informačného prostredia Štatistického úradu<br/>Slovenskej republiky</li> </ol>                                                      |
| <ol> <li>16. Informovanie sa o zoznamoch pre voľby a referendum</li> <li>17. Informovanie sa o priebežných výsledkoch hlasovania v<br/>referende</li> </ol>  |
| <ol> <li>Informovanie sa o priebežných výsledkoch volieb do Národnej<br/>rady SR</li> </ol>                                                                  |
| 19. Informovanie sa o priebežných výsledkoch voľby prezidenta                                                                                                |
| <ol> <li>Informovanie sa o priebežných výsledkoch volieb do orgánov<br/>samosprávy obcí</li> </ol>                                                           |
| <ol> <li>Informovanie sa o priebežných výsledkoch volieb do orgánov<br/>samosprávnych krajov</li> </ol>                                                      |
| <ol> <li>Informovanie sa o priebežných výsledkoch vo voľbách do<br/>Európskeho parlamentu</li> </ol>                                                         |
| <ol> <li>Informovanie sa o definitívnych výsledkoch hlasovania v<br/>referende</li> </ol>                                                                    |
| <ol> <li>Informovanie sa o definitívnych výsledkoch volieb do Národnej<br/>rady SR</li> </ol>                                                                |
| 25. Informovanie sa o definitívnych výsledkoch voľby prezidenta                                                                                              |
| <ol> <li>Informovanie sa o definitívnych výsledkoch volieb do orgánov<br/>samosprávy obcí</li> </ol>                                                         |
| <ol> <li>Informovanie sa o definitívnych výsledkoch volieb do orgánov<br/>samosprávnych krajov</li> </ol>                                                    |
| <ol> <li>Informovanie sa o definitívnych výsledkoch vo voľbách do<br/>Európskeho parlamentu</li> </ol>                                                       |
| 29. Poskytovanie volebných výsledkov v referende                                                                                                    |
| <ol> <li>Poskytovanie volebných výsledkov vo voľbách do Národnej rady<br/>SR</li> </ol>                                                                      |
| <ol> <li>Poskytovanie volebných výsledkov vo voľbe prezidenta</li> <li>Poskytovanie volebných výsledkov vo voľbách do orgánov<br/>samosprávy obcí</li> </ol> |
| <ol> <li>Poskytovanie volebných výsledkov vo voľbách do orgánov<br/>samosprávnych krajov</li> </ol>                                                          |
| <ol> <li>Poskytovanie volebných výsledkov vo voľbách do Európskeho<br/>parlamentu</li> </ol>                                                                 |
|                                                                                                    |

Ī

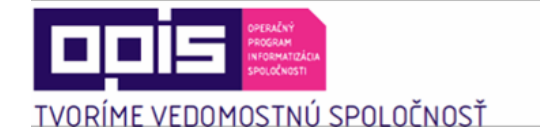

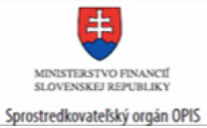

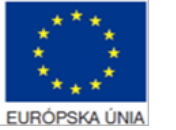

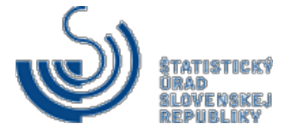

#### 5. Začíname

| Začíname | K elektronickým službám, ktoré sú dostupné pre občana alebo podnikateľa, je<br>možné pristupovať cez viacero portálov:<br>http://slovak.statistics.sk<br>https://www.slovensko.sk<br>http://volbysr.sk/<br>Portál Štatistického úradu SR<br>Pomocou portálu Štatistického úradu SR môže používateľ využívať elektronické<br>služby ako súčasť riešenia Integrovaného štatistického informačného systému. Niektoré<br>elektronické služby sú dostupné len pre autentifikovaného používateľa, t.j. po prihlásení,<br>niektoré elektronické služby sú dostupné aj pre neautentifikovaného používateľa.                                                                                                    |
|----------|----------------------------------------------------------------------------------------------------|
|          | <ul> <li>6.1 Podávanie požiadavky na štatistické zisťovanie</li> <li>6.3 Podávanie pripomienok k programu štatistických zisťovaní</li> <li>6.8 Podávanie štatistických výkazov</li> <li>6.9 Informovanie o zaslaných údajoch pre štatistické zisťovanie</li> <li>6.13 Poskytovanie špecifických štatistických údajov</li> <li>Služby dostupné aj bez autentifikácie:</li> <li>6.2 Informovanie o programe štatistických zisťovaní</li> <li>6.4 Vydávanie oznámení o zaradení do programu štatistického zisťovania</li> <li>6.5 Vydávanie oznámení o zaradení do programu štatistického zisťovania</li> <li>6.5 Vydávanie výziev na plnenie štatistických výkazov</li> <li>6.6 Poskytovanie metodických pokynov pre štatistické zisťovania</li> <li>6.7 Poskytovanie formulárov pre štatistických výkazy</li> <li>6.10 Poskytovanie tormulárov pre štatistických databáz</li> <li>6.12 Informovanie o štatistických údajoch</li> <li>6.14 Poskytovanie výberov zo štatistických databáz</li> <li>6.12 Informovanie o štatistických údajoch</li> <li>6.14 Poskytovanie číselníkov alebo klasifikácií</li> <li>6.15 Registrácia do informačného prostredia Štatistického úradu Slovenskej republiky</li> <li>6.16 Informovanie sa o priebežných výsledkoch volieb do Národnej rady SR</li> <li>6.19 Informovanie sa o priebežných výsledkoch volieb do orgánov samosprávy obcí</li> <li>6.21 Informovanie sa o priebežných výsledkoch volieb do orgánov samosprávy obcí</li> <li>6.21 Informovanie sa o priebežných výsledkoch volieb do orgánov samosprávnych krajov</li> <li>6.22 Informovanie sa o priebežných výsledkoch volieb do orgánov samosprávnych krajov</li> </ul> |

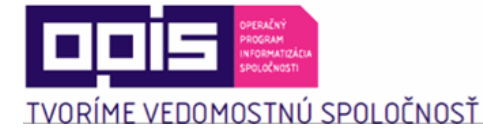

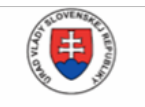

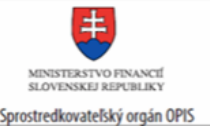

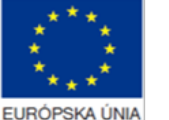

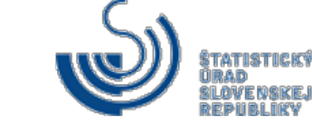

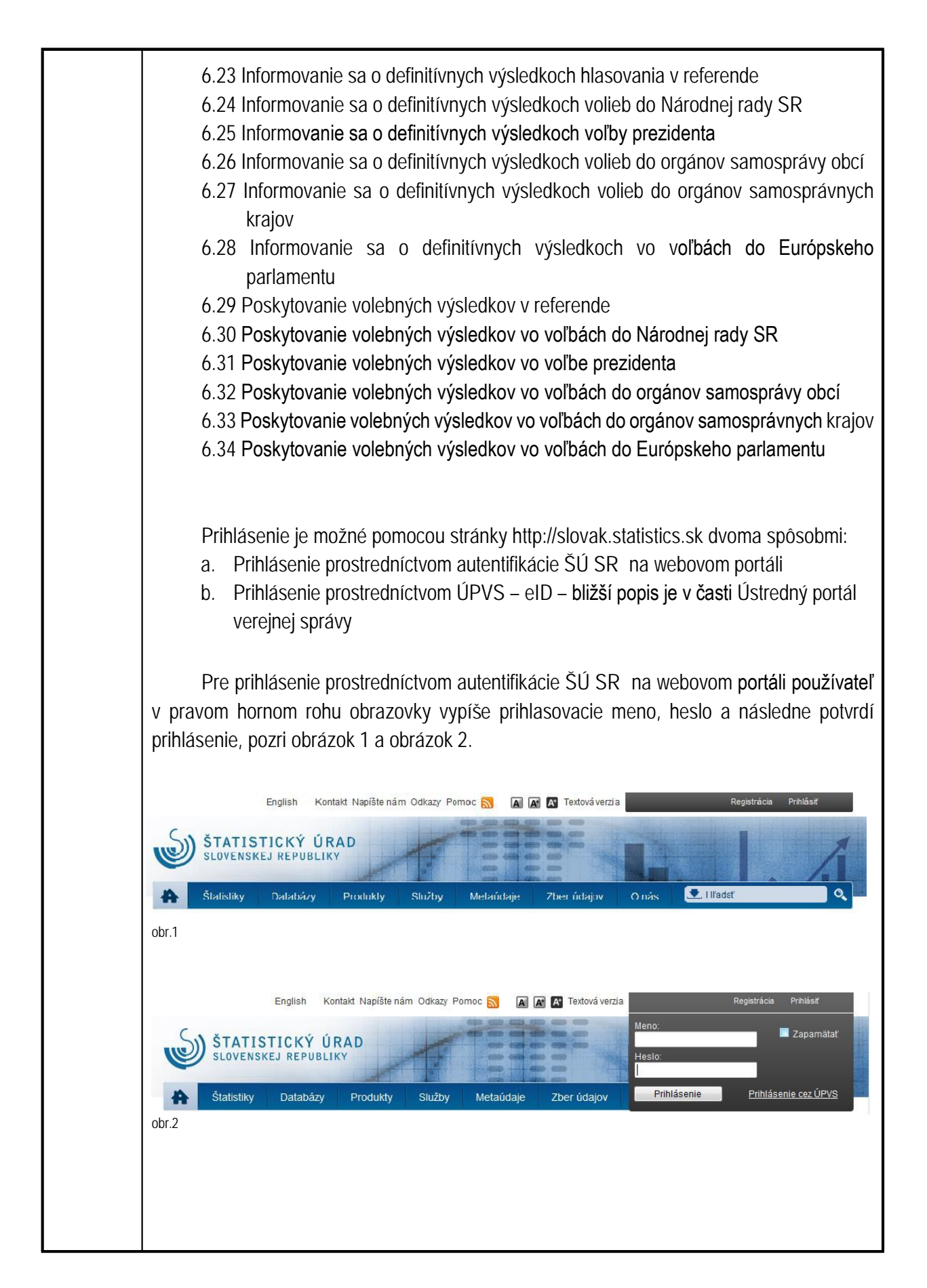

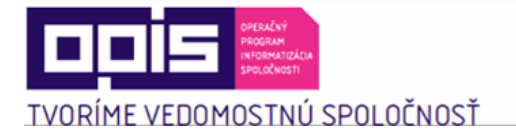

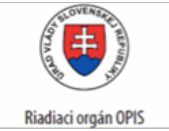

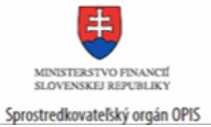

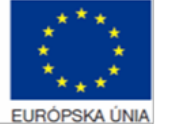

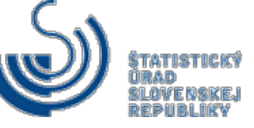

| nutr<br>obra<br>Štat                                | V prípade, ak používateľ nedisponuje prihlasovacími údajmi na uvedený portál,<br>ná registrácia. Používateľ vyplní registračné údaje a informácie o používateľovi, po<br>ázok 3. Podrobný popis krokov je pri službe 6.15 Registrácia do informačného prostre<br>tistického úradu Slovenskej republiky.                                                                                                    |
|-----------------------------------------------------|----------------------------------------------------------------------------------------------------|
|                                                     | English       Kontakt       Napíšte nám       Odkazy       Pomoc       Image: Construction of the second second sec |
|                                                     | Registrácia používateľa internetového portálu ŠÚ SR<br>Upozornenie pre spravodajské jednotky. Ak ste doteraz používali systém webSTAT, alebo ste sa rozhodli poskytovať<br>štatistické údaje prostredníchvom novej elektronický sU SR (Nový elektronický zber údajov), riadte sa pokynmi<br>uvedené v časti: Nový elektronický zber údajov > Registrácia nového používateľa elektronického zberu údajov.<br>Nakoľko elektronickou registráciou do internetového portálu ŠÚ SR nie je možné získať prístup do nového elektronického<br>zberu údajov.<br>Ďakujeme za porozumenie.                                                                                                    |
|                                                     | Registračné údaje         Prihlasovacie meno;*         minimálne 6 znakov         Heslo:*         minimálne 8 znakov, bez diakritiky         Potvrdiť heslo:*         Upozornenie: Heslo musí obsahovať malé ai veľké písmená bez diakritiky, minimálna dĺžka je 8 znakov!                                                                                                    |
|                                                     | Informácie o používateľovi       Meno:*       Priezvisko:*       Titul:       Meno organizácie:                                                                                                    |
| obr.3<br>ÚVO<br><u>http</u><br>vyža                 | Po úspešnom prihlásení sa na portál Štatistického úradu SR sa používateľovi zobr<br>dná obrazovka podľa role, pod ktorou sa prihlasuje. Pomocou port<br><u>://slovak.statistics.sk</u> , má prihlásený používateľ možnosť pristupovať aj k služb<br>adujúcim autentifikáciu, ku ktorým je možné pristupovať z ponuky v hlavnej lište.                                                                                                    |
| Zo :<br>si v<br>prog<br>nac<br>o zi<br>defi<br>od p | Napríklad používateľ zvolí v hlavnej lište možnosť "Služby", pozri obrázok<br>zobrazenej ponuky vyberie možnosť "Elektronické služby", pozri obrázok 5, a násled<br>vyberie konkrétnu službu. V tejto časti používateľ pristupuje k službám na prípra<br>gramu štatistických zisťovaní (podanie žiadosti, pripomienkovanie). Taktiež sa<br>hádzajú služby orientované na poskytovanie štatistických produktov (notifiká<br>menách, vzniku a zániku číselníkov, špecifické štatistické produkty). Každý prod<br>novaný službou vyžaduje splnenie jednotlivých úloh a dodanie relevantných vstup<br>používateľov zúčastnených na vybavovaní danej veci.                                                                                                    |

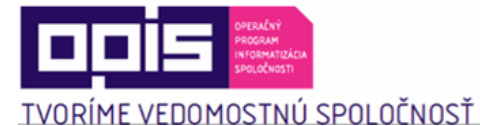

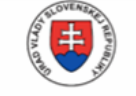

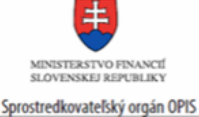

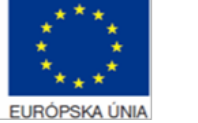

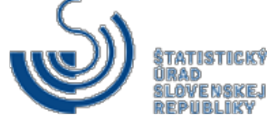

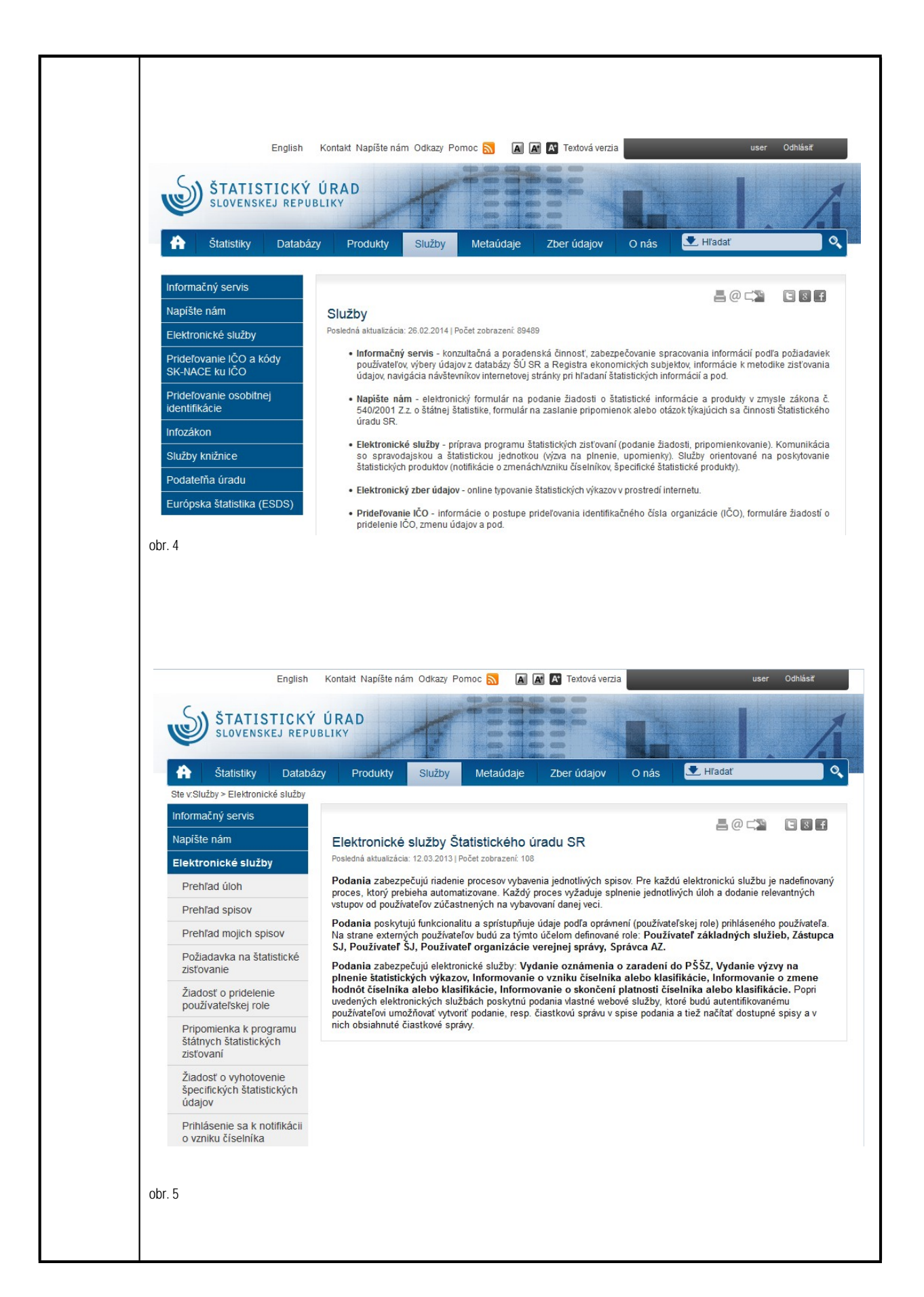

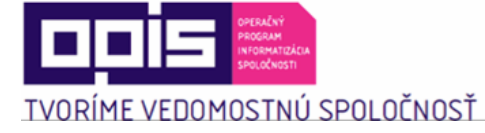

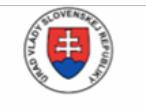

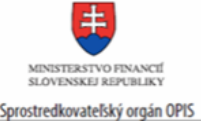

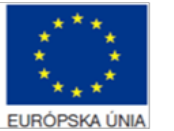

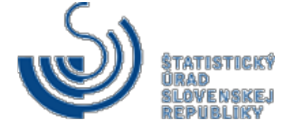

K úspešnému zvládnutiu nového spôsobu vypĺňania elektronických formulárov na strane respondenta slúži aj nový elektronický "Zber údajov" umožňujúci spravodajským jednotkám online typovanie štatistických výkazov v prostredí internetu. Táto elektronická služba ŠÚ SR umožní popri doterajšom spôsobe poskytovania údajov formou papierových štatistických formulárov aj poskytovanie údajov formou elektronických formulárov za predpokladu pripojenia k internetu.

Pre aktiváciu hesla na vstup do nového elektronického zberu údajov je potrebné zaslať "Žiadosť o poskytnutie elektronických prístupových údajov pre účely plnenia spravodajskej povinnosti v súlade §8 písm. e) zákona 540/2001 Z.z. o štátnej štatistike v znení neskorších predpisov", na základe ktorej prebehne registrácia. Následne bude doručený notifikačný email s informáciou o aktivácii konta.

Formulár žiadosti o poskytnutie elektronických prístupových údajov pre účely plnenia spravodajskej povinnosti nájdete: <u>tu</u>

K službe je možné pristupovať cez "Zber údajov" v hlavnej lište na portáli Štatistického úradu SR, pozri obrázok 6. Zo zobrazenej ponuky je potrebné vybrať možnosť "Elektronický zber údajov" a následne sa zobrazí možnosť "Vstupu do elektronického zberu údajov", pozri obrázok 7.

|                                     | Statistiky                                                   | Databázy                         | Produkty                    | Služby                             | Metaúdaje                                   | Zber údajov                                 | O nás                                          | 👤 Hľadať                        |                  |
|-------------------------------------|--------------------------------------------------------------|----------------------------------|-----------------------------|------------------------------------|---------------------------------------------|---------------------------------------------|------------------------------------------------|---------------------------------|------------------|
| Elektr                              | onický zber úda                                              | ijov                             |                             |                                    |                                             |                                             |                                                | ∎@□                             |                  |
| Zahraničný obchod -                 |                                                              |                                  | Zber údajov                 |                                    |                                             |                                             |                                                |                                 |                  |
|                                     |                                                              |                                  | Posledná aktualizác         | ia: 12.03.2015                     | Počet zobrazení: 907                        | 50                                          |                                                |                                 |                  |
|                                     |                                                              |                                  | zisťovanie<br>"dovoz" sa    | a nahrádza mo<br>i používa výraz ' | nitorovanie uvede<br>'prijatie", resp. výra | nej tovarovej výmer<br>z "vývoz" je nahrade | iy prostredníctvo<br>ný výrazom "odo:          | om colnej štatistik<br>slanie". | y. Namiesto výra |
|                                     |                                                              |                                  |                             |                                    |                                             |                                             |                                                |                                 |                  |
| Rýc                                 | hla navigácia                                                |                                  |                             |                                    |                                             |                                             |                                                |                                 |                  |
| Rýc<br>Štatis                       | hla navigácia<br>stický úrad SR                              | Štatistik                        | cy 👘                        | Databázy                           | Pro                                         | iukty                                       | Služby                                         | Me                              | taúdaje          |
| Rýc<br>Štatis<br>Miletičo<br>824 67 | <b>hla navigácia</b><br>stický úrad SR<br>va 3<br>Bratislava | Štatistik<br>Práca<br>Obyvateľst | <b>(y</b><br>tvo a migrácia | Databázy<br>Slovstat               | Proo<br>Kalen<br>Publik                     | <b>lukty</b><br>dár<br>ácie                 | <b>Služby</b><br>Napíšte nám<br>Informačný ser | Vis                             | taúdaje          |

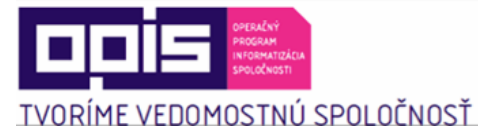

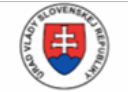

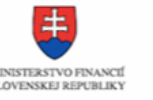

Sprostredkovateľský orgán OPIS

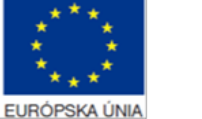

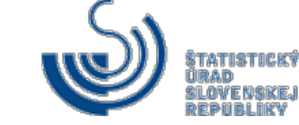

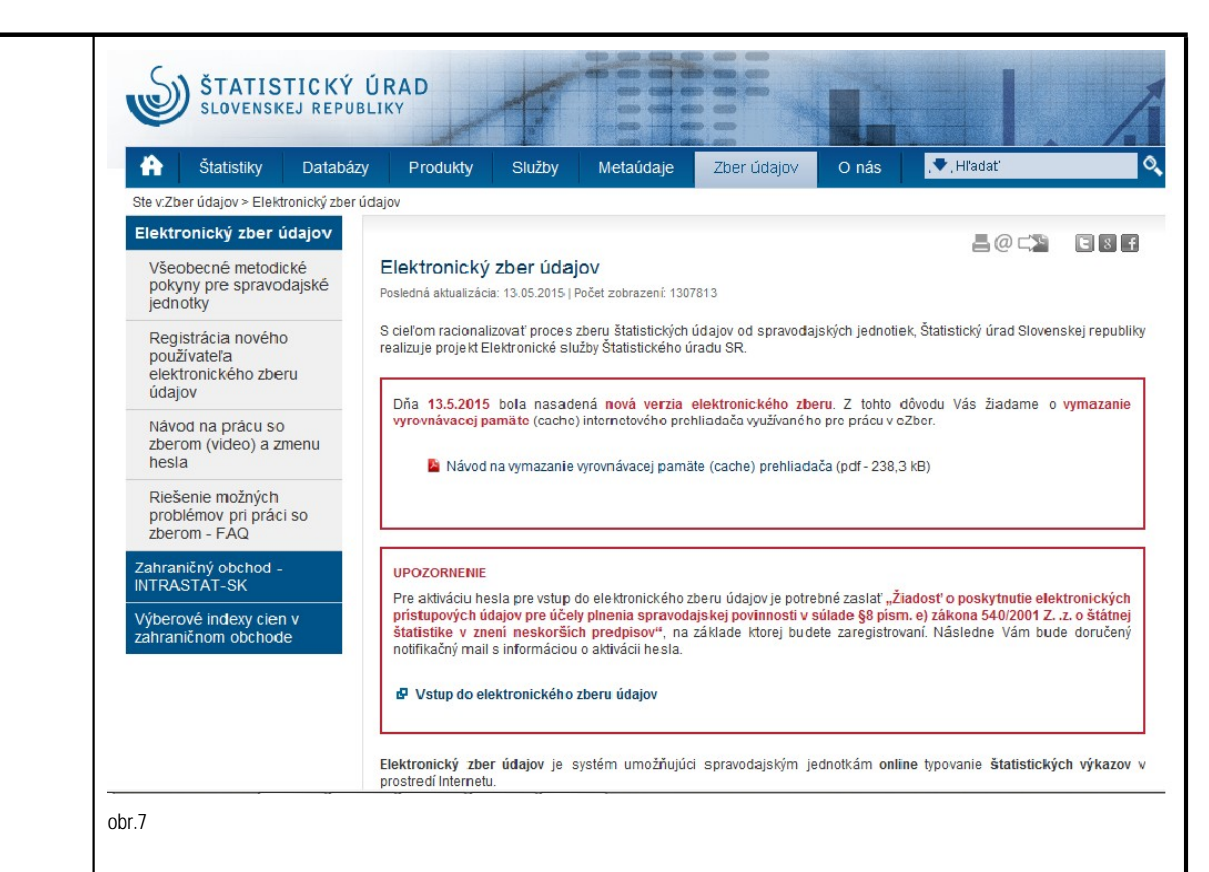

Návod na prácu s novým elektronickým zberom údajov je bližšie znázornený vo videu: tu

#### Ústredný portál verejnej správy

K elektronickým službám ŠÚ SR je možné pristupovať aj prostredníctvom portálu slovensko.sk. Takýmto spôsobom je možné pristupovať k službám, ktoré vyžadujú autentifikáciu, aj k službám, ktoré nevyžadujú autentifikáciu používateľa.

Pre autentifikáciu cez portál slovensko.sk je nutné mať vo svojom počítači nainštalovanú aplikáciu eID klient. eID klient Vám umožní prihlásenie s použitím elektronického občianskeho preukazu. Bez tejto aplikácie nie je možné pokračovať v prihlásení. Spustenie a prihlásenie sa do aplikácie eID klient je bližšie špecifikované na stránke <u>www.slovensko.sk</u>, kde sa nachádza presný postup ako využívať túto aplikáciu, pozri obrázok 8. V prípade, ak autentifikovaný používateľ vyberie službu, ktorá nevyžaduje prihlásenie, bude presmerovaný na portál slovak.statistics.sk ako neprihlásený. Ak je to potrebné, je používateľ po vybratí možnosti Prihlásenie cez ÚPVS, pozri obrázok 9, automaticky autentifikový.

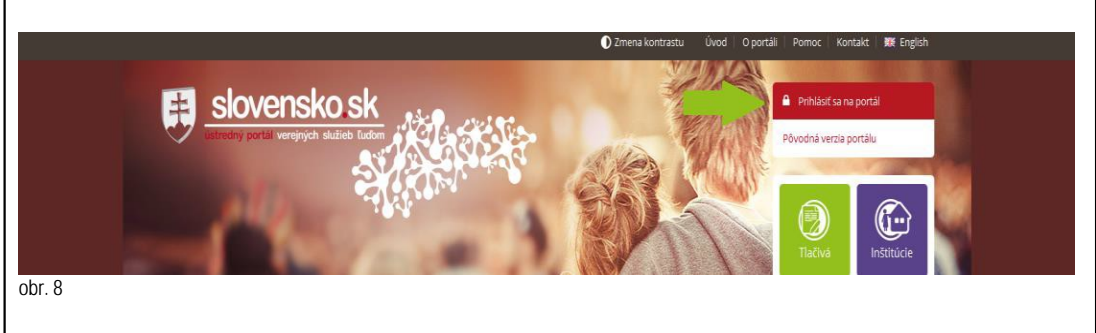

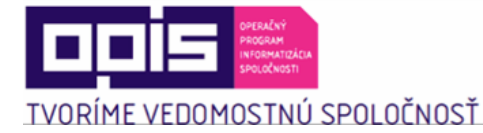

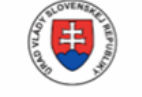

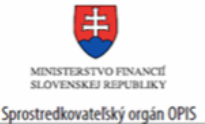

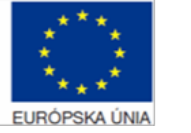

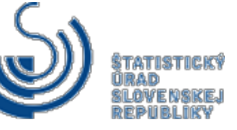

Prihlásenie je možné aj cez portál <u>http://slovak.statistics.sk</u> v pravom hornom rohu, kde sa nachádza možnosť prihlásenia sa cez Ústredný portál verejnej správy, pozri obrázok 9.

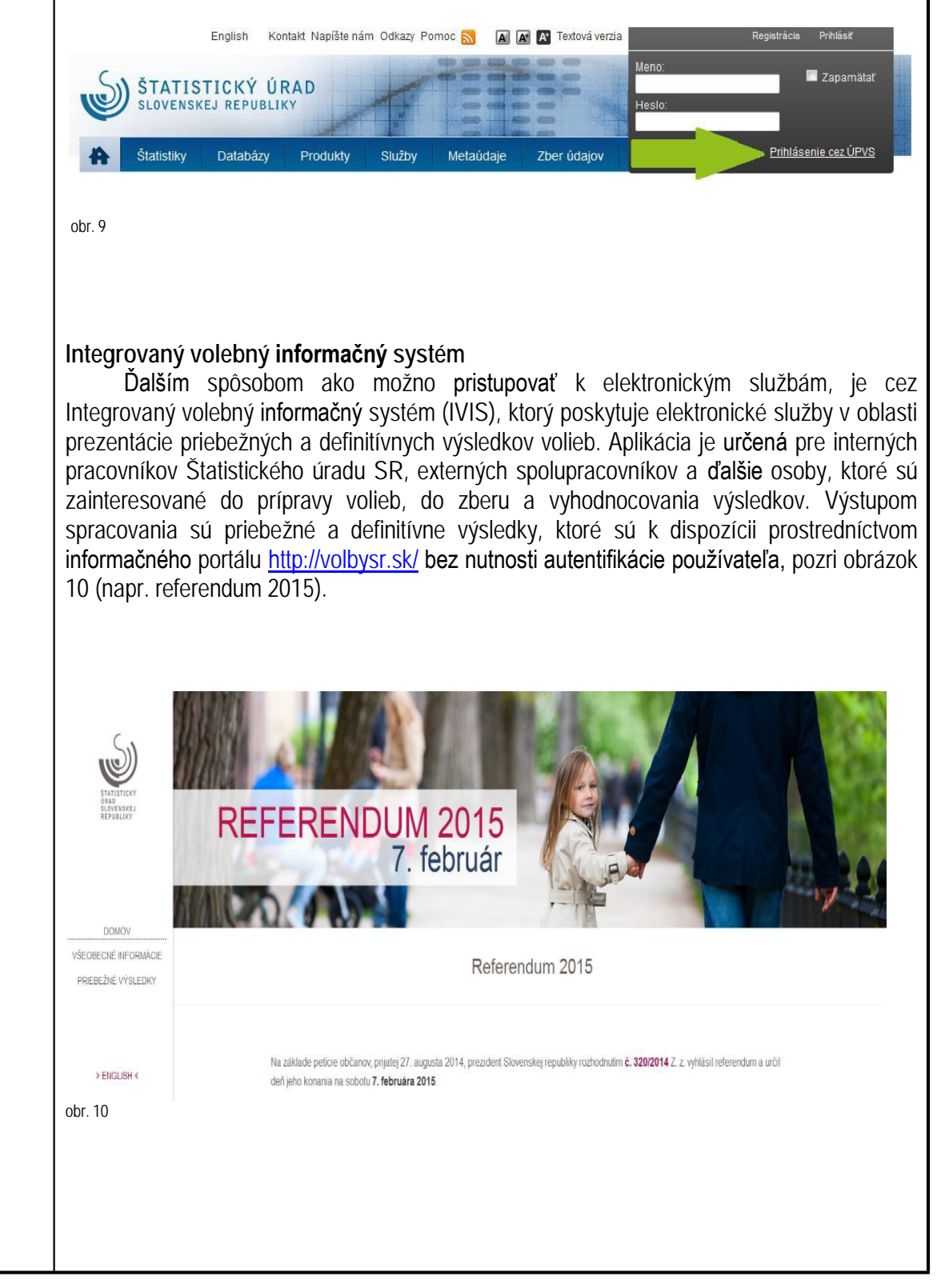

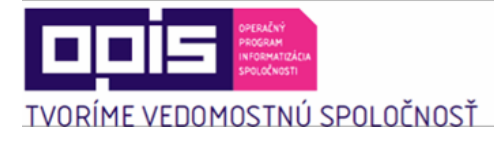

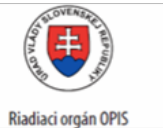

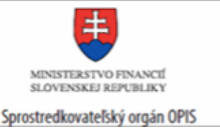

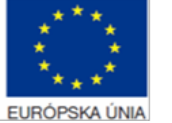

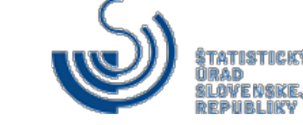

Požiadavky pre prácu s portálom ŠÚ SR a jeho aplikáciami: Portál http://slovak.statistics.sk podporuje verzie prehliadačov: Internet Explorer 10 a vyšší, Google Chrome 33 a vyšší, Mozilla Firefox 32 a vyšší. Požiadavky pred inštaláciou aplikácie elD klient: Podporované operačné systémy: Windows XP SP3 Windows Vista Windows 7 (32 bit / 64 bit) Windows 8 ,8.1 (32 bit / 64 bit) Aplikácia eID klient bola testovaná s nasledujúcimi prehliadačmi: Internet Explorer verzie 7–11. Odporúčaná je minimálne verzia 9. Chrome 28.x.x.x–31.x.x.x Firefox verzie 23.0–25.0 Opera verzie 15.0-18.0

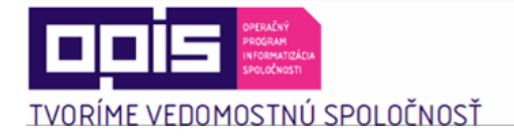

I

Riadiaci orgán OPIS

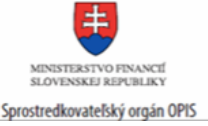

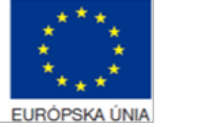

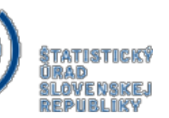

#### 6. Popis jednotlivých služieb

#### 6.1 Podávanie požiadavky na štatistické zisťovanie

| Názov elektronickej služby:                        | Podávanie požiadavky na štatistické zisťovanie                                                                                                    |
|----------------------------------------------------|----------------------------------------------------------------------------------------------------|
| Používatelia elektronickej<br>služby:              | <ul> <li>podnikateľ (G2B)</li> <li>organizácia VS (G2G)</li> </ul>                                                                                                    |
| Možnosti prístupu k službe:                        | Prístup po autentifikácii je realizovaný prostredníctvom webového<br>sídla ŠÚ SR:<br><u>http://slovak.statistics.sk</u><br>> Služby<br>> Elektronické služby<br>> Požiadavka na štatistické zisťovania<br>Presná lokalizácia po autentifikácii na webovom sídle:<br><u>http://slovak.statistics.sk/wps/myportal/ext/services/Submissions/Poziadavk</u><br><u>a-na-statisticke-zistovanie/</u>                                                                                                    |
| Stručný popis a zoznam<br>krokov vybavenia služby: | Služba "Podávanie požiadavky na štatistické zisťovanie" slúži pre<br>zber požiadaviek na štatistické zisťovania, ktoré slúžia ako podklad<br>pre tvorbu Programu štátnych štatistických zisťovaní. Program sa<br>začína spravidla pripravovať v období február - október kalendárneho<br>roka. Zadanie požiadaviek je možné pomocou webového formulára<br>autentifikovanému užívateľovi v roli žiadateľ.<br>Pridelenie role žiadateľ je predmetom služby 6.15 Registrácia do<br>informačného prostredia Štatistického úradu Slovenskej republiky. |

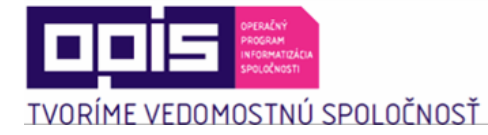

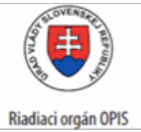

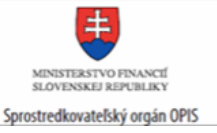

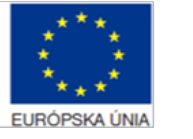

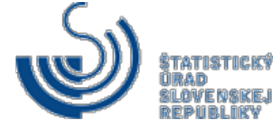

| Kroky vybavenia služby:                                                                                                    |
|----------------------------------------------------------------------------------------------------|
| <ol> <li>Používateľ sa nachádza na webovom portáli<br/><u>www.slovak.statistics.sk</u></li> </ol>                                                                                                    |
| 2) V hornom menu vyberie "Služby"                                                                                                    |
| 3) V ľavom menu vyberie "Elektronické služby"                                                                                                    |
| 4) Vyberie "Požiadavka na štatistické zisťovanie"                                                                                                    |
| <ol> <li>5) Vyplní podanie požiadavky minimálne v rozsahu povinných polí nasledovne:         <ul> <li>Text správy – je popisným prvkom podania</li> <li>Výber okruhu – vychádza z oblastí a podoblastí, v ktorých sú realizované štatistické zisťovania,</li> <li>Účel a využitie výsledkov ŠZ – dôvod, prečo je navrhované zisťovanie dôležité,</li> <li>Vecná (obsahová) charakteristika a postupy realizácie štatistického zisťovania – predstavuje základný zoznam ukazovateľov, ktoré by mali byť predmetom zisťovania,</li> <li>Vymedzenie spravodajských jednotiek – je určenie spravodajských jednotiek, ktoré majú byť daným štatistickým zisťovaním dotazované, vymedzuje sa ich charakteristikou,</li> <li>Periodicita a lehoty na poskytovanie štatistických údajov – je vymedzenie, či ide o opakujúce sa zisťovanie a konkrétnych časových intervalov,</li> <li>Orgán, ktorý vykonáva štatistické zisťovanie a zabezpečuje jeho spracovanie – je vymedzenie orgánu verejnej moci, ktorý má byť zodpovedný za dané štatistické zisťovanie,</li> <li>V prípade potreby užívateľ môže priložiť aj prílohu tlačidlom "Pripojiť el. prílohy" s hlbším popisom požiadavky,</li> </ul> </li> </ol> |
|                                                                                                    |

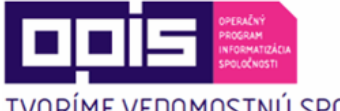

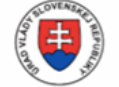

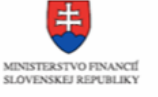

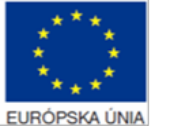

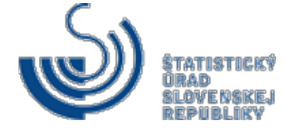

TVORÍME VEDOMOSTNÚ SPOLOČNOSŤ

Riadiaci orgán OPIS

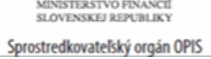

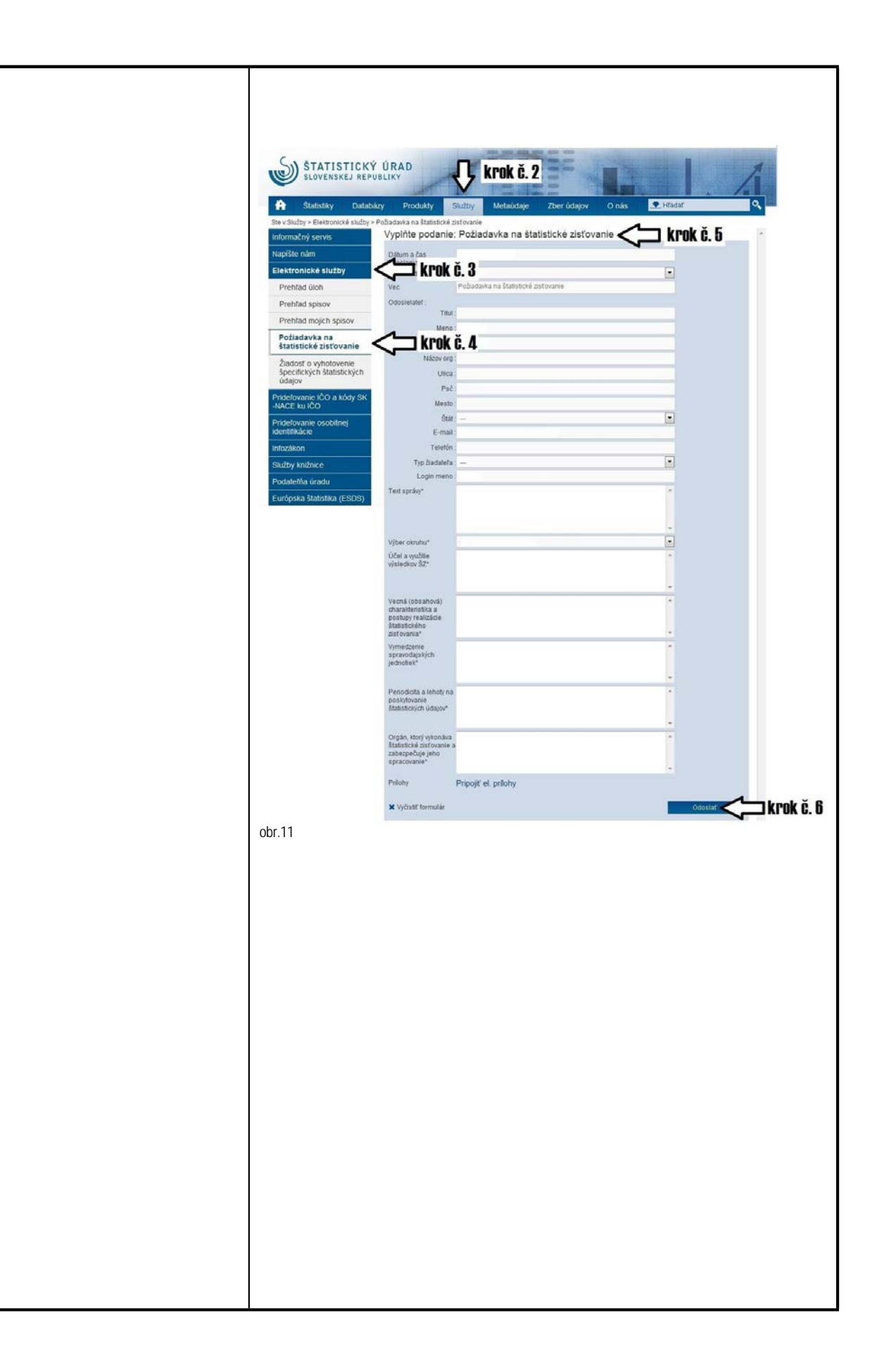

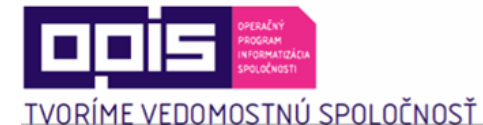

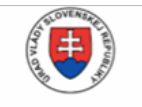

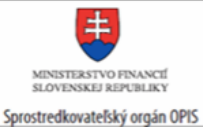

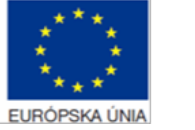

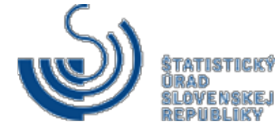

Vyplnenie podania požiadavky: Vyplňte podanie: Požiadavka na štatistické zisťovanie Dátum a čas odoslania\* • Spôsob doručenia\* Požiadavka na štatistické zisťovanie Vec Odosielatel': Titul Meno Priezvisko Názov org Ulica Psč Mesto Štát • E-mail Telefón • Typ žiadateľa Login meno Text správy\* <7 a. • 🗸 b. Výber okruhu\* Účel a využitie výsledkov ŠZ\* **C**. Vecná (obsahová) charakteristika a postupy realizácie štatistického **;--** d. zist'ovania\* Vymedzenie spravodajských jednotiek\* **)** e. Periodicita a lehoty na poskytovanie štatistických údajov\* ⊐ f. Orgán, ktorý vykonáva štatistické zisťovanie a 3 g. zabezpečuje jeho spracovanie\* Pripojiť el. prílohy 🖒 h. Prílohy 🗙 Vyčistiť formulár Islat obr.12 Používateľ ŠÚ SR poverený vybavením podaní daného typu, spracuje podanie, a teda rozhodne o jeho akceptovaní, čiastočnom akceptovaní alebo zamietnutí. Užívateľ je o tejto informácii informovaný v rámci záložky Prehľad úloh v ľavom menu a súčasne notifikovaný e-mailom, ktorý použil v registrácii do portálu ŠÚ SR. Súvisiace služby a nutné prílohy pre komplexné 6.2 Informovanie o programe štatistických zisťovaní vybavenie služby: 6.3 Podávanie pripomienok k programu štatistických zisťovaní

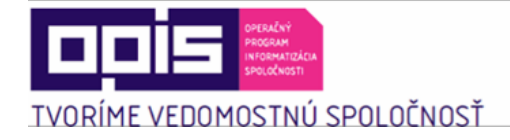

I

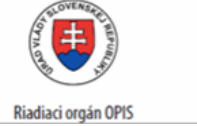

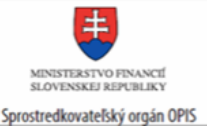

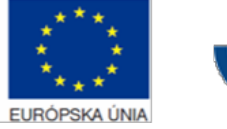

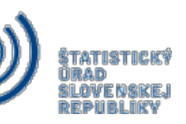

# 6.2 Informovanie o programe štatistických zisťovaní

| Názov elektronickej služby:                        | Informovanie o programe štatistických zisťovaní                                                                                                    |
|----------------------------------------------------|----------------------------------------------------------------------------------------------------|
| Používatelia elektronickej<br>služby:              | <ul> <li>podnikateľ (G2B)</li> <li>organizácia VS (G2G)</li> </ul>                                                                                                    |
| Možnosti prístupu k službe:                        | Prístup je realizovaný prostredníctvom webového sídla ŠÚ SR:<br><u>http://slovak.statistics.sk</u><br>➤ Metaúdaje<br>➤ Program štátnych štatistických zisťovaní<br>➤ Informovanie sa o programe<br>Presná lokalizácia na webovom sídle:<br><u>http://slovak.statistics.sk/wps/portal/ext/metadata/programme/poss/</u>                                                                                                    |
| Stručný popis a zoznam krokov<br>vybavenia služby: | <ul> <li>Služba "Informovanie o programe štatistických zisťovaní" slúži užívateľovi preprístup k pracovnej verzii k programu zisťovaní v elektronickej forme na portáli Štatistického úradu SR. Účelom tejto služby je, aby používateľ mal pracovný materiál pre podanie pripomienky službou 6.3. Ak podal žiadosť o zisťovanie, ktorá bola akceptovaná alebo čiastočne akceptovaná, môže si overiť spôsob zapracovania.</li> <li>Prístup je povolený autentifikovaným aj neautentifikovaným subjektom.</li> <li>Kroky vybavenia služby:</li> <li>1) Používateľ sa nachádza na webovom portáli <u>www.slovak.statistics.sk</u></li> <li>2) V hornom menu vyberie "Metaúdaje"</li> </ul> |

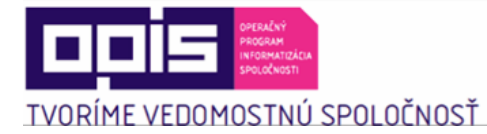

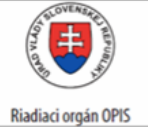

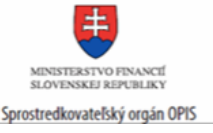

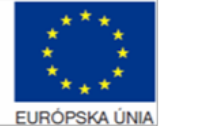

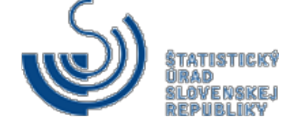

|                                                                        | <ol> <li>V ľavom menu vyberie možnosť: "Program štátnych<br/>štatistických zisťovaní"</li> <li>Následne zvolí: Informovanie sa o programe"</li> <li>Zobrazí sa prístup k pracovným verziám k programom<br/>zisťovaní za jednotlivé roky</li> <li>Po kliknutí na jednotlivý program štátnych štatistických<br/>zisťovaní sa mu stiahne jeho pracovná verzia.</li> </ol> |
|------------------------------------------------------------------------|----------------------------------------------------------------------------------------------------|
|                                                                        | <complex-block><complex-block><complex-block><complex-block><complex-block><complex-block><complex-block><complex-block></complex-block></complex-block></complex-block></complex-block></complex-block></complex-block></complex-block></complex-block>                                                                                                    |
| Súvisiace služby a nutné<br>prílohy pre komplexné<br>vybavenie služby: | <ul><li>6.1 Podávanie požiadavky na štatistické zisťovanie</li><li>6.3 Podávanie pripomienok k programu štatistických zisťovaní</li></ul>                                                                                                    |

#### 6.3 Podávanie pripomienok k programu štatistických zisťovaní

| Názov elektronickej služby: | Podávanie pripomienok k programu štatistických zisťovaní |
|-----------------------------|----------------------------------------------------------|
| Používatelia elektronickej  | • podnikateľ (G2B)                                       |

ſ

1

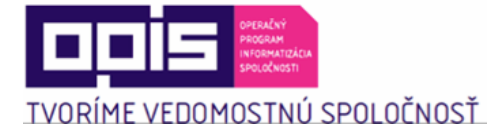

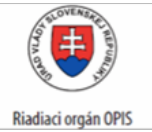

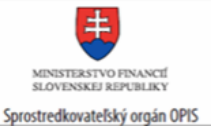

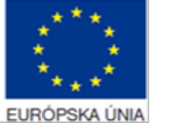

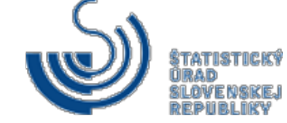

| služby:                                            | organizácia VS (G2G)                                                                                                    |
|----------------------------------------------------|----------------------------------------------------------------------------------------------------|
| Možnosti prístupu k službe:                        | Prístup po autentifikácií je realizovaný prostredníctvom webového         sídla ŠÚ SR: http://slovak.statistics.sk         ➤ Služby         ➤ Elektronické služby         ➤ Pripomienka k programu štátnych štatistických zisťovaní         Presná lokalizácia na webovom sídle:         http://slovak.statistics.sk/wps/myportal/ext/services/Submissions/Pripomien ka-k-programu-%C5%A1t%C3%A1tnych-%C5%A1tatistick%C3%BDch-Zis%C5%A5ovan%C3%AD/                                                                                                    |
| Stručný popis a zoznam krokov<br>vybavenia služby: | <ul> <li>Služba "Podávanie pripomienok k programu štatistických zisťovaní"<br/>umožní užívateľovi podať pripomienku k pracovnej verzii k programu<br/>zisťovaní v elektronickej forme, ktorá je k dispozícii prostredníctvom<br/>služby 6.2 Informovanie sa o programe štatistických zisťovaní na<br/>portáli ŠÚSR.</li> <li>Zadanie pripomienok je možný pomocou webového formulára<br/>autentifikovanému užívateľovi v roli žiadateľ počas pripomienkového<br/>konania programu štátnych štatistických zisťovaní.</li> <li>Pridelenie role žiadateľ je predmetom služby 6.20. Podanie žiadosti<br/>o registráciu v informačnom prostredí ŠÚ SR.</li> <li>Kroky vybavenia služby:</li> <li>1) Používateľ sa nachádza na webovom portáli<br/>www.slovak.statistics.sk</li> <li>2) V hornom menu vyberie "Služby"</li> <li>3) V ľavom menu vyberie "Elektronické služby"</li> </ul> |

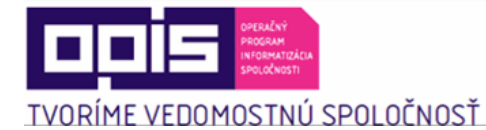

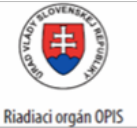

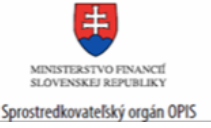

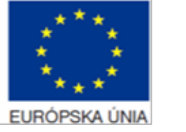

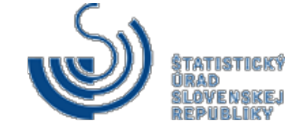

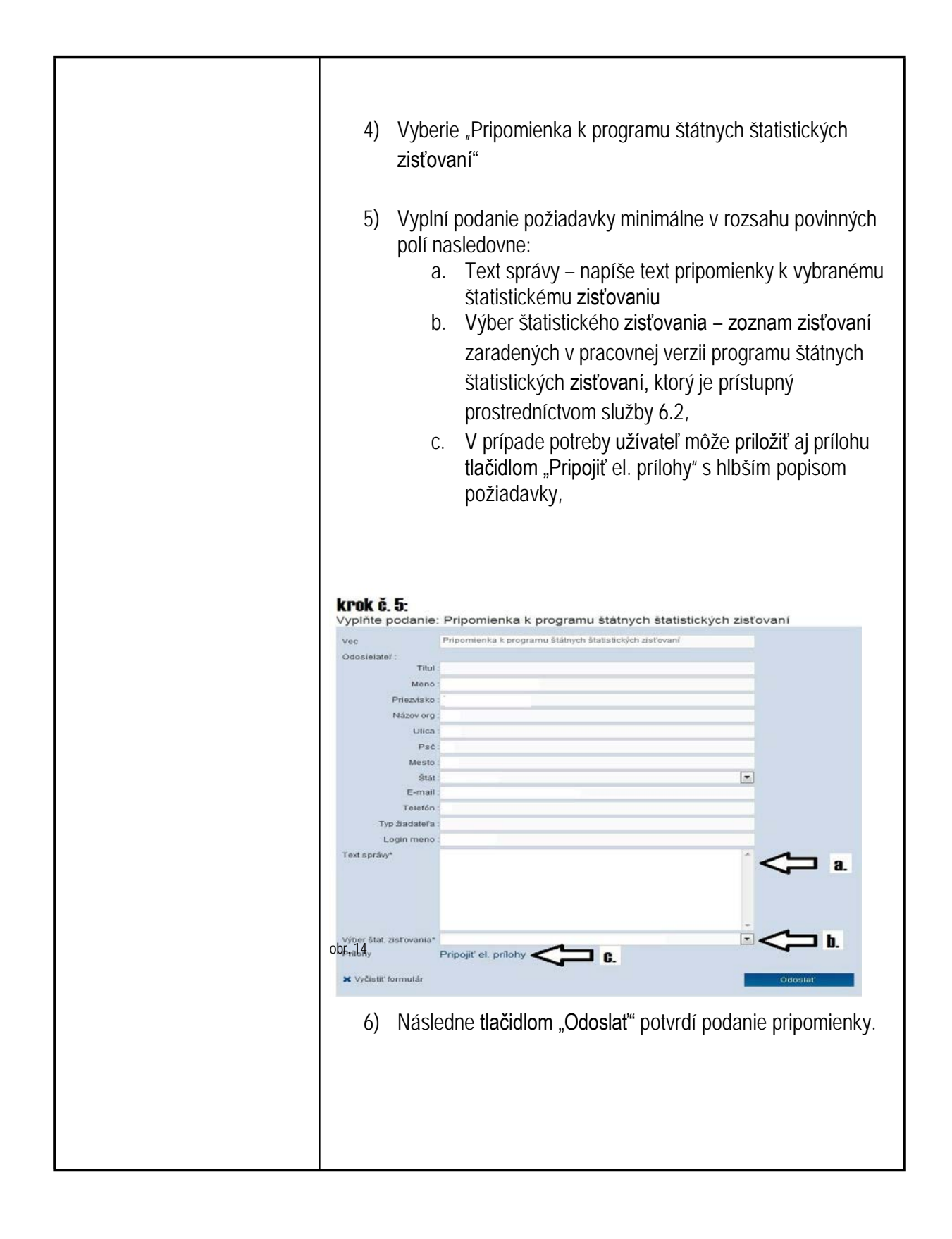

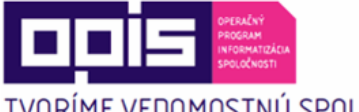

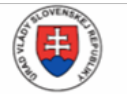

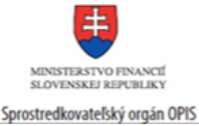

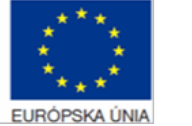

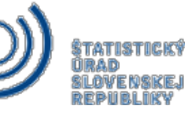

TVORÍME VEDOMOSTNÚ SPOLOČNOSŤ

|                          | STATISTICKÝ<br>SLOVENSKEJ REPU                                |                                   | krok č. 2                                              | 1                         |
|--------------------------|---------------------------------------------------------------|-----------------------------------|--------------------------------------------------------|---------------------------|
|                          | Statistiky Databá                                             | zy Produkty                       | 1020v Metaúdaje Zber údajov O nás                      | • Hradat'                 |
|                          | Ste v.Služby > Elektronické služby > f<br>Informisčný servis  | Pripomienka k programu š          | átnych štatistických zistovaní                         | ł.                        |
|                          | Napíšte nám<br>Flektropické služby                            | Veinte portania                   | Prinomienka k programu štátnych štatistický            | ch zisťovaní              |
|                          | Prehfad úloh                                                  |                                   | 5. O mieska k programu štátných štatistických natovaní |                           |
|                          | Prehfad mojich spisov                                         | Odosielater :<br>Titut            |                                                        |                           |
|                          | Požiadavka na štatistické<br>zistovanie                       | Menu .                            | *                                                      |                           |
|                          | Žiadosť o pridelenie<br>používateľskej role                   | Názov org                         |                                                        | krok č. 5                 |
|                          | Prípomienka k<br>programu štátnych<br>štatistických zisťovani | krok č                            | 4                                                      |                           |
|                          | Žiadosť o vyhotovenie<br>špecifických štatistických<br>údajov | Stát<br>E-mail                    |                                                        |                           |
|                          | Prihlásenie sa k notifikácii<br>o vzniku číselníka            | Typ fiadatera                     |                                                        |                           |
|                          | Prihlásenie sa k notifikácii<br>o zmene hodnôt číselníka      | Login meno :<br>Text spravy*      |                                                        | 10                        |
|                          | Prihlásenie sa k notříkácii<br>o skončení platnosti           |                                   |                                                        |                           |
|                          | Pridefovanie IČO a kódy SK<br>-NACE ku IČO                    |                                   |                                                        |                           |
|                          | Pridetovanie osobitnej<br>identifikácie                       | Výber štat zisťovania*<br>Prílohy | Pripojit el prílohy                                    | Z Z KPOK C. D             |
|                          | Intozákon                                                     | × vyřasta tormatár                |                                                        | Odeslat                   |
|                          | Služby knižnice<br>Podatema úradu                             |                                   |                                                        |                           |
|                          | Európska štatistika (ESDS)                                    |                                   |                                                        |                           |
|                          | 001. 15                                                       |                                   |                                                        |                           |
|                          |                                                               |                                   |                                                        |                           |
|                          | Používateľ Šlí                                                |                                   | ιerenví vyhavením nod                                  | laní daného tvnu          |
|                          | correcule poder                                               | lo a toda                         | rozbodno o joho okcon                                  | tovoní <b>čiostočnom</b>  |
|                          | spracuje pouar                                                | ile, a leua                       | Toznoune o jeno akcep                                  | lovani, ciastochom        |
|                          | akceptovaní ale                                               | ebo zamiet                        | nutí.                                                  |                           |
|                          |                                                               |                                   |                                                        |                           |
|                          | l l≚íveteľ io o t                                             | olto Inform                       | séall informovaný v rám                                | ol záložky <b>Drohľad</b> |
|                          |                                                               |                                   | acii inionnovany v rame                                | CI Zaluzky Premiau        |
|                          | úloh vľavom r                                                 | nenu a <b>s</b> ú                 | časne notifikovaný e-m                                 | ailom, ktorý použil       |
|                          | y rogistrácii do                                              | nortálu Čľ                        | с <b>п</b>                                             | , J1                      |
|                          | V Tegisti acii uu                                             | portaiu 50                        | JK.                                                    |                           |
|                          |                                                               |                                   |                                                        |                           |
| Súvisiace služby a nutné |                                                               |                                   |                                                        |                           |
| príloby pro kompleyná    | (1 Dadávania)                                                 | *iedeulu                          | · · · · · · · · · · · · · · · · · · ·                  |                           |
| prilony pre komplexite   | 6.1 Podavanie p                                               | ooziadavky                        | / na statisticke zistovanie                            | )                         |
| vybavenie služby:        | 6.2 Informovani                                               | e o progra                        | me štatistických zisťovan                              | ní                        |
| 5                        |                                                               |                                   |                                                        |                           |

# 6.4 Vydávanie oznámení o zaradení do programu štatistického zisťovania

| Názov elektronickej služby:           | Vydávanie oznámení o zaradení do programu štatistického zisťovania                      |
|---------------------------------------|-----------------------------------------------------------------------------------------|
| Používatelia elektronickej<br>služby: | <ul> <li>občan (G2C)</li> <li>podnikateľ (G2B)</li> <li>organizácia VS (G2G)</li> </ul> |

Г

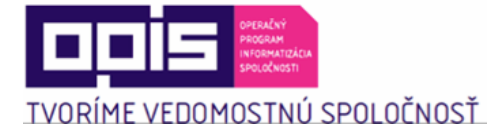

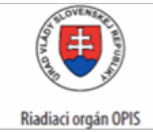

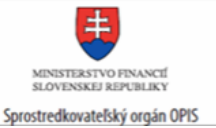

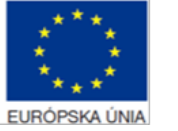

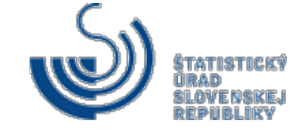

| Možnosti prístupu k službe:                        | Výstup zo služby je k dispozícii spravodajskej jednotke prostredníctvom jeho eDesk schránky, ktorá je k dispozícii na webovej stránke <u>www.slovensko.sk</u> .                                                                                                    |
|----------------------------------------------------|----------------------------------------------------------------------------------------------------|
| Stručný popis a zoznam krokov<br>vybavenia služby: | <ul> <li>Služba ,Vydávanie oznámení o zaradení do programu štatistického zisťovania" umožní oprávnenej inštitúcii (ŠÚ SR) zaslať elektronické oznámenie pre spravodajskú jednotku o jej zaradení do štatistického zisťovania v rámci programu štatistického zisťovania.</li> <li>Služba zabezpečí doručenie oznámenia v elektronickej forme do eDesk schránky spravodajskej jednotky, ktorý ju má aktívnu na doručovanie. Používateľ obdrží oznámenie o zaradení do štatistického zisťovania do eDesku v prípade aktivovaného konta na ÚPVS.</li> <li>Kroky vybavenia služby: <ol> <li>Používateľ sa prihlási na webovom portáli www.slovensko.sk (Prihlásenie prostredníctvom ÚPVS – elD (kapitola 5. Začíname)) – príručka pre prístup k schránke eDesk je k dispozícii https://www.slovensko.sk/ img/CMS4/Navody/postup_prihlase nie na portal.pdf</li> </ol> </li> <li>Vyberie si správu Oznámenie o zaradení do ŠZ, ktorá obsahuje nasledovné informácie: <ol> <li>Značka zisťovania – predstavuje skrátený názov zisťovania,</li> <li>Názov zisťovania,</li> <li>Názov zisťovania,</li> <li>Rok: predstavuje rok, za ktorý sa realizuje zisťovanie</li> <li>Periodicita – predstavuje informáciu, ako často je potrebné plniť spravodajské povinnosť v rámci roka</li> <li>Lehota na splnenie spravodajské povinnosť v rámci roka jednotka podať štatistický výkaz.</li> </ol> </li> </ul> |

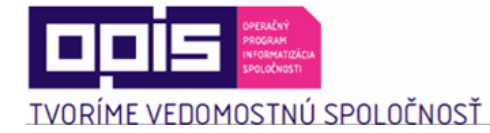

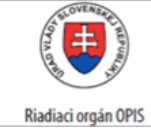

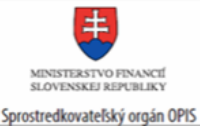

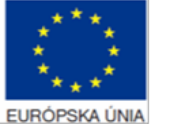

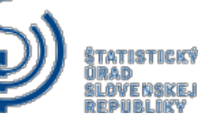

| Súvisiace služby a nutné prílohy | N/A |
|----------------------------------|-----|
| pre komplexné vybavenie          |     |
| služby:                          |     |
|                                  |     |

# 6.5 Vydávanie výziev na plnenie štatistických výkazov

| Názov elektronickej služby:                        | Vydávanie výziev na plnenie štatistických výkazov                                                                                                    |
|----------------------------------------------------|----------------------------------------------------------------------------------------------------|
| Používatelia elektronickej<br>služby:              | <ul> <li>občan (G2C)</li> <li>podnikateľ (G2B)</li> <li>organizácia VS (G2G)</li> </ul>                                                                                                    |
| Možnosti prístupu k službe:                        | Výstup zo služby je k dispozícii spravodajskej jednotke<br>prostredníctvom jeho eDesk schránky, ktorá je k dispozícii na<br>webovej stránke <u>www.slovensko.sk</u> .<br>Alternatívne, ak používateľ pri registrácii svojho používateľa na<br>portáli slovak.statistics.sk podľa kapitoly 5. Začíname zadal e-mail,<br>táto správa je doručená na tento email.                 |
| Stručný popis a zoznam krokov<br>vybavenia služby: | Spravodajská jednotka bude pomocou tejto služby vyzvaná na<br>vyplnenie všetkých formulárov, ktoré má povinnosť vyplniť v zmysle<br>zaslaného oznámenia o zaradení do programu štatistického<br>zisťovania a sú aktuálne v stave zberu štatistických údajov.<br>Spravodajská jednotka obdrží informáciu o povinnosti vyplnenia<br>štatistického výkazu do eDesku alebo emailu. |

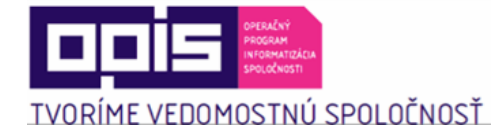

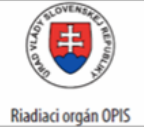

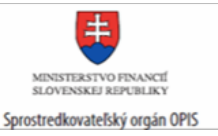

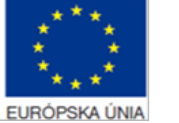

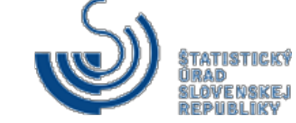

| Stručný popis a zoznam krokov vybavenia služby:                  | Kroky vybavenia služby:                                                                                                    |  |  |  |
|------------------------------------------------------------------|----------------------------------------------------------------------------------------------------|--|--|--|
|                                                                  | <ol> <li>Používateľ sa prihlási na webovom portáli<br/><u>www.slovensko.sk (Prihlásenie prostredníctvom ÚPVS – elD</u><br/>(kapitola 5. Začíname)) – príručka pre prístup k schránke<br/>eDesk je k dispozícii<br/><u>https://www.slovensko.sk/_img/CMS4/Navody/postup_prihla</u><br/><u>senie_na_portal.pdf</u></li> <li>Vyberie si správu Výzva na plnenie štatistických výkazov,<br/>ktorá obsahuje nasledovné informácie:         <ul> <li>a. Značka zisťovania – predstavuje skrátený názov<br/>zisťovania,</li> <li>Názov zisťovania - predstavuje plný názov<br/>štatistického zisťovania,</li> <li>IČO – identifikátor spravodajskej jednotky, za ktorú<br/>je potrebné vyplniť výkaz,</li> <li>Termín – dátum, do ktorého je potrebné zaslať<br/>vyplnený elektronický formulár.</li> </ul> </li> <li>V prípade zaregistrovaného emailu sa používateľ prihlási k svojmu<br/>emailu webovým klientom alebo aplikáciou pre správu emailov.<br/>Medzi svojimi správami obdrží správu s textom podľa kroku 2.</li> </ol> |  |  |  |
|                                                                  |                                                                                                    |  |  |  |
| Súvisiace služby a nutné prílohy pre komplexné vybavenie služby: | N/A                                                                                                    |  |  |  |

# 6.6 Poskytovanie metodických pokynov pre štatistické zisťovania

| Názov elektronickej služby:           | Poskytovanie metodických pokynov pre štatistické zisťovania                             |
|---------------------------------------|-----------------------------------------------------------------------------------------|
| Používatelia elektronickej<br>služby: | <ul> <li>občan (G2C)</li> <li>podnikateľ (G2B)</li> <li>organizácia VS (G2G)</li> </ul> |

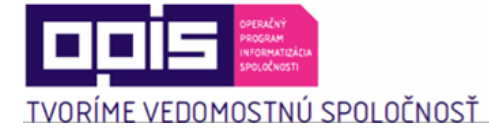

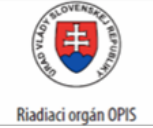

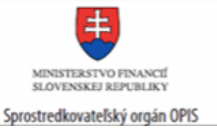

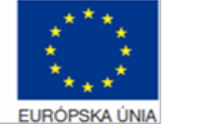

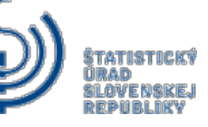

| Možnosti prístupu k službe:                        | <ul> <li>Prístup je realizovaný prostredníctvom webového sídla ŠÚ SR:</li> <li><u>http://slovak.statistics.sk</u></li> <li>➢ Zber údajov</li> <li>➢ Elektronický zber údajov</li> <li>➢ Všeobecné metodické pokyny pre spravodajské jednotky</li> <li>Presná lokalizácia na webovom sídle:</li> <li><u>http://slovak.statistics.sk/wps/myportal/ext/surveys/new/reporting.units/</u></li> </ul>                                                                                                    |
|----------------------------------------------------|----------------------------------------------------------------------------------------------------|
| Stručný popis a zoznam krokov<br>vybavenia služby: | <ul> <li>Služba "Poskytovanie metodických pokynov pre štatistické zisťovania" zabezpečí elektronickou formou prístup spravodajskej jednotky k metodickým pokynom obsahujúcim návod na zber požadovaných údajov.</li> <li>Kroky vybavenia služby: <ol> <li>Používateľ sa nachádza na webovom portáli www.slovak.statistics.sk</li> <li>V hornom menu vyberie "Zber údajov"</li> </ol> </li> <li>Následne vyberie: "Elektronický zber údajov"</li> <li>V ľavom menu vyberie možnosť: "Všeobecné metodické pokyny pre spravodajské jednotky"</li> </ul> |

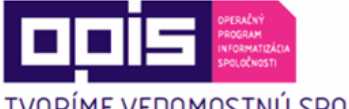

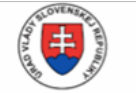

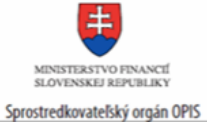

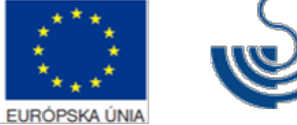

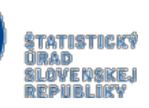

TVORÍME VEDOMOSTNÚ SPOLOČNOSŤ

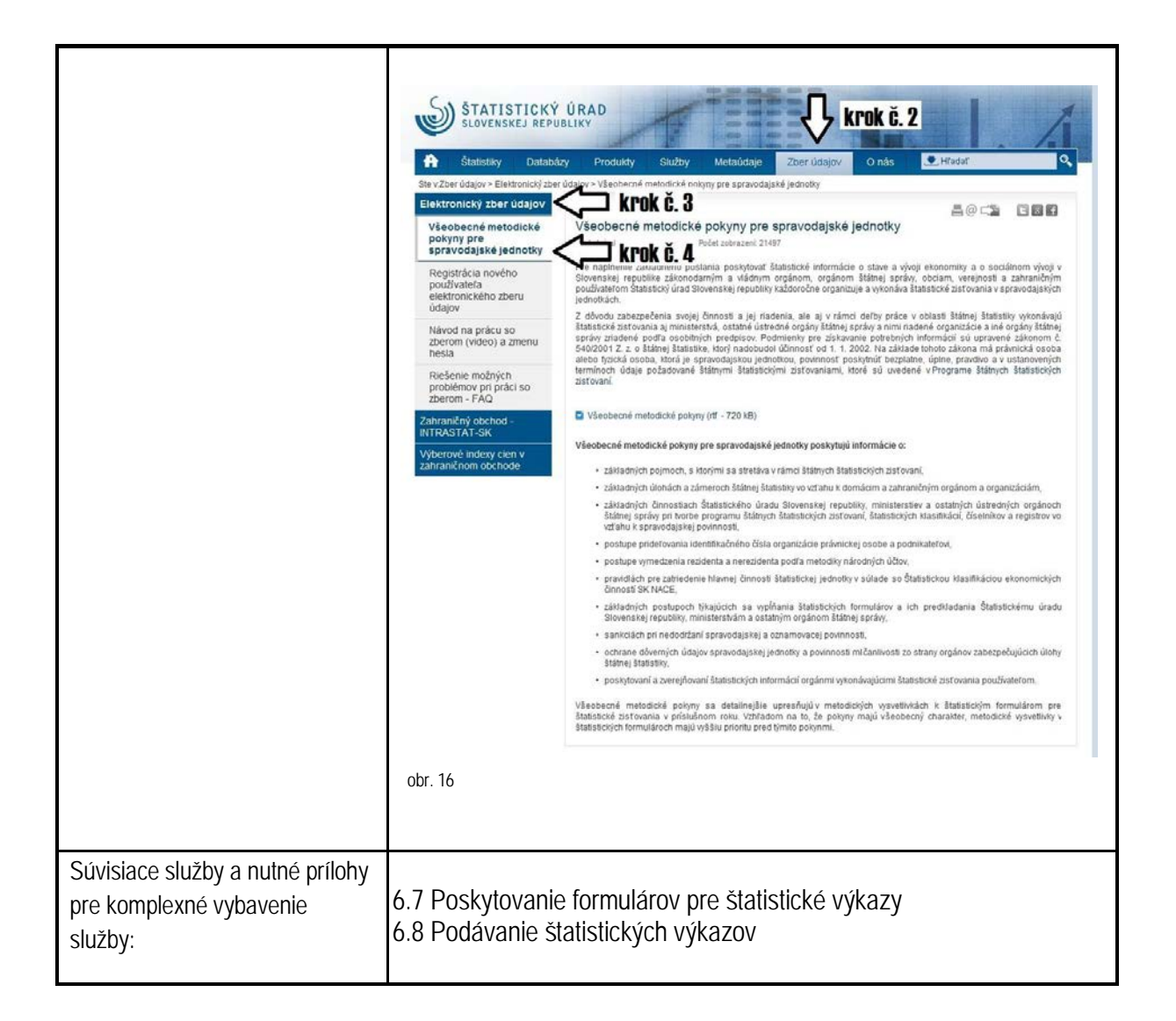

#### 6.7 Poskytovanie formulárov pre štatistické výkazy

| Názov elektronickej služby:           | Poskytovanie formulárov pre štatistické výkazy                                              |  |
|---------------------------------------|---------------------------------------------------------------------------------------------|--|
| Používatelia elektronickej<br>služby: | <ul> <li>občan (G2C)</li> <li>podnikateľ (G2B)</li> <li>organizácia VS (G2G)</li> </ul>     |  |
| Možnosti prístupu k službe:           | Prístup je realizovaný prostredníctvom webového sídla ŠÚ SR:<br>http://slovak.statistics.sk |  |

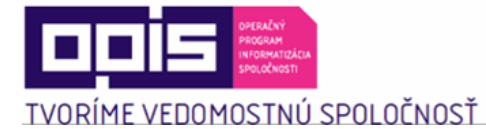

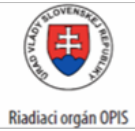

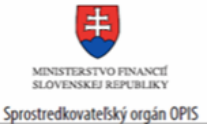

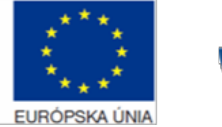

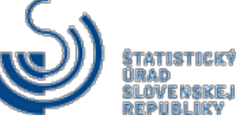

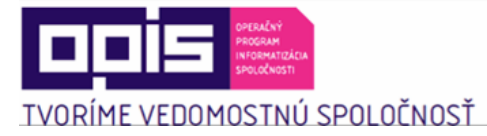

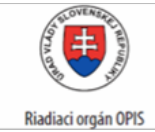

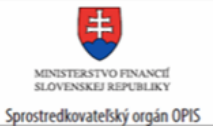

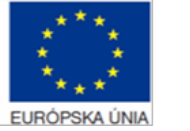

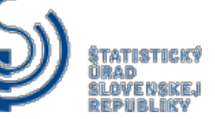

| <ul> <li>f. Využívané administratívne zdroje – v prípade zaškrtnutia poľa sa vyberú formuláre, kde zber prebieha prostredníctvom administratívnych zdrojov</li> <li>g. Mimo Programu štátnych štatistických zisťovaní – v prípade zaškrtnutia poľa sa vyberú formuláre, kde štatistické zisťovanie nie je zaradené v programe štátnych štatistických zisťovaní.</li> <li>h. Rok zisťovania – reprezentuje rozsah dátumov od a do, v rámci ktorých sa vyhľadajú platné formuláre.</li> </ul> |
|----------------------------------------------------------------------------------------------------|
| ŎĿ,₩,₩,1,4, _1,#,                                                                                                    |
| Statisticke zistovania                                                                                                    |
| Kľúčové slovo: Nezadané 🕰 a.                                                                                                    |
| Oblast: Všetky Všetky D                                                                                                    |
|                                                                                                    |
| Zisťovania Štatistického úradu SR                                                                                                    |
| <ul> <li>Zistovania organizacii ustrednej statnej spravy</li> <li>Vjužívané administratívne zdroje</li> </ul>                                                                                                    |
| Mimo Programu štátnych štatistických zisťovaní                                                                                                    |
| Rokzisťovania Od 🔽 Do 🔽 🧲 h.                                                                                                    |
| × Vyčistiť filter Vyhľadať / filtrovať                                                                                                    |
| obr 17                                                                                                    |
|                                                                                                    |
| <ol> <li>Následne tlačidlom "Vyhľadať/filtrovať" potvrdí zadané<br/>kritériá</li> </ol>                                                                                                    |
| 6) Zobrazia sa vyfiltrované štatistické zisťovania                                                                                                    |
|                                                                                                    |
|                                                                                                    |
|                                                                                                    |
|                                                                                                    |
|                                                                                                    |
|                                                                                                    |
|                                                                                                    |
|                                                                                                    |
|                                                                                                    |
|                                                                                                    |
|                                                                                                    |
|                                                                                                    |
|                                                                                                    |

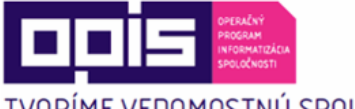

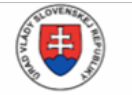

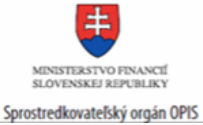

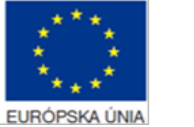

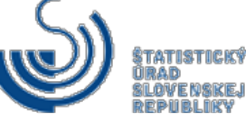

TVORÍME VEDOMOSTNÚ SPOLOČNOSŤ

|                                                                        | ŠTATISTICKÝ<br>SLOVENSKEJ REPUB                                             | ÚRAD<br>BLIKY<br>Produkty                                           | Služby Metalifelia Zber Malay                                                                                      | Onás                                                                                           | ahala a                                                  |                                      | /                      |
|------------------------------------------------------------------------|-----------------------------------------------------------------------------|---------------------------------------------------------------------|----------------------------------------------------------------------------------------------------|------------------------------------------------------------------------------------------------|----------------------------------------------------------|--------------------------------------|------------------------|
|                                                                        | Ste v.Metaúdaje > Vzory štatistických t                                     | formulárov                                                          | including ESCI ddajov                                                                                              | - Connec                                                                                       |                                                          | knok 3                               |                        |
|                                                                        | Klasifikácie                                                                | ormanarov                                                           |                                                                                                    |                                                                                                | マク                                                       | KLOK (                               | ;.4                    |
|                                                                        |                                                                             | Štatistické zis                                                     | ťo∨ania                                                                                                    |                                                                                                |                                                          |                                      |                        |
|                                                                        | Ciselniky                                                                   | Kľúčové slovo:                                                      | Nezadané                                                                                                    |                                                                                                |                                                          |                                      |                        |
|                                                                        | Korešpondencie                                                              | Oblasť:                                                             | Demografia a sociálne štatistiky                                                                                   |                                                                                                |                                                          | 1                                    |                        |
|                                                                        | Vzory štatistických                                                         |                                                                     | k ň 9 ky                                                                                                    |                                                                                                | -                                                        |                                      |                        |
|                                                                        | formulárov<br>Program štátnych<br>štatistických zisťovaní<br>Slovník pojmov | Zisťovania Štat<br>Zisťovania org:<br>Využívané adm<br>Mimo Program | stického úradu SR<br>inizácií ústrednej štátnej správy<br>nistratívne zdroje<br>u štátnych štatistických zisťovaní |                                                                                                | Лı                                                       | crok č.                              | 5                      |
|                                                                        | Nová metodika pre národné                                                   | Rok zisťovania                                                      | Od 🔽 Do                                                                                                    | •                                                                                              | $\mathbf{V}$                                             |                                      | •                      |
|                                                                        | ucty - ESA 2010                                                             | Y Mulliotiti filter                                                 |                                                                                                    | 10.00                                                                                          | aladi ( fills as sati                                    |                                      |                        |
|                                                                        | Správy o kvalite                                                            | <ul> <li>vycistit filter</li> </ul>                                 |                                                                                                    | vyhľa                                                                                          | uat / Hitrovat                                           |                                      |                        |
|                                                                        | Klasifikácia COFOG                                                          |                                                                     | Záznamov na sl                                                                                                    | tranu                                                                                          |                                                          |                                      |                        |
|                                                                        |                                                                             |                                                                     | 123456789                                                                                                    | 34 ▷                                                                                           |                                                          |                                      | 25 <mark>50 100</mark> |
|                                                                        |                                                                             |                                                                     | Názov                                                                                                    | Značka<br>zisťovania                                                                           | Kód                                                      | Rok<br>zisťovania                    | Platnost               |
|                                                                        |                                                                             | Dotazník na aktuali                                                 | záciu registra organizácií                                                                                         | Org 4-99                                                                                       | SU010056                                                 | 2012                                 | ~                      |
|                                                                        |                                                                             | Dotazník na aktuali                                                 | záciu registra organizácií                                                                                         | Org 4-99                                                                                       | SU010057                                                 | 2013                                 | ~                      |
|                                                                        |                                                                             | Hlásenie o základr                                                  | ej územnej jednotke                                                                                                | Org 5-99                                                                                       | SU010071                                                 | 2012                                 | ~                      |
|                                                                        |                                                                             | Hlásenie o základr                                                  | ej územnej jednotke                                                                                                | Org 5-99                                                                                       | SU010072                                                 | 2013                                 | ~                      |
|                                                                        |                                                                             | Hlásenie o územn                                                    | o-technickej jednotke                                                                                              | Org 6-99                                                                                       | SU010086                                                 | 2012                                 | ~                      |
|                                                                        |                                                                             | Hlásenie o územn                                                    | o-technickej jednotke                                                                                              | Org 6-99                                                                                       | SU010087                                                 | 2013                                 | ~                      |
|                                                                        |                                                                             | Zisťovanie o skupi                                                  | nách podnikov                                                                                                    | Org SP 1-92                                                                                    | SU010095                                                 | 2012                                 | ~                      |
|                                                                        |                                                                             | Stvrt rocny vykaz v p                                               | oist ovnictve                                                                                                    | Poi 3-04                                                                                       | SU010118                                                 | 2012                                 | ~                      |
|                                                                        |                                                                             | Styrtrochy vykaz v p                                                | oistovnicive                                                                                                    | P013-04                                                                                        | 80010119                                                 | 2013                                 | ~                      |
|                                                                        |                                                                             | Dotazník na registr                                                 |                                                                                                    | Org 3-99                                                                                       | SU010039                                                 | 2012                                 | 4                      |
|                                                                        | krok c. 6 🗔 🔿                                                               | Štvrť ročný výkaz v n                                               | ebankových finančných inštitúciách                                                                                 | Pin 3-04                                                                                       | SU010158                                                 | 2012                                 | ~                      |
|                                                                        |                                                                             | Štvrť ročný výkaz v n                                               | ebankových finančných inštitúciách                                                                                 | Pin 3-04                                                                                       | SU010159                                                 | 2013                                 | 1                      |
|                                                                        |                                                                             | Ročný výkaz v poist                                                 | ovníctve                                                                                                    | Poi 5-01                                                                                       | SU010178                                                 | 2012                                 | ~                      |
|                                                                        |                                                                             | Hlásenie o zahrani                                                  | čnom sťahovaní                                                                                                    | Obyv ZS 5-12                                                                                   | SU010319                                                 | 2013                                 | ~                      |
|                                                                        |                                                                             | Ročný výkaz v peňa                                                  | źníctve a v nebankových finančných inštitúciách                                                                    | Pen 5-01                                                                                       | SU010197                                                 | 2012                                 | ~                      |
|                                                                        |                                                                             | Hlásenie o uzavret                                                  | manželstva                                                                                                    | Obyv 1-12                                                                                      | SU010226                                                 | 2012                                 | ~                      |
|                                                                        |                                                                             | Hlásenie o narode                                                   | าใ                                                                                                    | Obyv 2-12                                                                                      | SU010246                                                 | 2012                                 | ~                      |
|                                                                        |                                                                             | Hlásenie o narode                                                   | าก                                                                                                    | Obyv 2-12                                                                                      | SU010247                                                 | 2013                                 | 1                      |
|                                                                        |                                                                             | List o prehliadke m                                                 | ítveho a štatistické hlásenie o úmrtí                                                                              | Obyv 3-12                                                                                      | SU010266                                                 | 2012                                 | ~                      |
|                                                                        |                                                                             | List o prehliadke m                                                 | itveho a štatistické hlásenie o úmrtí                                                                              | Obyv 3-12                                                                                      | SU010267                                                 | 2013                                 | ~                      |
|                                                                        |                                                                             | Hlasenie o rozvode                                                  |                                                                                                    | Obyv 4-12                                                                                      | SU010286                                                 | 2012                                 | ~                      |
|                                                                        |                                                                             | Hiasenie o rozvode                                                  | om efabovaní                                                                                                    | Obw V9 5 12                                                                                    | SU010287                                                 | 2013                                 | ~                      |
|                                                                        |                                                                             | Hidsenie o vnútoro                                                  | om stanovaní                                                                                                    | Obw VS 5-12                                                                                    | SU010306                                                 | 2012                                 | ~                      |
|                                                                        |                                                                             | masenie o vilutom                                                   | an stanovani                                                                                                    | Obyr VO 0-12                                                                                   | 30010307                                                 | 2013                                 | ×                      |
|                                                                        | obr. 18                                                                     | Hiásenie o rozvode<br>Hiásenie o rozvode<br>Hiásenie o vnúťorn      | om sťahovaní<br>om sťahovaní<br>Záznamov na sl                                                                     | Oby 3-12<br>Oby 4-12<br>Oby 4-12<br>Oby VS 5-12<br>Oby VS 5-12<br>Oby VS 5-12<br>tranu<br>34 ▷ | SU010287<br>SU010286<br>SU010287<br>SU010306<br>SU010307 | 2013<br>2012<br>2013<br>2012<br>2013 | 25                     |
| Súvisiace služby a nutné prílohy<br>pre komplexné vybavenie<br>služby: | 6.6 <b>Poskytovanie</b><br>6.8 Podávanie šta                                | metodick<br>atistických                                             | ých pokynov pre šta<br>výkazov                                                                                     | tistické                                                                                       | zisťov                                                   | vania                                |                        |

# 6.8 Podávanie štatistických výkazov

| Názov elektronickej služby:           | Podávanie štatistických výkazov                                                         |
|---------------------------------------|-----------------------------------------------------------------------------------------|
| Používatelia elektronickej<br>služby: | <ul> <li>občan (G2C)</li> <li>podnikateľ (G2B)</li> <li>organizácia VS (G2G)</li> </ul> |

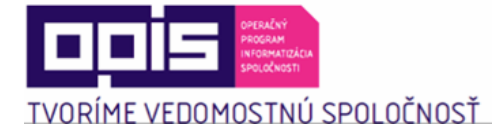

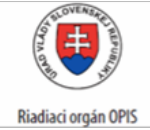

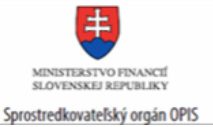

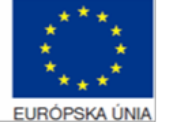

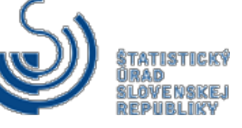

| Možnosti prístupu k službe:                        | <ul> <li>Prístup po autentifikácii je realizovaný prostredníctvom</li> <li>webového sídla ŠÚ SR: <u>http://slovak.statistics.sk</u></li> <li>➢ Zber údajov</li> <li>➢ Elektronický zber údajov,</li> <li>➢ Vstup do elektronického zberu údajov (IŠIS)</li> <li>Presná lokalizácia na webovom sídle:</li> <li><u>https://esvcs.statistics.sk/wps/myportal/Home/isis.zber.e-questionnaire/</u></li> </ul>                                                                                                    |
|----------------------------------------------------|----------------------------------------------------------------------------------------------------|
| Stručný popis a zoznam krokov<br>vybavenia služby: | <ul> <li>Služba "Podávanie štatistických výkazov" umožní spravodajskej jednotke splnenie si spravodajskej povinnosti v zmysle § 18 ods. 3 zákona č. 540/2001 Z. z. o štátnej štatistike v znení neskorších predpisov, a teda zadanie požadovaných údajov, alebo opravu už skôr zadaných údajov. Sprístupní zástupcovi ŠJ možnosť vyplniť/opraviť/odoslať elektronický formulár pre elektronický zber. Služba zabezpečí následnú verifikáciu zadaných údajov.</li> <li>Prístup je povolený zaregistrovaným subjektom s rolou spravodajskej jednotky na štatistické zisťovanie, prístupové údaje sú poskytované na základe žiadosti "Žiadosť o poskytnutie elektronických prístupových údajov" a od 1.1.2016 elektronickou službou 6.4 Vydanie oznámenia o zaradení do programu štatistického zisťovania.</li> <li>Autentifikovaný používateľ môže typovať dáta, Portál ŠÚ SR zabezpečí zobrazenie formulára v rozsahu oprávnenia na časti formulára. Jednotliví používateli avyplňujúci údaje za SJ majú podľa nadefinovaných oprávnení. Rozpísaný formulár, resp. jeho časť (sekciu) možno uložiť pre neskoršie pokračovanie typovania.</li> <li>Kompletne vyplnený formulár odosiela zodpovedný používateľ spravodajskej jednotky.</li> <li>Kroky vybavenia služby:</li> <li>1) Používateľ sa prihlási na webovom portáli www.slovak.statistics.sk. Pre aktiváciu hesla na vstup do nového elektronického zberu údajov je potrebné zaslať "Žiadosť o poskytnutie elektronických prístupových údajov (kapitola 5. Začíname)</li> <li>2) V hornom menu vyberie: "Zber údajov"</li> </ul> |
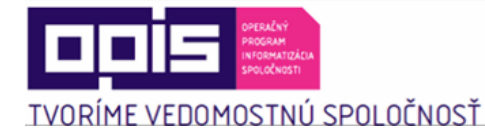

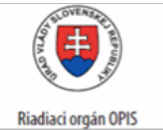

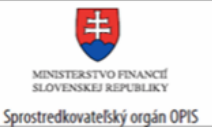

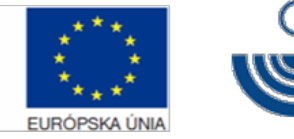

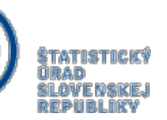

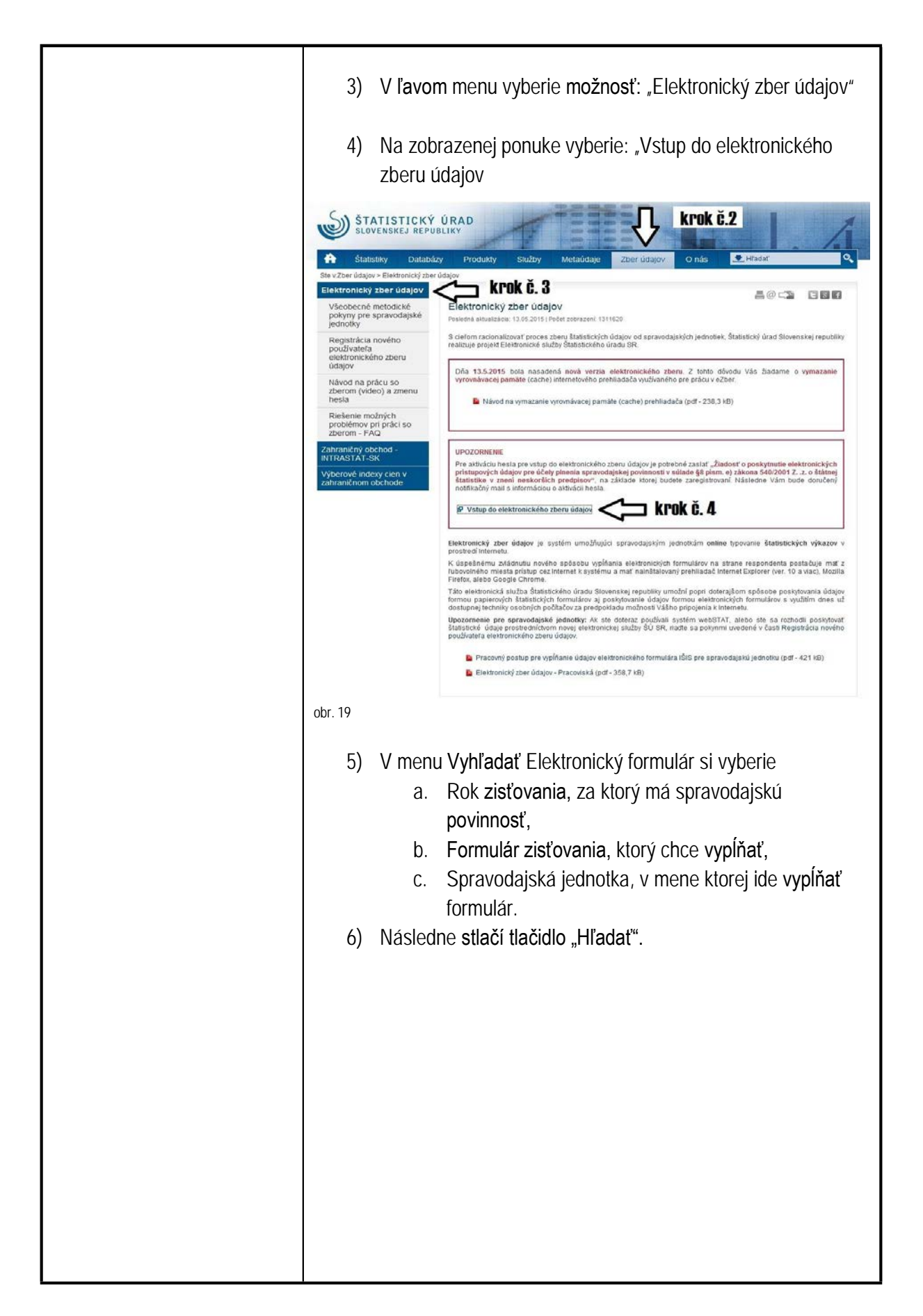

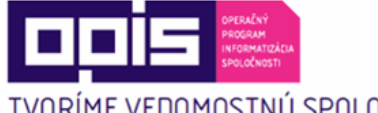

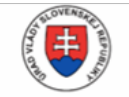

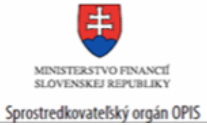

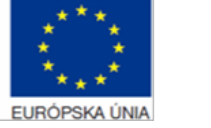

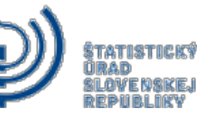

TVORÍME VEDOMOSTNÚ SPOLOČNOSŤ

| ŠTATISTICKÝ ÚRAD<br>SLOVENSKEJ REPUBLIKY                                                                                                    |
|----------------------------------------------------------------------------------------------------|
| Štatistické formuláre                                                                                                    |
| Vyhľadať elektronický formulár<br>Rok<br>Formulár zisťovania<br>Spravodajská jednotka<br>Hľadať C Krok Č. 6<br>ICO<br>obr. 20<br>7) Po zobrazení formulárov klikne na záznam so Stavom                                                                                                    |
| zisťovania "Prebieha zber".                                                                                                    |
|                                                                                                    |
| S DAUBLINK RAS                                                                                                    |
| Andread Martin Martin Control Control |
| Instruct         Name         Name                                                                                                    |
|                                                                                                    |
| obr. 21                                                                                                    |
| 8) Zobrazí sa elektronická podoba štatistického formuláru.                                                                                                    |
| 9) Pri vypĺňaní štatistického výkazu sa riadi pokynmi<br>uvedenými na štatistickom formulári a všeobecnými<br>metodickými pokynmi, ktoré sú k dispozícii prostredníctvom<br>elektronickej služby 6.6 Získanie metodických pokynov pre<br>štatistické zisťovania.                                                                                                    |
| <ul> <li>10) Po vyplnení formulára môže kliknúť na tlačidlo:</li> <li>a. Uložiť ako rozpracovaný – ak sa chce k výkazu ešte vrátiť, dopracovať a odoslať ho neskôr,</li> <li>b. Odoslať – ak chce, ukončiť prácu na výkaze a odoslať ho Štatistickému úradu SR,</li> <li>c. Kontrolovať výkaz – ak chce pri vypĺňaní spustiť kontroly nad výkazom, ktoré sa spúšťajú pri jeho odosielaní; umožní mu to priebežnú kontrolu</li> </ul>                                                                                                    |
| vypinanych udajov,<br>d. Tlač výkazu – vygeneruje výkaz v PDF formáte aj<br>s metodickými vysvetlivkami,                                                                                                    |

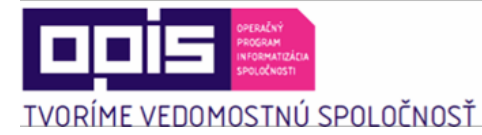

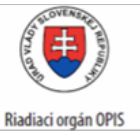

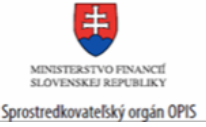

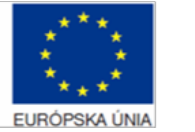

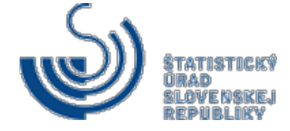

|                                                                        | e.                                                                                                    | Tl <b>ač výkazu</b> bez vysvetliviek – vygeneruje výkaz                                                           |
|------------------------------------------------------------------------|----------------------------------------------------------------------------------------------------|----------------------------------------------------------------------------------------------------|
|                                                                        |                                                                                                    | v PDF formáte bez metodických vysvetliviek,                                                                       |
|                                                                        | f.                                                                                                    | Tlač chýb výkazu – vygeneruje chybový protokol v                                                                  |
|                                                                        |                                                                                                    | PDF formáte,                                                                                                    |
|                                                                        | g.                                                                                                    | Späť bez uloženia – vráti na zoznam v kroku 7) bez                                                                |
|                                                                        |                                                                                                    | uloženia štatistického výkazu,                                                                                    |
|                                                                        | h.                                                                                                    | Inicializačný stav – vráti formulár do stavu pred                                                                 |
|                                                                        |                                                                                                    | začatím vypĺňania zo strany spravodajskej jednotky,                                                               |
|                                                                        | i.                                                                                                    | Zmeniť zobrazenie číselníkov – zobrazujú sa                                                                       |
|                                                                        |                                                                                                    | hodnoty číselníkov formou kódu s názvom alebo iba                                                                 |
|                                                                        |                                                                                                    | kód.                                                                                                    |
|                                                                        |                                                                                                    |                                                                                                    |
|                                                                        | Suntras Louises (14)<br>Suntras Collin - Date Hausen Laure - African                                                                                                    |                                                                                                    |
|                                                                        | Construction Construction Construction Construction     Construction                                                                                                    | ni Malani, Manala Manala (Katana Indone                                                                           |
|                                                                        | Segment 20:000, to 2010, to 2010, to 2010. News, replice as biol (7, 10, 21,, 10, and a preside measure, as hitsy on their prefixed for the predixed biology of the antibilities line, as prefix for the first sector of an apply for the biol.                                                                                                    | Maadhiji (ylaat si kakih puhohongoslaka)(hi (yubika)<br>Na 2015<br>Ilaa                                           |
|                                                                        | 🕖 krok č. 8                                                                                                    |                                                                                                    |
|                                                                        | a size s donie viewa o o czyskos posisiono słobiko słukow wiekowa<br>y Cwiegi kaza kronikta<br>Cwięzkacji w odowi ktarata je obiacia słukacji posisiona jednica z jest                                                                                                    |                                                                                                    |
|                                                                        | <ul> <li>a also bisticitiza a destiniza da la localizante e menyra, anto e menyro da successo a rup<br/>mana destina heradan<br/>na esta destina destina destina destina destina destina destina destina destina destina de<br/>la construcción de la construcción de la construcción de la construcción de<br/>la construcción de la construcción de la construcción de la construcción de<br/>la construcción de la construcción de la construcción de la construcción de<br/>la construcción de la construcción de la construcción de<br/>la construcción de la construcción de la construcción de<br/>la construcción de la construcción de la construcción de<br/>la construcción de la construcción de<br/>la construcción de la construcción de<br/>la construcción de la construcción de<br/>la construcción de la construcción de<br/>la construcción de la construcción de<br/>la construcción del construcción de<br/>la construcción del construcción de<br/>la construcción de<br/>la constru</li></ul> |                                                                                                    |
|                                                                        | Ontrine locares                                                                                                    |                                                                                                    |
|                                                                        |                                                                                                    |                                                                                                    |
|                                                                        |                                                                                                    |                                                                                                    |
|                                                                        |                                                                                                    |                                                                                                    |
|                                                                        | Beneficial and the second second seco                                                                                                    |                                                                                                    |
|                                                                        | Barrense State State Sta                                                                                                    |                                                                                                    |
|                                                                        | Bin and a set of the set of the s                                                                                                    |                                                                                                    |
| Súvisiace služby a nutné prílohy                                       | obr. 22                                                                                                    | e metodických pokynov pre štatistické zisťovania                                                                  |
| Súvisiace služby a nutné prílohy<br>pre komplexné vybavenie<br>služby: | 6.6 Poskytovanie<br>6.7 Poskytovanie                                                                                                    | <ul> <li>e metodických pokynov pre štatistické zisťovania</li> <li>e formulárov pre štatistické výkazy</li> </ul> |

## 6.9 Informovanie o zaslaných údajoch pre štatistické zisťovanie

| Názov elektronickej služby:           | Informovanie o zaslaných údajoch pre štatistické zisťovanie                             |
|---------------------------------------|-----------------------------------------------------------------------------------------|
| Používatelia elektronickej<br>služby: | <ul> <li>občan (G2C)</li> <li>podnikateľ (G2B)</li> <li>organizácia VS (G2G)</li> </ul> |

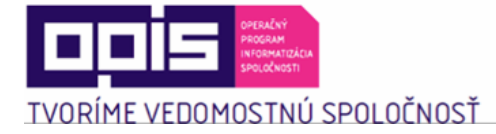

Г

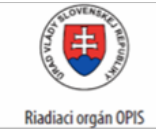

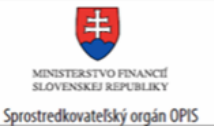

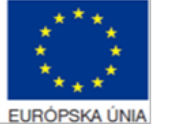

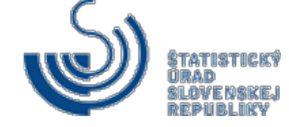

| Možnosti prístupu k službe:                        | Prístup po autentifikácii je realizovaný prostredníctvom<br>webového sídla ŠÚ SR: <u>http://slovak.statistics.sk</u><br>➤ Zber údajov<br>➤ Elektronický zber údajov,<br>➤ Vstup do elektronického zberu údajov (IŠIS)<br>Presná lokalizácia na webovom sídle:<br><u>https://esvcs.statistics.sk/wps/myportal/Home/isis.zber.e-questionnaire/</u>                                                                                                    |
|----------------------------------------------------|----------------------------------------------------------------------------------------------------|
| Stručný popis a zoznam krokov<br>vybavenia služby: | <ul> <li>Spravodajská jednotka pomocou služby "Informovanie o zaslaných údajoch pre štatistické zisťovanie" získa informáciu o zaslaných údajoch v jednotlivých výkazoch/dotazníkoch príslušného štatistického zisťovania, ktorého spravodajskú povinnosť si splnila.</li> <li>Autentifikovaný užívateľ si vyberie štatistické zisťovanie, rok, za ktorý si chce pozrieť zaslané údaje. Systém zberu údajov sprístupní zástupcovi SJ zablokovaný elektronický formulár s vyplnenými údajmi zástupcom spravodajskej jednotky. Zástupca SJ si môže prostredníctvom systému Zber zobraziť a vytlačiť formulár.</li> <li>Kroky vybavenia služby:</li> <li>1) Používateľ sa prihlási na webovom portáli www.slovak.statistics.sk. Pre aktiváciu hesla na vstup do nového elektronického zberu údajov je potrebné zaslať "Žiadosť o poskytnutie elektronických prístupových údajov (kapitola 5. Začíname)</li> <li>2) V hornom menu vyberie: "Zber údajov"</li> <li>3) V ľavom menu vyberie možnosť: "Elektronický zber údajov"</li> <li>4) Na zobrazenej ponuke vyberie: "Vstup do elektronického zberu údajov</li> </ul> |

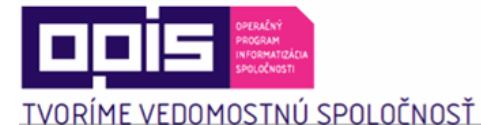

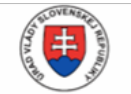

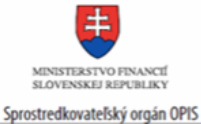

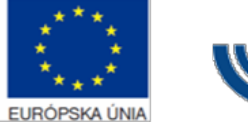

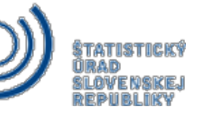

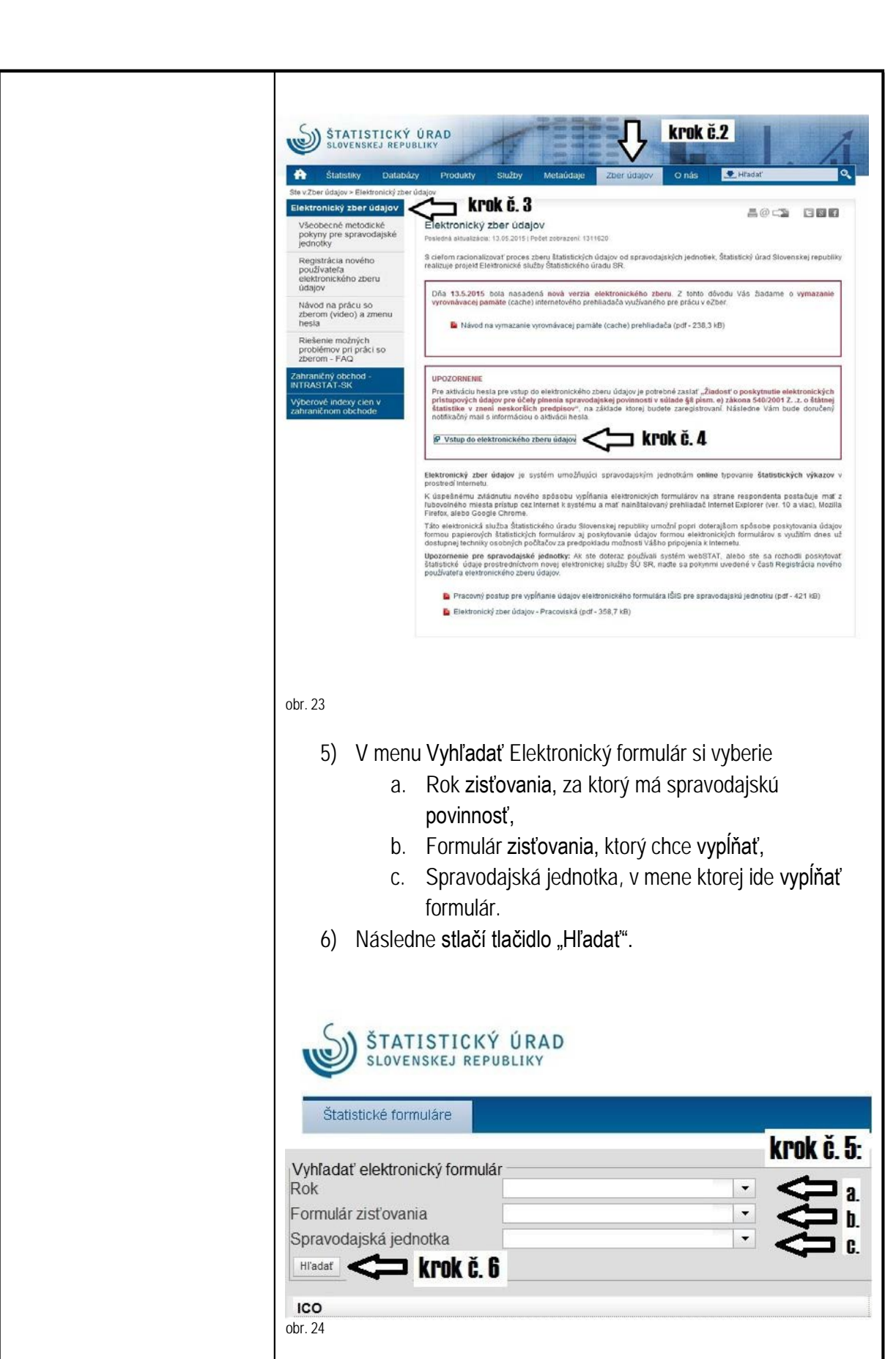

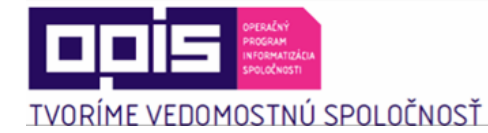

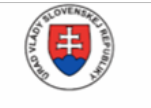

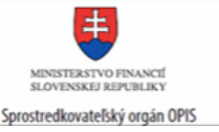

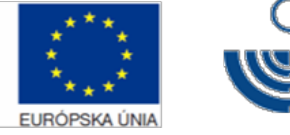

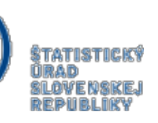

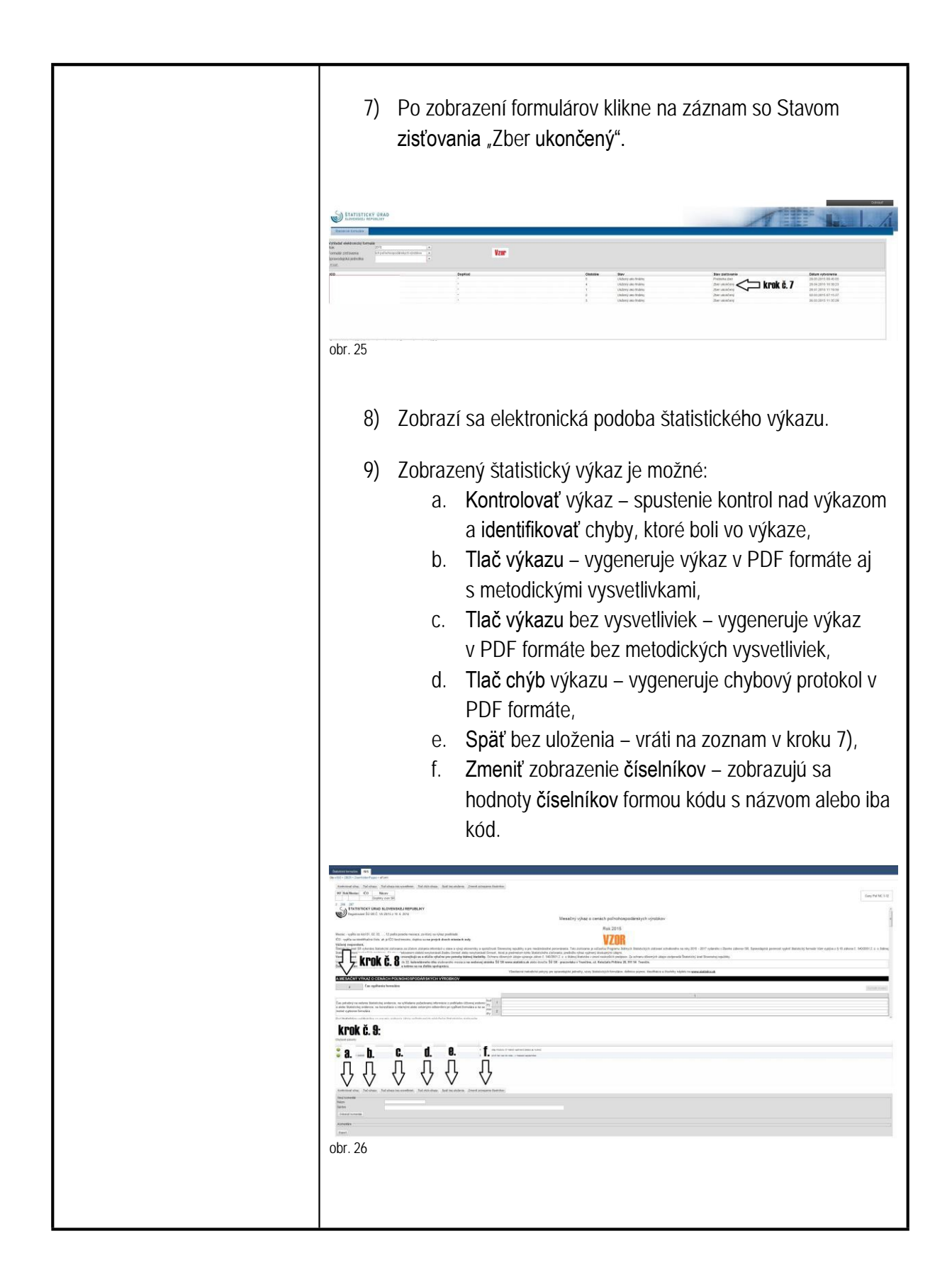

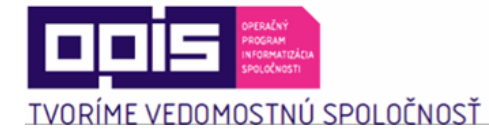

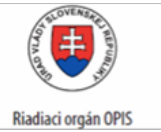

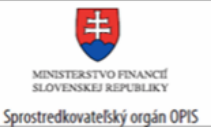

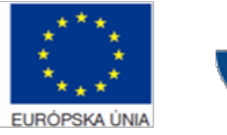

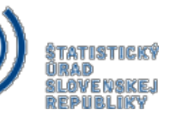

| Súvisiace služby a nutné prílohy<br>pre komplexné vybavenie<br>služby: | <ul> <li>6.6 Poskytovanie metodických pokynov pre štatistické zisťovania</li> <li>6.7 Poskytovanie formulárov pre štatistické výkazy</li> <li>6.8 Podávanie štatistických výkazov</li> </ul> |
|------------------------------------------------------------------------|----------------------------------------------------------------------------------------------------|
|                                                                        |                                                                                                    |

# 6.10 Poskytovanie štatistických produktov

| Názov elektronickej služby:                        | Poskytovanie štatistických produktov                                                                                                    |
|----------------------------------------------------|----------------------------------------------------------------------------------------------------|
| Používatelia elektronickej<br>služby:              | <ul> <li>občan (G2C)</li> <li>podnikateľ (G2B)</li> <li>organizácia VS (G2G)</li> </ul>                                                                                                    |
| Možnosti prístupu k službe:                        | Prístup je realizovaný prostredníctvom webového sídla ŠÚ SR:<br><u>http://slovak.statistics.sk</u><br>➤ Produkty<br>➤ Katalóg informatívnych správ                                                                                                    |
|                                                    | http://slovak.statistics.sk<br>➢ Produkty<br>➢ Katalóg publikácií                                                                                                    |
|                                                    | Presná lokalizácia na webovom sídle:<br>Pre Katalóg informatívnych správ:<br>http://slovak.statistics.sk/wps/portal/ext/products/informationmess<br>ages/<br>Pre Katalóg publikácií:<br>http://slovak.statistics.sk/wps/portal/ext/products/publikacie/ |
| Stručný popis a zoznam krokov<br>vybavenia služby: | Služba "Poskytovanie štatistických produktov " zabezpečí prístup<br>k dostupným štatistickým produktom používateľovi v elektronickej                                                                                                    |

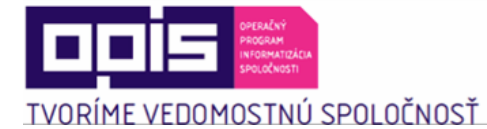

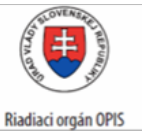

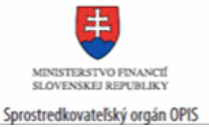

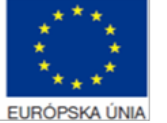

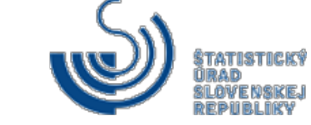

| <ul> <li>forme. Štatistické produkty sa sprístupňujú používateľom najmä vo<br/>forme informatívnych správ, ktoré sa publikujú v čase zverejňovania<br/>ukazovateľov alebo vo forme publikácií, ktoré podrobne<br/>rozpracúvajú štatistickú problematiku.</li> <li>Kroky vybavenia služby "Katalóg informatívnych správ":</li> <li>1) Používateľ sa nachádza na webovom<br/>portáli <u>www.slovak.statistics.sk</u></li> <li>2) V hornom menu vyberie "Produkty"</li> </ul>                                                                                                    |
|----------------------------------------------------------------------------------------------------|
| <ol> <li>Následne vyberie: "Katalóg informatívnych správ" v ľavom<br/>menu</li> </ol>                                                                                                    |
| <ul> <li>4) Určí požadované kritériá vyhľadávania: <ul> <li>a. Kľúčové slovo – systém vyhľadáva v akejkoľvek časti názvu informatívnej správy,</li> <li>b. Oblasť – systém vyhľadáva informatívne správy zaradené do vybranej oblasti,</li> <li>c. Okruh – systém vyhľadáva informatívne správy zaradené do konkrétnej oblasti a okruhu,</li> <li>d. Dátum vydania – reprezentuje rozsah dátumov publikácie informatívnych správ od a do, v rámci ktorých sa vyhľadajú platné záznamy.</li> </ul> </li> <li>5) Následne tlačidlom "Vyhľadať/filtrovať" potvrdí zadané</li> </ul> |
| kritériá                                                                                                    |
| 6) Zobrazia sa vyfiltrované informatívne správy                                                                                                    |
| 7) Obdobným spôsobom vyhľadávania ako u "Katalógu<br>informatívnych správ" je možné pristupovať aj ku: "Katalógu<br>informatívnych správ z archívu" po stlačení na: "Archív"                                                                                                    |

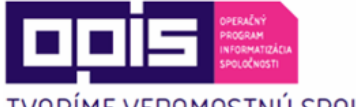

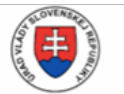

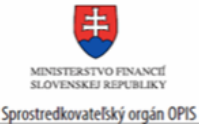

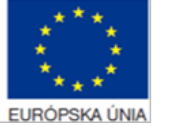

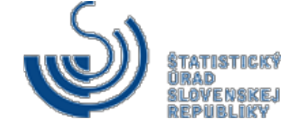

TVORÍME VEDOMOSTNÚ SPOLOČNOSŤ

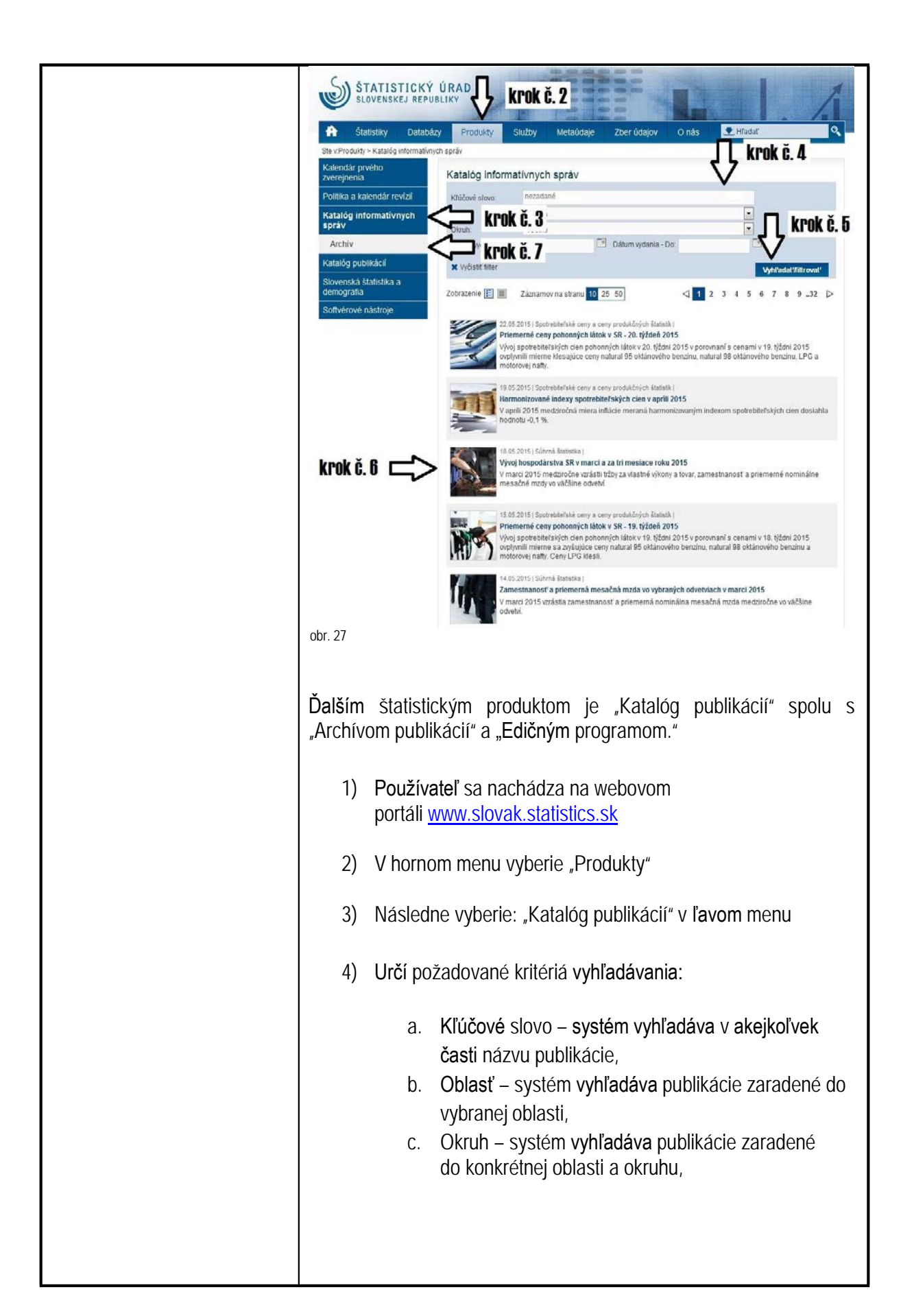

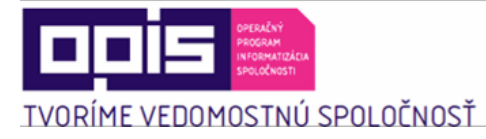

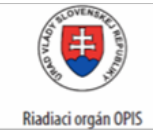

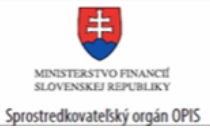

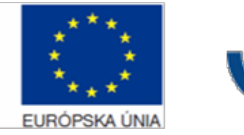

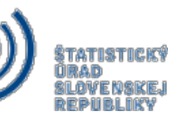

| <ul> <li>d. Typ publikácie – systém vyhľadáva podľa typu publikácie napr. analytická, ročenka, informačný leták a pod.</li> <li>e. Dátum vydania – reprezentuje rozsah dátumov zverejnenia publikácií od a do, v rámci ktorých sa vyhľadajú platné záznamy.</li> </ul> |
|----------------------------------------------------------------------------------------------------|
| Katalóg publikácií                                                                                                    |
| Nucuve sivvo.     Nucuve sivvo.       Oblasť:     Všetko       Okruh:     Všetko       Typ publikácie:     Všetko       Dátum vydania - Od:     Dátum vydania - Do:                                                                                                    |
| obr. 28                                                                                                    |
| <ol> <li>Následne tlačidlom "Vyhľadať/filtrovať" potvrdí zadané kritériá</li> </ol>                                                                                                    |
| 6) Zobrazia sa vyfiltrované publikácie                                                                                                    |
| Obdobným spôsobom vyhľadávania ako u "Katalógu publikácií" je<br>možné pristupovať aj ku: "Katalógu publikácií z archívu" po stlačení<br>na: "Archív publikácií"                                                                                                    |
| K "Edičnému programu" je možné taktiež pristupovať cez menu:<br>"Katalóg publikácií"                                                                                                    |
|                                                                                                    |
|                                                                                                    |
|                                                                                                    |
|                                                                                                    |
|                                                                                                    |
|                                                                                                    |
|                                                                                                    |

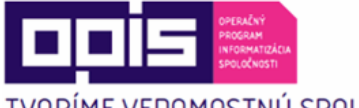

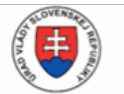

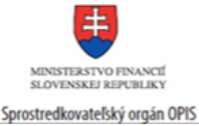

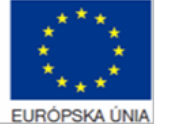

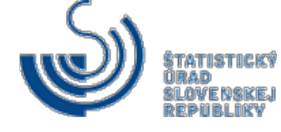

TVORÍME VEDOMOSTNÚ SPOLOČNOSŤ

|                                  | Statistiky Databázy                 | URAD Krok č. 2<br>Produky Služby Metaúdaje Zber údajov O nás Hradať Q                                                                                                    |
|----------------------------------|-------------------------------------|----------------------------------------------------------------------------------------------------|
|                                  | Ste v:Produkty > Katalóg publikácií | krok č. A                                                                                                    |
|                                  | Kalendár prvého<br>zverejnenia      | Katalóg publikácií                                                                                                    |
|                                  | Politika a kalendár revízii         | Kňáčové slovo: nezadané                                                                                                    |
|                                  | Katalóg informatívnych              | Oblast: Všetko 💌                                                                                                    |
|                                  | správ                               | 🗥 krok č 3 🐘 🔄 🗖 krok č 5                                                                                                    |
|                                  | Katalóg publikácii                  |                                                                                                    |
|                                  | Archiv publikácií                   |                                                                                                    |
|                                  | Edicny program 2015                 | krok č. 8                                                                                                    |
|                                  | Softvérové nástroje                 | Zobrazenie 🗄 📗 Záznamov na stranu 10 25 50. <1 2 3 4 5 6 7 8 9 48 D-                                                                                                    |
|                                  |                                     | 21 05.2015 (Zahraničný obchodu (Jáhrade Šij SR) Politikáka - Jidapivé prehľady     Zharaničný obchod Slovenské (republika / Záhra     Karaničný obchod Slovenské (republika / Záhra     Karaničný obchodu SR, prehľad podľa zoskupení a krajin, tried a                                                                                                    |
|                                  |                                     | Dokument na stahnutie (zip 3.2 MB)                                                                                                    |
|                                  |                                     | 21.05.2015   Stavetnictvo   Ústrede ŠÚ SR   Publikácis - údsjové prehlady     Stav Zákaziek a finančné ukazovatele stavebných podnikov SR 1. štvrtnok 2015     Informácie o stave zmlune pohrdených zákaziek stavebnej produkcie vykonanej podľa dodávateľských     zmlúv a finančné ukazovatele.     Bokument na stelnute (pdř 631.3     Bokument na stelnute (pdř 631.3 |
|                                  |                                     | 19.05.2015   Cestovný ruch   Ústredie ŠÚ SR   Publikácia - údajové prehľady                                                                                                    |
|                                  |                                     | Vybrané ukazovatele cestovného ruchu 3/2015<br>Publicácia obsabulu údale o obvětevníkoch v ubvtovacích zaradeniach cestovného ruchu podľa kraliny                                                                                                    |
|                                  |                                     | trvalého pobytu a základné kapacitné údaje v SR.                                                                                                    |
|                                  |                                     | KB)                                                                                                    |
|                                  | krok č 6 🗖 🔿                        | 18.05.2015; Stavetnickoj Udvarda ŝŭ 88, Publikacia, sidajova portikaloj<br>Stavebná produkcia, zamestananci a mzdy v stavebných podnikoch SR, marec 2015<br>Subirné mejsaché výsledioz za odvatke stavebnicka, údaje za organizácie s počťom 20 a vlac a do 19<br>zamestnancov s prevzbujúcou činnostou stavebnou     Dalument na statinutie (pdf 1.6.168)                |
|                                  |                                     | 18.05.2015   Súborné produkty   Ústredie ŠÚ SR   Publikácia - údajové prehľady                                                                                                    |
|                                  |                                     | Slovensko v EÚ 2015 - Životné prostredie                                                                                                    |
|                                  |                                     | unie na základe vjoraných štatistických.                                                                                                    |
|                                  |                                     | Dokument na stannute (pdr /10.1<br>KB)                                                                                                    |
|                                  |                                     | 14.05.2015 [Palhohospodiestvo, leonidova a rybolov [Üstede ŠÜ SR] [Publikida - ústajové preklady<br><b>Živočišaa výroba, predaj výrobkov z prvovýroby a bilancia plodin, 1. štvrťnok 2015</b><br>Stavy hospodárskych zvierat, úštikovosť, reprodukcia a obrat stáda, predaj živočišanych výrobkov od<br>provýrobcov v hodnolových a hrnolnostných                         |
|                                  |                                     | 14.05.2015   Doprava   Ústredie ŠÚ S.R.   Publikácia - údajové prehľady                                                                                                    |
|                                  |                                     | Aktuálne údaje o doprave č. 3/2015<br>vybrané ukazovatele za podniky s prevažujúcou činnosťou dopravnou podľa sekcil SK NACE Rev. 2<br>kali bolument na stlahnuto (pdf 454.7<br>KB)                                                                                                    |
|                                  |                                     |                                                                                                    |
|                                  | obr. 29                             |                                                                                                    |
|                                  |                                     |                                                                                                    |
|                                  |                                     |                                                                                                    |
|                                  |                                     |                                                                                                    |
| Suvisiace služby a nutné prílohy | IN/A                                |                                                                                                    |
| pre komplexné vybavenie          |                                     |                                                                                                    |
|                                  |                                     |                                                                                                    |
| Siuzby:                          |                                     |                                                                                                    |
|                                  |                                     |                                                                                                    |

### 6.11 Poskytovanie výberov zo štatistických databáz

| Názov elektronickej služby:           | Poskytovanie výberov zo štatistických databáz                                           |
|---------------------------------------|-----------------------------------------------------------------------------------------|
| Používatelia elektronickej<br>služby: | <ul> <li>občan (G2C)</li> <li>podnikateľ (G2B)</li> <li>organizácia VS (G2G)</li> </ul> |

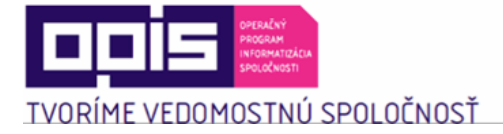

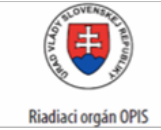

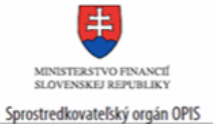

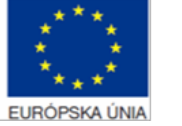

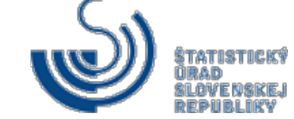

| Možnosti prístupu k službe:                        | Prístup je realizovaný prostredníctvom webového sídla ŠÚ SR:<br><u>http://slovak.statistics.sk</u><br>➤ Databázy<br>➤ STATdat<br>Presná lokalizácia na webovom sídle:                                                                                                    |
|----------------------------------------------------|----------------------------------------------------------------------------------------------------|
|                                                    |                                                                                                    |
| Stručný popis a zoznam krokov<br>vybavenia služby: | Služba zabezpečí prezentáciu verejných štatistických údajov v<br>elektronickej forme. Umožní jednoduché spájanie tabuliek,<br>definovanie výberových kritérií a jednoduchých logických a<br>matematicko-štatistických operácií. Služba zároveň zabezpečí rôzne<br>interaktívne formy prezentácie, ako napr. geografickú, grafovú,<br>tabuľky a pod.                                                                                                    |
|                                                    | Kroky vybavenia služby:                                                                                                    |
|                                                    | <ol> <li>Používateľ sa nachádza na webovom<br/>portáli <u>www.slovak.statistics.sk</u></li> </ol>                                                                                                    |
|                                                    | 2) V hornom menu vyberie "Databázy"                                                                                                    |
|                                                    | 3) Následne vyberie "STATdat" v ľavom menu                                                                                                    |
|                                                    | <ol> <li>Na zobrazenej ponuke vyberie: "Vstup do databázy<br/>STATdat".</li> </ol>                                                                                                    |
|                                                    | STATISTICU KROK Č. 2<br>SLOVENSKEJ ULI KROK Č. 2<br>Statistav Dutabůzy Produkty Skužby Metalódaje Zber údajov O nás CHrádst                                                                                                    |
|                                                    | Sourcease       Image: Construction of the source of the source of the sou |
|                                                    | obr. 30                                                                                                    |

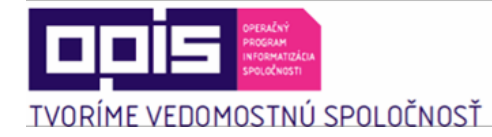

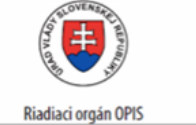

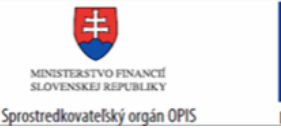

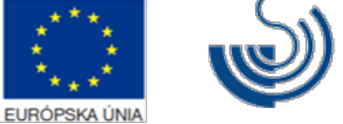

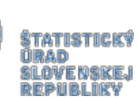

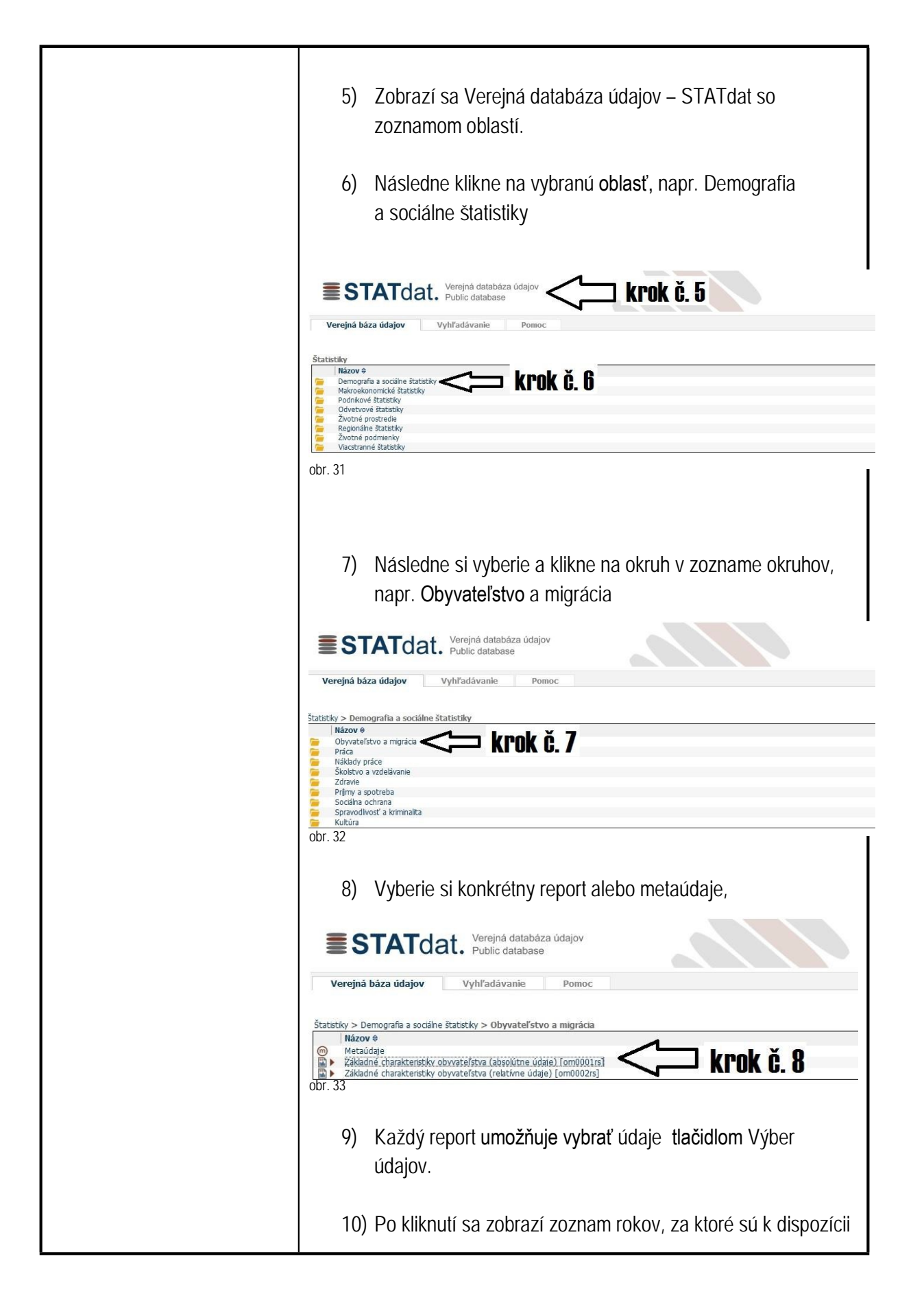

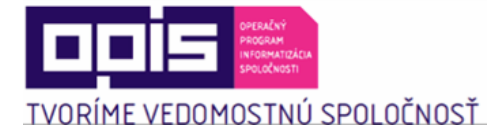

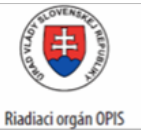

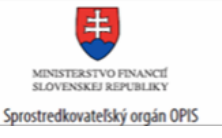

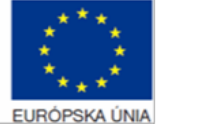

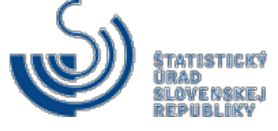

|                                    | reporty.                                                                                                    |
|------------------------------------|----------------------------------------------------------------------------------------------------|
|                                    | 11) Klikne na zodpovedajúce roky a klikne na "Potvrdit".                                                                                                    |
|                                    | <ul> <li>12) V pravom kontextovom menu, je možné vybrať si formát stahnutia reportu kliknutím na:</li> <li>a. Zobraziť vo formáte HTML,</li> <li>b. Zobraziť vo formáte PDF,</li> <li>c. Zobraziť vo formáte XML,</li> <li>d. Zobraziť v nastaveniach aplikácie Excel (Excel 2007, 2002 alebo csv).</li> </ul> |
| Súvisiace služby a nutné prílohy   | N/A                                                                                                    |
| pre komplexné vybavenie<br>služby: |                                                                                                    |

## 6.12 Informovanie o štatistických údajoch

| Názov elektronickej služby:           | Informovanie o štatistických údajoch                                                    |
|---------------------------------------|-----------------------------------------------------------------------------------------|
| Používatelia elektronickej<br>služby: | <ul> <li>občan (G2C)</li> <li>podnikateľ (G2B)</li> <li>organizácia VS (G2G)</li> </ul> |

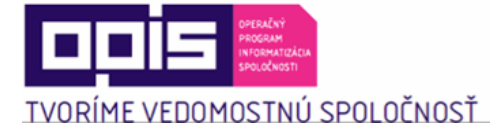

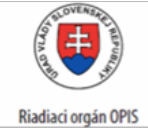

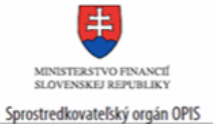

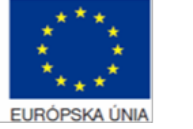

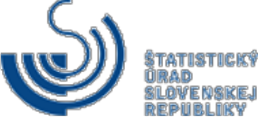

| Možnosti prístupu k službe:                        | Prístup je realizovaný prostredníctvom webového sídla ŠÚ SR:<br><u>http://slovak.statistics.sk</u><br>➢ Štatistiky<br>Presná lokalizácia na webovom sídle:<br><u>http://slovak.statistics.sk/wps/portal/ext/themes/</u>                                                                                                    |
|----------------------------------------------------|----------------------------------------------------------------------------------------------------|
| Stručný popis a zoznam krokov<br>vybavenia služby: | <ul> <li>Služba "Informovanie o štatistických údajoch " umožní užívateľovi získať metaúdaje a informáciu o použitej metodike pre zvolený produkt alebo inak prezentované štatistické údaje.</li> <li>Služba slúži najmä odbornej verejnosti a dokáže poskytnúť presné informácie o kvalite a použiteľnosti štatistických údajov a umožniť ich použitie v ďalšom výskume.</li> <li>Poverený používateľ ŠÚ SR po zadefinovaní štatistického prvku zabezpečí jeho popis a publikovanie v slovníku pojmov, ktorý je potom k dispozícii na internetovom portáli pre potreby práce externého užívateľa.</li> <li>Kroky vybavenia služby: <ol> <li>Používateľ sa nachádza na webovom portáli <u>www.slovak.statistics.sk</u></li> <li>V hornom menu vyberie "Štatistiky"</li> <li>Následne si zvolí prezentované štatistické údaje</li> <li>Vyberie si oblasť napr. Demografia a sociálne štatistiky a v rámci nej okruh napr. Práca,</li> </ol> </li> <li>Zobrazí sa zoznam informácií k danému okruhu v rozsahu: <ul> <li>a. Informatívne správy a kalendár najbližšieho zverejňovania v menu "Aktuality"</li> <li>Kľúčové ukazovatele a Preddefinované tabuľky v menu "Ukazovatele",</li> </ul> </li> </ul> |

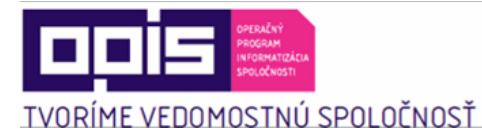

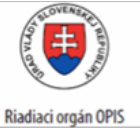

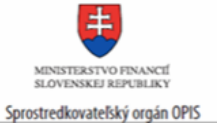

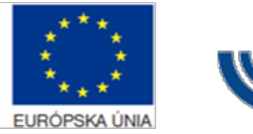

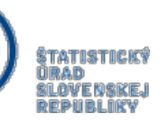

 c. Metaúdaje a metodika k danému okruhu v menu "Metaúdaje",
 d. Publikácie, ktoré boli publikované k danému okruhu v menu "Publikácie",
 e. Predstavuje úvodné informácie o okruhu v menu "O téme".

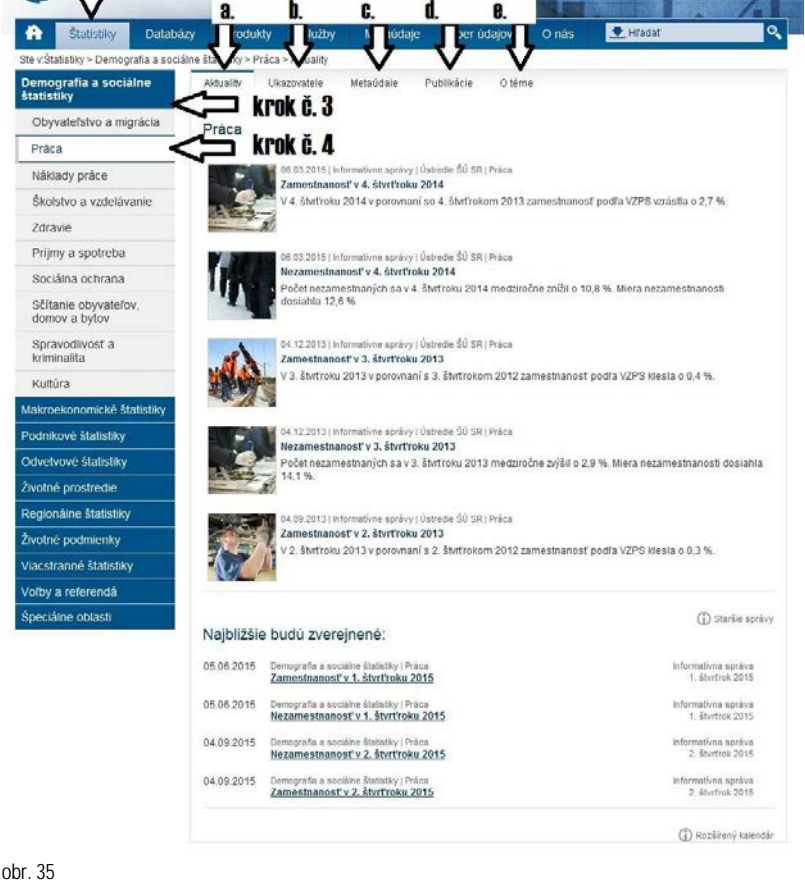

### 6.13 Poskytovanie špecifických štatistických údajov

Т

| Názov elektronickej služby:           | Poskytovanie špecifických štatistických údajov                                          |
|---------------------------------------|-----------------------------------------------------------------------------------------|
| Používatelia elektronickej<br>služby: | <ul> <li>občan (G2C)</li> <li>podnikateľ (G2B)</li> <li>organizácia VS (G2G)</li> </ul> |

Г

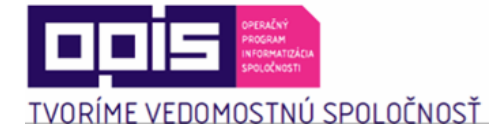

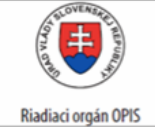

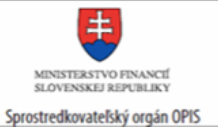

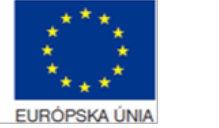

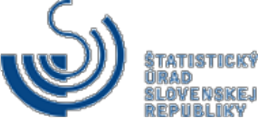

| Možnosti prístupu k službe:   | Prístup je po autentifikácii realizovaný prostredníctvom                                                                                                    |
|-------------------------------|----------------------------------------------------------------------------------------------------|
|                               | <ul> <li>webového sídla ŠÚ SR: <u>http://slovak.statistics.sk</u></li> <li>➢ Služby</li> <li>➢ Elektronické služby</li> <li>➢ Žiadosť o vyhotovenie špecifických štatistických údajov</li> <li>➢ Prehľad úloh</li> </ul>                                                                                                    |
|                               | Presná lokalizácia na webovom sídle:                                                                                                    |
|                               | http://slovak.statistics.sk/wps/myportal/ext/services/Submissions/Žiados<br>ť-o-vyhotovenie-špecifických -šta tistických -údajov/                                                                                                    |
|                               | http://slovak.statistics.sk/wps/myportal/ext/services/Submissions/Submissions/Submi |
|                               |                                                                                                    |
| Stručný popie o zozpom krokou | Kroky vybavenia služby sú zatriedené do troch logických skupín:                                                                                                    |
| vybavenia služby:             | 1) Podanie žiadosti o vyhotovenie špecifických štatistických údajov                                                                                                    |
|                               | 2) Vydanie rozhodnutia o dodaní špecifických štatistických údajov                                                                                                    |
|                               | 3) Získanie špecifických štatistických údajov                                                                                                    |
|                               | Skupina krokov "Podanie žiadosti o vyhotovenie špecifických<br>štatistických údajov" umožňuje používateľovi podať žiadosť<br>o poskytnutie špecifických štatistických údajov, ktoré nie sú predmetom<br>bežného poskytovania verejne dostupných štatistických údajov.                                                                                                    |
|                               | Používateľ zadá požiadavky na špecifický štatistický produkt, ktorý nie je k dispozícii prostredníctvom internetového portálu alebo verejných štatistických databáz. V rámci zadávania žiadosti vyšpecifikuje výberom zo stromovej ponuky hierarchie oblastí a okruhov štatistické údaje, ku ktorým sa viaže jeho požiadavka. Odoslaná požiadavka sa následne zaeviduje a vybaví interným pracovníkom ŠÚ SR.                                                                                                    |

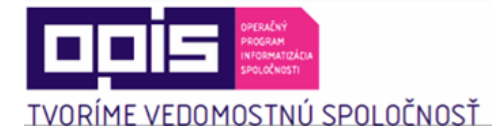

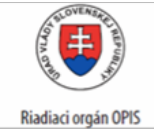

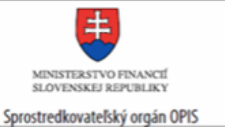

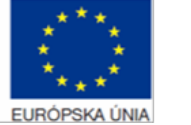

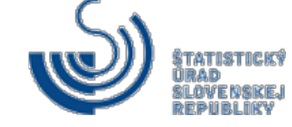

| Kroky vybavenia služby:                                                                                                    |
|----------------------------------------------------------------------------------------------------|
| 1) Používateľ sa nachádza na webovom portáli<br>www.slovak.statistics.sk                                                                                                    |
| 2) V hornom menu vyberie "Služby"                                                                                                    |
| 3) V ľavom menu vyberie "Elektronické služby"                                                                                                    |
| 4) Vyberie "Žiadosť o vyhotovenie špecifických štatistických údajov"                                                                                                    |
| <ol> <li>5) Vyplní podanie žiadosti v rozsahu minimálne povinných polí<br/>a to:         <ul> <li>Druh požiadavky – predstavuje typ, či ide o štatistickú<br/>národnú, nadnárodnú požiadavku alebo informatívnu<br/>požiadavku,</li> <li>Text správy – predstavuje presný popis požiadavky<br/>pre vybavenie pracovníkom ŠÚ SR,</li> <li>Výber okruhu – predstavuje vecný okruh, ktorého sa<br/>požiadavka týka.</li> <li>Opakovanie – či ide o jednorazovú požiadavku, alebo<br/>pravidelné poskytovanie dát.</li> <li>Pracovisko – ktoré pracovisko sa má s uvedenou<br/>požiadavkou zaoberať. (V prípade ak užívateľ nevie, je<br/>potrebné vybrať "Ústredie"),</li> <li>Spôsob doručenia výstupu – predstavuje možnosti, ako<br/>má byť štatistický produkt alebo informácia doručená,<br/>v prípade doručenia poštou je potrebné, aby si užívateľ<br/>doplnil kontaktné údaje, ak ich nemá vyplnené<br/>z registrácie.</li> <li>V prípade potreby užívateľ môže priložiť aj prílohu<br/>tlačidlom "Pripojiť el. prílohy" s hlbším popisom<br/>požiadavky,</li> </ul> </li> </ol> |
|                                                                                                    |

Į

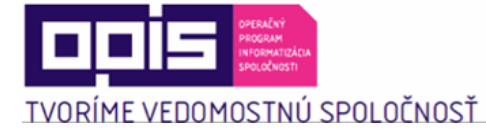

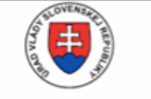

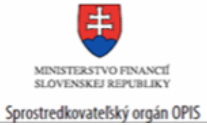

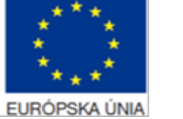

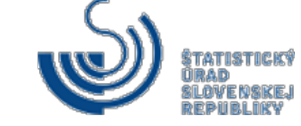

| krok č. 5:                                                                                                    |                                                           |
|----------------------------------------------------------------------------------------------------|-----------------------------------------------------------|
| Vyplňte podanie:                                                                                                    | Žiadosť o vyhotovenie špecifických štatistických údajov   |
| Dátum a čas<br>odoslania*<br>Spôsob doručenia*<br>Vec<br>Odosielateľ :<br>Titul :<br>Meno :<br>Priezvisko :<br>Názov org :<br>Ulica :<br>Psč :<br>Mesto :<br>Štát :<br>E-mail :<br>Telefón : |                                                           |
| Login meno :                                                                                                    |                                                           |
| Text správy*                                                                                                    |                                                           |
| Výber okruhu*                                                                                                    |                                                           |
| Opakovanie*<br>Pracovisko*                                                                                                    |                                                           |
| Spôsob doručenia<br>výstupu*                                                                                                    |                                                           |
| Prílohy                                                                                                    | Pripojit' el. prílohy C i.                                |
| X Vyčistiť formulár                                                                                                    | Odoslať                                                   |
| obr. 36                                                                                                    |                                                           |
| 6) Násle                                                                                                    | dne tl <b>ačidlom "Odoslať</b> " potvrdí podanie žiadosti |

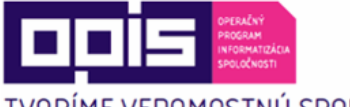

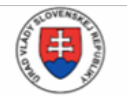

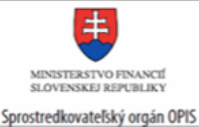

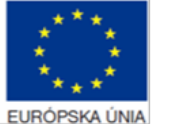

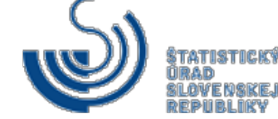

TVORÍME VEDOMOSTNÚ SPOLOČNOSŤ

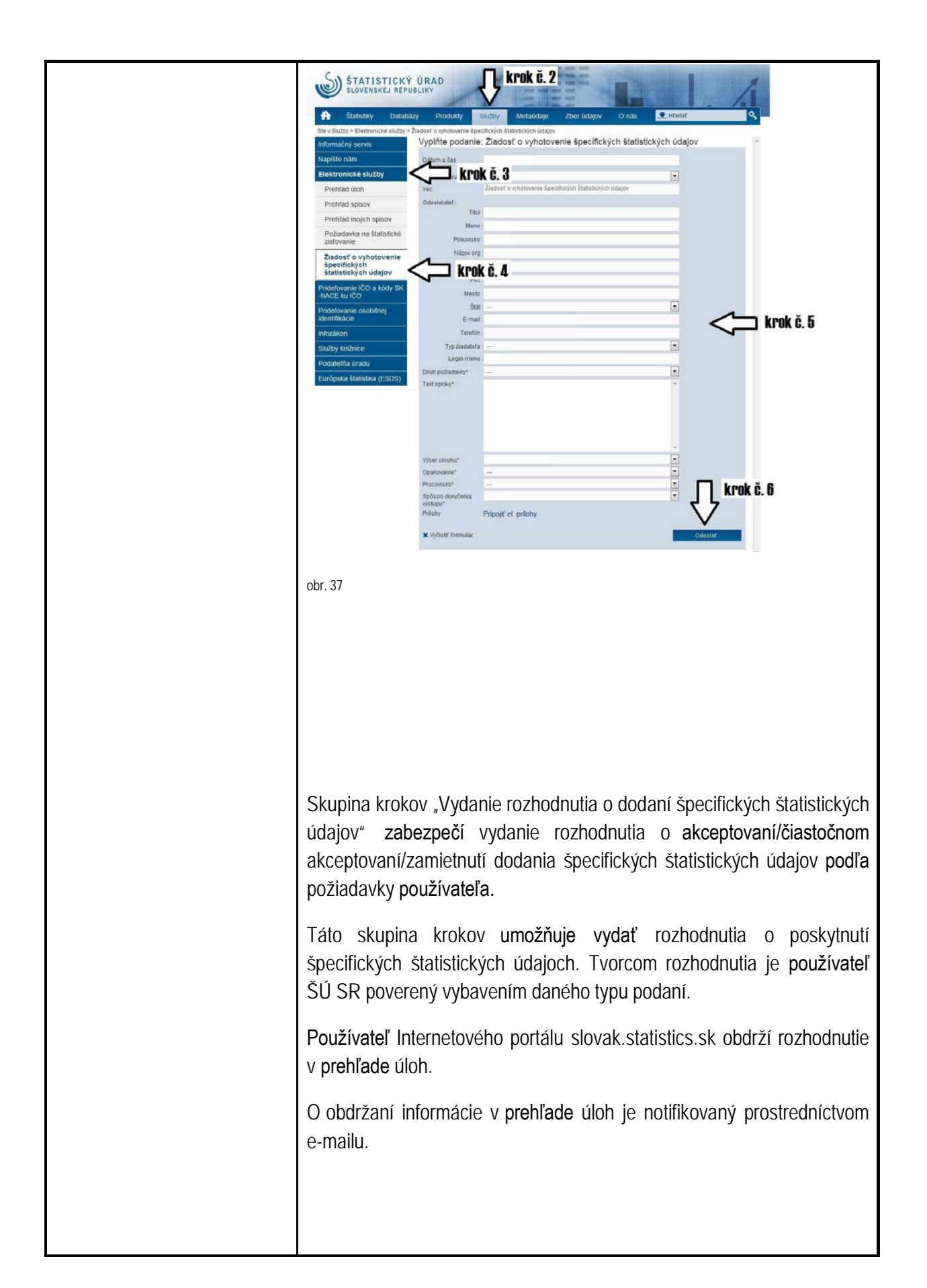

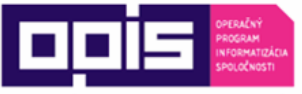

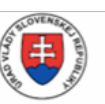

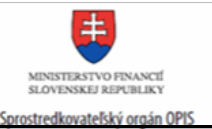

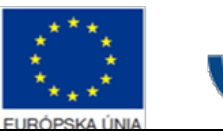

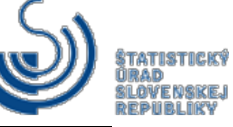

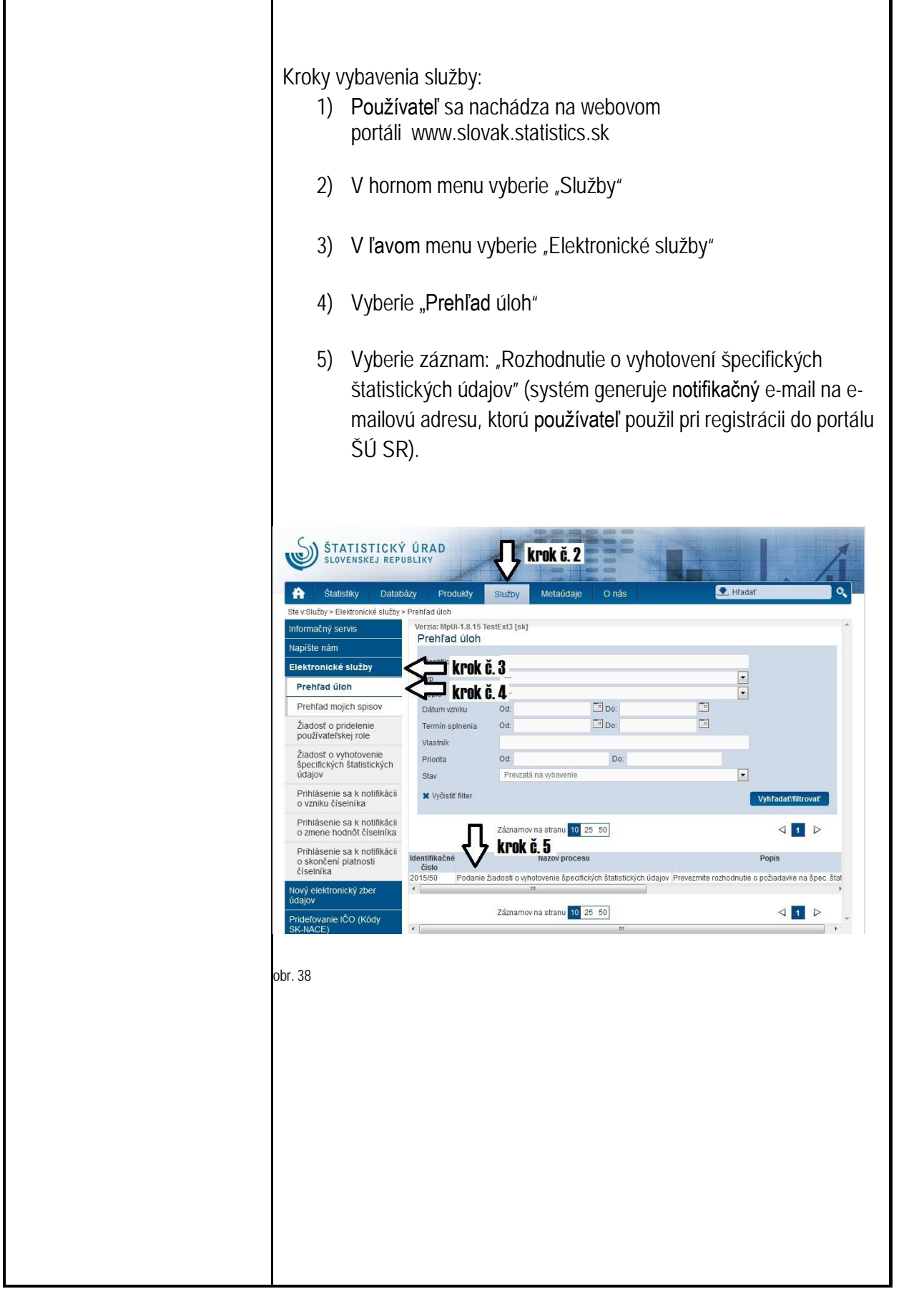

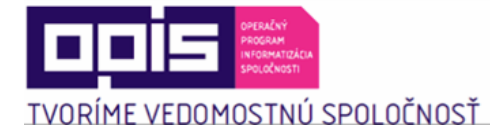

ſ

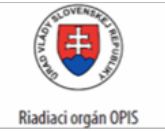

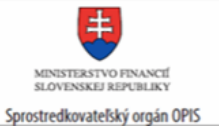

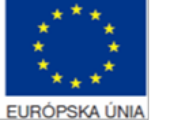

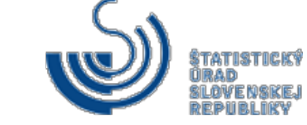

| c<br>F<br>T<br>S<br>S<br>I<br>V | Skupina krokov "Získanie špecifických štatistických údajov" zabezpečí<br>používateľovi prístup k špecifickým štatistickým údajom v rozsahu<br>rozhodnutia o dodaní špecifických štatistických údajov.<br>Poverený používateľ ŠÚ SR pripraví a poskytne súbory so špecifickými<br>statistickými údajmi v rámci dohodnutej periodicity. Používateľ<br>nternetového portálu obdrží odpoveď do schránky používateľa<br>v prehľade úloh. |
|---------------------------------|----------------------------------------------------------------------------------------------------|
| k                               | <ul> <li>Kroky vybavenia služby:</li> <li>1) Používateľ sa nachádza na webovom portáli www.slovak.statistics.sk</li> </ul>                                                                                                    |
|                                 | 2) V hornom menu vyberie "Služby"                                                                                                    |
|                                 | 3) V ľavom menu vyberie "Elektronické služby"                                                                                                    |
|                                 | 4) Vyberie "Prehľad úloh"                                                                                                    |
|                                 | <ol> <li>Vyberie záznam: "Prevziať špec. štatist. údaje" (systém<br/>generuje notifikačný e-mail na e-mailovú adresu, ktorú<br/>používateľ použil pri registrácii do portálu ŠÚ SR).</li> </ol>                                                                                                    |
|                                 | <ol> <li>Kliknutím na priložený súbor si stiahne pripravené údaje, pokiaľ<br/>ich doručenie požadoval spôsob vybavenia "Portál".</li> </ol>                                                                                                    |
|                                 |                                                                                                    |
|                                 |                                                                                                    |
|                                 |                                                                                                    |
|                                 |                                                                                                    |
|                                 |                                                                                                    |
|                                 |                                                                                                    |
|                                 |                                                                                                    |

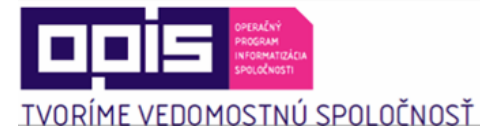

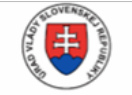

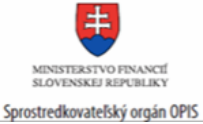

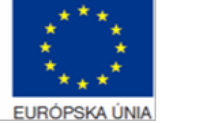

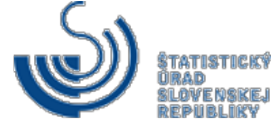

|                                                                        | <complex-block><complex-block><complex-block><complex-block><complex-block><complex-block><complex-block><complex-block><complex-block><complex-block><form></form></complex-block></complex-block></complex-block></complex-block></complex-block></complex-block></complex-block></complex-block></complex-block></complex-block> |
|------------------------------------------------------------------------|----------------------------------------------------------------------------------------------------|
| Súvisiace služby a nutné prílohy<br>pre komplexné vybavenie<br>služby: | N/A                                                                                                    |

## 6.14 Poskytovanie číselníkov alebo klasifikácií

| Názov elektronickej služby:           | Poskytovanie číselníkov alebo klasifikácií                                                  |
|---------------------------------------|---------------------------------------------------------------------------------------------|
| Používatelia elektronickej<br>služby: | <ul> <li>občan (G2C)</li> <li>podnikateľ (G2B)</li> <li>organizácia VS (G2G)</li> </ul>     |
| Možnosti prístupu k službe:           | Prístup je realizovaný prostredníctvom webového sídla ŠÚ SR:<br>http://slovak.statistics.sk |

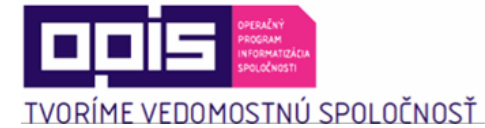

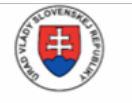

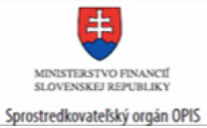

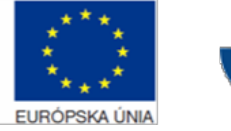

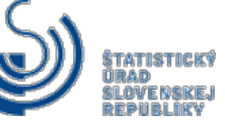

|                                                 | Metaudaje Čísolníhy                                                                                                    |
|-------------------------------------------------|----------------------------------------------------------------------------------------------------|
|                                                 |                                                                                                    |
|                                                 | Presná lokalizácia na webovom sídle:                                                                                                    |
|                                                 | http://slovak.statistics.sk/wps/myportal/ext/metadata/dials/                                                                                                    |
|                                                 | alebo                                                                                                    |
|                                                 | Metaúdaje                                                                                                    |
|                                                 | Klasifikácie                                                                                                    |
|                                                 | Presná lokalizácia na webovom sídle:                                                                                                    |
|                                                 | http://slovak.statistics.sk/wps/myportal/ext/metadata/classifications/                                                                                                    |
|                                                 |                                                                                                    |
| Stručný popis a zoznam krokov vybavenia služby: | Služba "Poskytovanie číselníkov alebo klasifikácií " sprístupní používateľovi informácie o číselníkoch alebo klasifikáciách.                                                                                                    |
|                                                 | Pomocou služby je možné prostredníctvom portálového používateľského rozhrania pristúpiť ku každému publikovanému číselníku alebo klasifikácii spravovanej Štatistickým úradom SR.                                                                                                    |
|                                                 | Služba je poskytnutá prostredníctvom Internetového portálu.<br>Používateľovi Internetového portálu ŠÚ SR je umožnené zobraziť si<br>hodnoty publikovaných číselníkov alebo klasifikácií prostredníctvom<br>špeciálneho portletu (Metaúdaje -> Číselníky alebo Metaúdaje -><br>Klasifikácie) na zobrazenie hodnôt číselníkov alebo klasifikácií alebo<br>stiahnuť číselník alebo klasifikáciu vo forme súboru csv/xml. |
|                                                 | Kroky vybavenia služby : "Klasifikácie:"                                                                                                    |
|                                                 | 1) Používateľ si otvorí webový portál www.slovak.statistics.sk                                                                                                    |
|                                                 | 2) V hornom menu vyberie "Metaúdaje"                                                                                                    |
|                                                 | 3) Následne vyberie: "Klasifikácie" v ľavom menu                                                                                                    |
|                                                 | <ul> <li>4) Určí požadované kritériá vyhľadávania:</li> <li>a. Kľúčové slovo – systém vyhľadáva v akejkoľvek časti názvu alebo akronymu klasifikácie,</li> <li>b. Oblasť – systém vyhľadáva klasifikácie zaradené do vybranej oblasti,</li> <li>c. Okruh – systém vyhľadáva klasifikácie zaradené do konkrétnej oblasti a okruhu,</li> </ul>                                                                          |

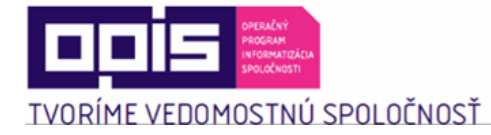

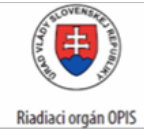

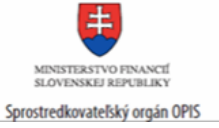

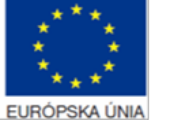

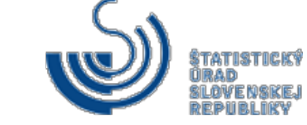

|                                      | d.                                | Rok vydar<br>klasifikáci<br>záznamy | iia – repreze<br>od a do, v r | entuje rozsa<br>ámci ktorýc    | h dátumov vy<br>h sa <b>vyhľadaj</b> | ydaných<br>ú platné |
|--------------------------------------|-----------------------------------|-------------------------------------|-------------------------------|--------------------------------|--------------------------------------|---------------------|
| 5)                                   | Násleo                            | lne tlačidlon                       | n "Vyhľadať/f                 | il <b>trovať</b> " pot         | vrdí zadané k                        | ritériá             |
| 6)                                   | Zobraz                            | zia sa vyfiltro                     | ované klasifik                | ácie                           |                                      |                     |
| 7)                                   | Kliknut                           | iím na klasif                       | káciu sa zob                  | orazí jej defi                 | nícia                                |                     |
| 8)                                   | Alterna<br>stiahnu                | atívne kliknu<br>uť xml alebo       | tím na ikonki<br>csv podobu   | u v stĺpci sti<br>klasifikácie | ahnuť je moži                        | né                  |
| <b>Krok</b><br>Klasifik<br>Kľúčové s | Č. 4:<br>ácie<br><sup>Iovo:</sup> | Nezadané                            |                               |                                |                                      | <b>a</b> .          |
| Oblast:<br>Okruh:<br>Rok vydan       | ia                                | Všetky<br>Všetky<br>od:             | ▼ do:                         | <                              |                                      | D.<br>C.            |
| × Vyčistiť<br>obr. 42                | filter                            |                                     |                               | Vyhľadat                       | '/filtrovat'                         |                     |
|                                      |                                   |                                     |                               |                                |                                      |                     |
|                                      |                                   |                                     |                               |                                |                                      |                     |
|                                      |                                   |                                     |                               |                                |                                      |                     |
|                                      |                                   |                                     |                               |                                |                                      |                     |
|                                      |                                   |                                     |                               |                                |                                      |                     |
|                                      |                                   |                                     |                               |                                |                                      |                     |
|                                      |                                   |                                     |                               |                                |                                      |                     |
|                                      |                                   |                                     |                               |                                |                                      |                     |

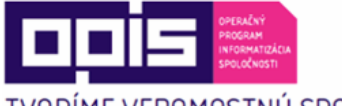

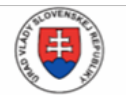

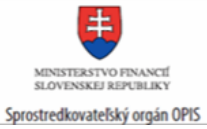

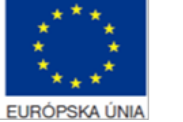

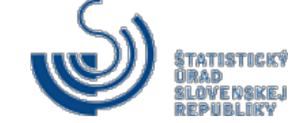

TVORÍME VEDOMOSTNÚ SPOLOČNOSŤ

| Ste v:Metaúdaje                              | stiky Databázy<br>» Klasifikáde                                                                      | y Produkty Służby                                                                                                    | y Metaŭdaj                                                                                                    | e Zber údajov                                                                                                    | O nás 💌 H                                                                                                    | Fadat                                                                                   | 9                                                                          |
|----------------------------------------------|----------------------------------------------------------------------------------------------------|----------------------------------------------------------------------------------------------------|----------------------------------------------------------------------------------------------------|----------------------------------------------------------------------------------------------------|----------------------------------------------------------------------------------------------------|-----------------------------------------------------------------------------------------|----------------------------------------------------------------------------|
| Klasifikácie                                 | <                                                                                                    | Masifikacie                                                                                                    | 3                                                                                                    |                                                                                                    |                                                                                                    |                                                                                         |                                                                            |
| Číselníky<br>Korešpondeno                    | icie :                                                                                               | Kľtúčové slovo:                                                                                                    | Nezadanë                                                                                                    |                                                                                                    |                                                                                                    |                                                                                         |                                                                            |
| Vzory štatistici                             | kých                                                                                                 | Oblast: V<br>Okruh: V                                                                                                    | Všetky<br>Všetky                                                                                                    |                                                                                                    |                                                                                                    | -; <                                                                                    | > krok                                                                     |
| Program štátn                                | nych                                                                                                 | Rok vydania od                                                                                                    | bđ                                                                                                    | • do:                                                                                                    | ·                                                                                                    | and /                                                                                   | - keek                                                                     |
| Statistických z<br>Slovník pojmo             | ustovani<br>ov                                                                                       |                                                                                                    | nkě fi                                                                                                    | Záznamov na str                                                                                                    | ลกน                                                                                                    |                                                                                         |                                                                            |
| Nová metodik<br>účty - ESA 20                | a pre národné<br>)10                                                                                 |                                                                                                    | Nàzov                                                                                                    | 4 <b>1</b> P                                                                                                    | Akronym                                                                                                    | Platnosť                                                                                | 25 50 100                                                                  |
| Správy o kvali                               | ite                                                                                                  | Agregácia divízi SNA/ISIC-N                                                                                                    | NACE Rev.2                                                                                                    |                                                                                                    | A38                                                                                                    | ~                                                                                       |                                                                            |
| Klasifikacia Go                              | OFOG                                                                                                 | Klasifikácia inštitucionálnych<br>Klasifikácia štatistických úze                                                                                                    | ch sektorov a subs-<br>emných jednobek                                                                                                    | eitorov, verzia 2001<br>verzia 2004                                                                                                    | ESA 95<br>NUTS 2004                                                                                                    | ×                                                                                       |                                                                            |
|                                              |                                                                                                    | Klasifikácia stavleb, verzia 21                                                                                                    | 2000                                                                                                    |                                                                                                    | KS 2000                                                                                                    | ×                                                                                       |                                                                            |
|                                              |                                                                                                    | Klasifikácia výdavkov nezisko                                                                                                    | 2010<br>kových inštitúcií stú                                                                                                    | diacich                                                                                                    | KS 2010                                                                                                    | 4                                                                                       |                                                                            |
|                                              |                                                                                                    | domácnostiam, verzia 2004<br>Klasifikácia zamestnaní, verz                                                                                                    | 4<br>rzia 2001                                                                                                    |                                                                                                    | KZAM 2001                                                                                                    | ×                                                                                       | 100                                                                        |
|                                              |                                                                                                    | Klasifikácia zamestnaní, ver                                                                                                    | rzia 2010                                                                                                    |                                                                                                    | KZAM 2010                                                                                                    | ×                                                                                       |                                                                            |
|                                              |                                                                                                    | Medzinárodná štandardná ki<br>Medzinárodná štandardná ki                                                                                                    | uasifikācia vzdelāv<br>Idasifikācia zamesl                                                                                                    | rania<br>Inani (ISCO-08)                                                                                                    | ISCED 2011<br>ISCO-08                                                                                                    | ~                                                                                       |                                                                            |
|                                              |                                                                                                    | Štatistická klasifikácia ekono<br>(2008)                                                                                                    | iomických činnosti                                                                                                    | SK NACE Rev. 2                                                                                                    | SK NACE Rev. 2                                                                                                    | ~                                                                                       |                                                                            |
|                                              |                                                                                                    | Štatistická klasifikácia odbor                                                                                                    | orov vzdelania, verz                                                                                                    | ia 2006                                                                                                    | KOV 2006                                                                                                    | ×                                                                                       |                                                                            |
|                                              |                                                                                                    | statisticka klasifikácia odbor<br>Štatistická klasifikácia odbor                                                                                                    | provivzdelania, verz<br>provivzdelania, verz                                                                                                    | ia 2009<br>ia 2010                                                                                                    | KOV 2009<br>KOV 2010                                                                                                    | ×                                                                                       |                                                                            |
|                                              |                                                                                                    | Štatistická klasifikácia odbor<br>Štatistická klasifikácia odbor                                                                                                    | provivzdelania, verz<br>provivzdelania, verz                                                                                                    | ia 2011<br>ia 2012                                                                                                    | KOV 2011                                                                                                    | ×                                                                                       |                                                                            |
|                                              |                                                                                                    | Štatistická klasifikácia produ                                                                                                    | lukcie, verzia 2003                                                                                                    | 10 20 12                                                                                                    | KP 2003                                                                                                    | ×                                                                                       |                                                                            |
|                                              |                                                                                                    | Statistická klasifikácia produ<br>Štatistická klasifikácia produ                                                                                                    | iuktov podľa činnos<br>iuktov podľa činnos                                                                                                    | sti (CPA), verzia 2008<br>sti (CPA) 2015                                                                                                    | CPA 2008<br>CPA 2015                                                                                                    | ×                                                                                       |                                                                            |
|                                              |                                                                                                    | Štatistická klasifikácia výdavi<br>Štatistická klasifikácia                                                                                                    | vkov verejnej správ                                                                                                    | vy, verzia 2004<br>n. verzia 2014                                                                                                    | SK-COFOG 2004                                                                                                    | ×                                                                                       |                                                                            |
|                                              |                                                                                                    | Štatistická klasifikácia zame                                                                                                    | estnani, verzia 201                                                                                                    | 2                                                                                                    | SKISCO-08                                                                                                    | ~                                                                                       |                                                                            |
|                                              |                                                                                                    | Štatistická odvetvová klasifik:<br>1.1 (2003)                                                                                                    | kácia ekonomickýc                                                                                                    | ch ännosti, OKEČ Rev.                                                                                                    | OKEĆ Rev. 1.1                                                                                                    | ×                                                                                       |                                                                            |
|                                              |                                                                                                    |                                                                                                    |                                                                                                    | Záznamov na str                                                                                                    | anu                                                                                                    |                                                                                         |                                                                            |
|                                              |                                                                                                    |                                                                                                    |                                                                                                    |                                                                                                    |                                                                                                    |                                                                                         | 2550 100                                                                   |
| , I                                          |                                                                                                    |                                                                                                    |                                                                                                    |                                                                                                    |                                                                                                    |                                                                                         |                                                                            |
| roky \                                       | vybaven                                                                                              | ia služby-"(                                                                                                    | Číseln                                                                                                    | íky:"                                                                                                    |                                                                                                    |                                                                                         |                                                                            |
| Kroky v<br>1)                                | vybaven<br>Použív                                                                                    | nia služby-"(<br>vateľ si otvo                                                                                                    | Číselní<br>prí web                                                                                                    | íky:"<br>bový port                                                                                                    | ál                                                                                                    |                                                                                         |                                                                            |
| (roky v<br>1)                                | vybaven<br>Použív<br>www.s                                                                           | nia služby-"(<br>vateľ si otvo<br>slovak statis                                                                                                    | Číselní<br>orí web<br>stics.sk                                                                                                    | íky:"<br>pový port                                                                                                    | ál                                                                                                    |                                                                                         |                                                                            |
| (roky \<br>1)                                | vybaven<br>Použív<br><u>www.s</u>                                                                    | nia služby-"(<br>vateľ si otvo<br>slovak.statis                                                                                                    | Číselní<br>orí web<br><u>stics.sk</u>                                                                                                    | íky:"<br>pový port<br><u>(</u>                                                                                                    | ál                                                                                                    |                                                                                         |                                                                            |
| roky (<br>1)<br>2)                           | vybaven<br>Použív<br><u>www.s</u><br>V horn                                                          | ia služby-"(<br>v <b>ateľ</b> si otvo<br>slovak.statis<br>iom menu v                                                                                                    | Číselni<br>orí web<br><u>stics.sk</u><br>vyberie                                                                                                    | íky:"<br>pový port<br>s<br>e "Metaúo                                                                                                    | ál<br>daje"                                                                                                    |                                                                                         |                                                                            |
| Kroky (<br>1)<br>2)<br>3)                    | vybaven<br>Použív<br><u>www.s</u><br>V horn<br>Náslec                                                | ia služby-"(<br>vateľ si otvo<br>slovak.statis<br>iom menu v<br>dne vyberie                                                                                                    | Číseln<br>orí web<br><u>stics.sk</u><br>vyberie<br>e: "Číse                                                                                                    | íky:"<br>pový port<br>s<br>e "Metaúo<br>elníky" v                                                                                                    | ál<br>daje"<br>ľ <b>avom</b> m                                                                                                    | enu                                                                                     |                                                                            |
| <roky (<br="">1)<br/>2)<br/>3)<br/>4)</roky> | vybaven<br>Použív<br><u>www.s</u><br>V horn<br>Náslec<br>Určí po                                     | ia služby-"ć<br>vateľ si otvo<br>slovak.statis<br>iom menu v<br>dne vyberie<br>ožadované                                                                                                    | Číseln<br>orí web<br>stics.sk<br>vyberie<br>:: "Číse<br>kritéria                                                                                                    | íky:"<br>oový port<br>∝<br>a "Metaúo<br>elníky" v<br>á vyhľada                                                                                                    | ál<br>daje"<br>ľavom m<br>ávania:                                                                                                    | enu                                                                                     |                                                                            |
| 1)<br>2)<br>3)<br>4)                         | vybaven<br>Použív<br><u>www.s</u><br>V horn<br>Náslec<br>Určí po                                     | ia služby-"ć<br>vateľ si otvo<br>slovak.statis<br>iom menu v<br>dne vyberie<br>ožadované                                                                                                    | Číseln<br>orí web<br>stics.sk<br>vyberie<br>:: "Číse<br>kritéria                                                                                                    | íky:"<br>pový port<br>,<br>,Metaú<br>elníky" v<br>á vyhľada                                                                                                    | ál<br>daje"<br>ľavom m<br>ávania:                                                                                                    | enu                                                                                     | akeikoľv                                                                   |
| (roky v<br>1)<br>2)<br>3)<br>4)              | vybaven<br>Použív<br><u>www.s</u><br>V horn<br>Náslec<br>Určí po<br>a.                               | ia služby-"ć<br>vateľ si otvo<br>ilovak.statis<br>iom menu v<br>dne vyberie<br>ožadované<br>Kľúčové s                                                                                                    | Číseln<br>orí web<br>stics.sk<br>vyberie<br>: "Číse<br>kritéria<br>slovo -                                                                                                    | íky:"<br>pový port<br>,<br>,Metaúú<br>elníky" v<br>á vyhľada<br>- systém                                                                                                    | ál<br>daje"<br>ľavom m<br>ávania:                                                                                                    | enu<br>va v                                                                             | akejkoľve                                                                  |
| 1)<br>2)<br>3)<br>4)                         | vybaven<br>Použív<br><u>www.s</u><br>V horn<br>Náslec<br>Určí po<br>a.                               | ia služby-"ć<br>vateľ si otvo<br>slovak.statis<br>iom menu v<br>dne vyberie<br>ožadované<br>Kľúčové s<br>názvu ale                                                                                                    | Číseln<br>orí web<br>stics.sk<br>vyberie<br>: "Číse<br>kritéria<br>slovo -<br>ebo ak                                                                                           | íky:"<br>oový port<br>,<br>,Metaúú<br>elníky" v<br>á vyhľad<br>- systém<br>ronymu                                                                                                  | ál<br>daje"<br>ľavom m<br>ávania:<br>vyhľadá<br>klasifikác                                                                                                    | enu<br>va v                                                                             | akejkoľve                                                                  |
| (roky v<br>1)<br>2)<br>3)<br>4)              | vybaven<br>Použív<br><u>www.s</u><br>V horn<br>Náslec<br>Určí po<br>a.                               | ia služby-"ć<br>vateľ si otvo<br>ilovak.statis<br>iom menu v<br>dne vyberie<br>ožadované<br>Kľúčové s<br>názvu ale                                                                                                    | Číseln<br>orí web<br>stics.sk<br>vyberie<br>:: "Číse<br>kritéria<br>slovo -<br>ebo ak                                                                                          | íky:"<br>pový port<br>,<br>,Metaúc<br>elníky" v<br>á vyhľad<br>, systém<br>ronymu l<br>myvhľad                                                                                     | ál<br>daje"<br>ľavom m<br>ávania:<br>vyhľadá<br>klasifikác<br>áva klas                                                                                                    | enu<br>va va                                                                            | akejkoľve                                                                  |
| 1)<br>2)<br>3)<br>4)                         | vybaven<br>Použív<br><u>www.s</u><br>V horn<br>Náslec<br>Určí po<br>a.<br>b.                         | ia služby-"(<br>vateľ si otvo<br>lovak.statis<br>iom menu v<br>dne vyberie<br>ožadované<br>Kľúčové s<br>názvu ale<br>Oblasť –                                                                                                    | Číseln<br>orí web<br>stics.sk<br>vyberie<br>: "Číse<br>kritéria<br>slovo -<br>ebo ak<br>systér                                                                                 | íky:"<br>pový port<br>mový port<br>mový port<br>mový port<br>mový<br>mový<br>mový<br>mový<br>mový<br>mový<br>mový<br>mový                                                          | ál<br>daje"<br>ľavom m<br>ávania:<br>vyhľadá<br>klasifikác<br>áva klas                                                                                                    | enu<br>va v<br>iie,<br>ifikác                                                           | <b>akejkoľve</b><br>ie zarade                                              |
| 1)<br>2)<br>3)<br>4)                         | vybaven<br>Použív<br><u>www.s</u><br>V horn<br>Náslec<br>Určí po<br>a.<br>b.                         | ia služby-"ć<br>vateľ si otvo<br>ilovak.statis<br>iom menu v<br>dne vyberie<br>ožadované<br>Kľúčové s<br>názvu ale<br>Oblasť –<br>vybranej                                                                                                    | Číseln<br>orí web<br>stics.sk<br>vyberie<br>: "Číse<br>kritéria<br>slovo -<br>ebo ak<br>systér<br>oblast                                                                       | íky:"<br>bový port<br>k<br>myhľada<br>á vyhľada<br>systém<br>ronymu l<br>m vyhľad<br>i,                                                                                            | ál<br>daje"<br>ľavom m<br>ávania:<br>vyhľadá<br>klasifikác<br>áva klas                                                                                                    | enu<br>va v<br>iie,<br>ifikác                                                           | <b>akejkoľve</b><br>ie zarade                                              |
| <roky (<br="">1)<br/>2)<br/>3)<br/>4)</roky> | vybaven<br>Použív<br><u>www.s</u><br>V horn<br>Náslec<br>Určí po<br>a.<br>b.                         | ia služby-"ć<br>vateľ si otvo<br>ilovak.statis<br>iom menu v<br>dne vyberie<br>ožadované<br>Kľúčové s<br>názvu ale<br>Oblasť –<br>vybranej                                                                                                    | Číseln<br>orí web<br>stics.sk<br>vyberie<br>: "Číse<br>kritéria<br>slovo -<br>ebo ak<br>systér<br>oblast                                                                       | íky:"<br>pový port<br>,<br>,<br>,<br>,<br>a vyhľad<br>a vyhľad<br>m vyhľad<br>i,                                                                                                   | ál<br>daje"<br>ľavom m<br>ávania:<br>vyhľadá<br>klasifikác<br>áva klas                                                                                                    | enu<br>va v<br>iie,<br>ifikác                                                           | <b>akejkoľve</b><br>ie zarade                                              |
| (roky (<br>1)<br>2)<br>3)<br>4)              | vybaven<br>Použív<br><u>www.s</u><br>V horn<br>Náslec<br>Určí po<br>a.<br>b.<br>c.                   | ia služby-"ć<br>vateľ si otvo<br>ilovak.statis<br>iom menu v<br>dne vyberie<br>Džadované<br>Kľúčové s<br>názvu ale<br>Oblasť –<br>vybranej<br>Okruh – s                                                                                       | Číseln<br>orí web<br>stics.sk<br>vyberie<br>: "Číse<br>kritéria<br>slovo -<br>ebo ak<br>systér<br>oblast<br>systér                                                             | íky:"<br>pový port<br>myte<br>myte<br>á vyhľad<br>á vyhľad<br>ny vyhľad<br>ny vyhľada                                                                                              | ál<br>daje"<br>ľavom m<br>ávania:<br>vyhľadá<br>klasifikác<br>láva klasi<br>áva klasi                                                                                                    | enu<br>va v<br>iie,<br>ifikáci                                                          | <b>akejkoľve</b><br>ie zarade<br>e zarade                                  |
| (Kroky v<br>1)<br>2)<br>3)<br>4)             | vybaven<br>Použív<br><u>www.s</u><br>V horn<br>Náslec<br>Určí po<br>a.<br>b.<br>c.                   | ia služby-"ć<br>vateľ si otvo<br>ilovak.statis<br>iom menu v<br>dne vyberie<br>ožadované<br>Kľúčové s<br>názvu ale<br>Oblasť –<br>vybranej<br>Okruh – s<br>konkrétne                                                                          | Číseln<br>orí web<br>stics.sk<br>vyberie<br>: "Číse<br>kritéria<br>slovo -<br>ebo ak<br>systér<br>oblast<br>systém<br>ej obla                                                  | íky:"<br>bový port<br>k<br>myte<br>a vyhľad<br>a vyhľad<br>n vyhľad<br>n vyhľad<br>sti a okru                                                                                      | ál<br>daje"<br>ľavom m<br>ávania:<br>vyhľadá<br>klasifikác<br>láva klasi<br>áva klasi<br>áva klasi                                                                                                    | enu<br>va v<br>iie,<br>ifikáci                                                          | <b>akejkoľve</b><br>ie zarade<br>e zarade                                  |
| <roky (<br="">1)<br/>2)<br/>3)<br/>4)</roky> | vybaven<br>Použív<br><u>www.s</u><br>V horn<br>Náslec<br>Určí po<br>a.<br>b.<br>c.                   | ia služby-"(<br>vateľ si otvo<br>ilovak.statis<br>iom menu v<br>dne vyberie<br>Džadované<br>Kľúčové s<br>názvu ale<br>Oblasť –<br>vybranej<br>Okruh – s<br>konkrétne                                                                          | Číseln<br>orí web<br>stics.sk<br>vyberie<br>: "Číse<br>kritéria<br>slovo -<br>ebo ak<br>systér<br>oblast<br>systém<br>ej obla                                                  | íky:"<br>pový port<br>myte<br>a "Metaúc<br>a vyhľad<br>á vyhľad<br>n vyhľad<br>n vyhľad<br>sti a okru                                                                              | ál<br>daje"<br>ľavom m<br>ávania:<br>vyhľadá<br>klasifikác<br>áva klasi<br>áva klasi<br>áva klasi                                                                                                    | enu<br>va v<br>iie,<br>ifikáci<br>fikáci                                                | <b>akejkoľve</b><br>ie zarade<br>e zarade                                  |
| (Kroky v<br>1)<br>2)<br>3)<br>4)             | vybaven<br>Použív<br><u>www.s</u><br>V horn<br>Náslec<br>Určí po<br>a.<br>b.<br>c.<br>d.             | ia služby-"ć<br>vateľ si otvo<br>slovak.statis<br>iom menu v<br>dne vyberie<br>Džadované<br>Kľúčové s<br>názvu ale<br>Oblasť –<br>vybranej<br>Okruh – s<br>konkrétne<br>Rok vyda                                                              | Číseln<br>orí web<br>stics.sk<br>vyberie<br>: "Číse<br>kritéria<br>slovo -<br>ebo ak<br>systér<br>oblast<br>systém<br>ej obla<br>ania –                                        | íky:"<br>pový port<br>mytetaúc<br>mytetaúc<br>á vyhľad<br>á vyhľad<br>nyhľad<br>nyhľad<br>sti a okru<br>reprezer                                                                   | ál<br>daje"<br>ľavom m<br>ávania:<br>vyhľadá<br>klasifikác<br>áva klasi<br>áva klasi<br>áva klasi<br>úhu,<br>ntuje rozs                                                                                                | enu<br>va v<br>iie,<br>ifikáci<br>iikáci                                                | <b>akejkoľve</b><br>ie zarade<br>e zarade<br>látumov v                     |
| <roky (<br="">1)<br/>2)<br/>3)<br/>4)</roky> | vybaven<br>Použív<br><u>www.s</u><br>V horn<br>Náslec<br>Určí po<br>a.<br>b.<br>c.<br>d.             | ia služby-"ć<br>vateľ si otvo<br>ilovak.statis<br>iom menu v<br>dne vyberie<br>ožadované<br>Kľúčové s<br>názvu ale<br>Oblasť –<br>vybranej<br>Okruh – s<br>konkrétne<br>Rok vyda<br>číselníko                                                 | Číseln<br>orí web<br>stics.sk<br>vyberie<br>: "Číse<br>kritéria<br>slovo -<br>ebo ak<br>systér<br>oblast<br>systém<br>ej obla<br>ania –                                        | íky:"<br>pový port<br>myte<br>a "Metaúd<br>e "Metaúd<br>e "Metaúd<br>a vyhľad<br>a vyhľad<br>n vyhľad<br>n vyhľad<br>sti a okru<br>reprezer<br>do, v rá                            | ál<br>daje"<br>ľavom m<br>ávania:<br>vyhľadá<br>klasifikác<br>áva klasi<br>áva klasi<br>áva klasi<br>áva klasi<br>áva klasi<br>áva klasi<br>áva klasi                                                                  | enu<br>va v<br>iie,<br>ifikáci<br>ísah d<br>ich sa                                      | akejkoľve<br>ie zarade<br>e zarade<br>látumov v                            |
| (Kroky v<br>1)<br>2)<br>3)<br>4)             | vybaven<br>Použív<br><u>www.s</u><br>V horn<br>Náslec<br>Určí po<br>a.<br>b.<br>c.<br>d.             | ia služby-"(<br>vateľ si otvo<br>slovak.statis<br>iom menu v<br>dne vyberie<br>ožadované<br>Kľúčové s<br>názvu ale<br>Oblasť –<br>vybranej<br>Okruh – s<br>konkrétne<br>Rok vyda<br>číselníko                                                 | Číseln<br>orí web<br>stics.sk<br>vyberie<br>: "Číse<br>kritéria<br>slovo -<br>ebo ak<br>systér<br>oblast<br>systém<br>ej obla<br>ania –<br>v od a                              | íky:"<br>pový port<br>myte<br>a "Metaúd<br>e "Metaúd<br>e "Metaúd<br>a vyhľad<br>a vyhľad<br>n vyhľad<br>n vyhľad<br>sti a okru<br>reprezer<br>do, v rá                            | ál<br>daje"<br>ľavom m<br>ávania:<br>vyhľadá<br>klasifikác<br>áva klasi<br>áva klasi<br>áva klasi<br>úhu,<br>ntuje rozs<br>mci ktorý                                                                                   | enu<br>va v<br>iie,<br>ifikáci<br>íikáci<br>sah d<br>ich sa                             | <b>akejkoľve</b><br>ie zarade<br>e zarade<br>látumov v<br>a vyhľada        |
| (Kroky v<br>1)<br>2)<br>3)<br>4)             | vybaven<br>Použív<br><u>www.s</u><br>V horn<br>Náslec<br>Určí po<br>a.<br>b.<br>c.<br>d.             | ia služby-"ć<br>vateľ si otvo<br>ilovak.statis<br>iom menu v<br>dne vyberie<br>ožadované<br>Kľúčové s<br>názvu ale<br>Oblasť –<br>vybranej<br>Okruh – s<br>konkrétne<br>Rok vyda<br>číselníko<br>záznamy                                      | Číseln<br>orí web<br>stics.sk<br>vyberie<br>: "Číse<br>kritéria<br>slovo -<br>ebo ak<br>systér<br>oblast<br>systém<br>ej obla<br>ania –<br>v od a<br>v,                        | íky:"<br>pový port<br>myte<br>a "Metaúd<br>elníky" v<br>á vyhľad<br>a vyhľad<br>n vyhľad<br>n vyhľad<br>sti a okru<br>reprezer<br>do, v rá                                         | ál<br>daje"<br>ľavom m<br>ávania:<br>vyhľadá<br>klasifikác<br>áva klasi<br>áva klasi<br>áva klasi<br>útuje rozs<br>mci ktorý                                                                                           | enu<br>va v<br>iie,<br>ifikáci<br>isah d<br>ich sa                                      | <b>akejkoľve</b><br>ie zarade<br>e zarade<br>látumov v<br>a vyhľada        |
| (Kroky v<br>1)<br>2)<br>3)<br>4)             | vybaven<br>Použív<br><u>www.s</u><br>V horn<br>Náslec<br>Určí po<br>a.<br>b.<br>c.<br>d.             | ia služby-"ć<br>vateľ si otvo<br>ilovak.statis<br>iom menu v<br>dne vyberie<br>ožadované<br>Kľúčové s<br>názvu ale<br>Oblasť –<br>vybranej<br>Okruh – s<br>konkrétne<br>Rok vyda<br>číselníko<br>záznamy<br>Hjerarchi                         | Číseln<br>orí web<br>stics.sk<br>vyberie<br>: "Číse<br>kritéria<br>slovo -<br>ebo ak<br>systér<br>oblast<br>systém<br>ej obla<br>ania –<br>v od a<br>v,<br>ický –              | íky:"<br>pový port<br>myteraúc<br>myteraúc<br>á vyhľad<br>á vyhľad<br>nyhľad<br>nyhľad<br>sti a okru<br>reprezer<br>do, v rá                                                       | ál<br>daje"<br>ľavom m<br>ávania:<br>vyhľadá<br>klasifikác<br>áva klasi<br>áva klasi<br>áva klasi<br>áva klasi<br>áva klasi<br>áva klasi<br>áva klasi<br>áva klasi<br>áva klasi<br>áva klasi                           | enu<br>va v<br>iie,<br>ifikáci<br>isah d<br>ich sa<br>sa hľ                             | akejkoľve<br>ie zarade<br>e zarade<br>látumov v<br>a vyhľada               |
| 1)<br>2)<br>3)<br>4)                         | vybaven<br>Použív<br><u>www.s</u><br>V horn<br>Náslec<br>Určí po<br>a.<br>b.<br>c.<br>d.             | ia služby-"(<br>vateľ si otvo<br>slovak.statis<br>iom menu v<br>dne vyberie<br>ožadované<br>Kľúčové s<br>názvu ale<br>Oblasť –<br>vybranej<br>Okruh – s<br>konkrétne<br>Rok vyda<br>číselníko<br>záznamy<br>Hierarchi                         | Číseln<br>orí web<br>stics.sk<br>vyberie<br>: "Číse<br>kritéria<br>slovo -<br>ebo ak<br>systér<br>oblast<br>systém<br>ej obla<br>ania –<br>v od a<br>v,<br>ický – ž            | íky:"<br>pový port<br>myteraúc<br>myteraúc<br>a vyhľad<br>a vyhľad<br>nyhľad<br>nyhľad<br>sti a okru<br>reprezer<br>do, v rá                                                       | ál<br>daje"<br>ľavom m<br>ávania:<br>vyhľadá<br>klasifikác<br>áva klasi<br>áva klasi<br>áva klasi<br>úva klasi<br>úva klasi<br>úva klasi<br>úva klasi<br>úva klasi<br>úva klasi                                        | enu<br>va v<br>iie,<br>ifikáci<br>ísah d<br>ích sa<br>sa hľ                             | akejkoľve<br>ie zarade<br>e zarade<br>látumov v<br>a vyhľada<br>adajú čís  |
| <pre>(roky \ 1) 2) 3) 4)</pre>               | vybaven<br>Použív<br><u>www.s</u><br>V horn<br>Náslec<br>Určí po<br>a.<br>b.<br>c.<br>d.<br>e.       | ia služby-"ć<br>vateľ si otvo<br>ilovak.statis<br>iom menu v<br>dne vyberie<br>ožadované<br>Kľúčové s<br>názvu ale<br>Oblasť –<br>vybranej<br>Okruh – s<br>konkrétne<br>Rok vyda<br>číselníko<br>záznamy<br>Hierarchi<br>viacerým             | Číseln<br>orí web<br>stics.sk<br>vyberie<br>kritéria<br>slovo -<br>ebo ak<br>systér<br>oblast<br>systém<br>ej obla<br>ania –<br>v od a<br>v,<br>ický – 2<br>ii úrovř           | íky:"<br>pový port<br>myteraúc<br>a "Metaúc<br>a vyhľad<br>á vyhľad<br>n vyhľad<br>n vyhľad<br>sti a okru<br>reprezer<br>do, v rá<br>zaškrtnu<br>íami, res                         | ál<br>daje"<br>ľavom m<br>ávania:<br>vyhľadá<br>klasifikác<br>áva klasi<br>áva klasi<br>áva klasi<br>únuje rozs<br>mci ktorý<br>tím poľa<br>.p. hierar                                                                 | enu<br>va v<br>iie,<br>ifikáci<br>ísah d<br>ích sa<br>sa hľ<br>chiou                    | akejkoľve<br>ie zarade<br>e zarade<br>látumov v<br>a vyhľada<br>adajú čís  |
| <roky (<br="">1)<br/>2)<br/>3)<br/>4)</roky> | vybaven<br>Použív<br><u>www.s</u><br>V horn<br>Náslec<br>Určí po<br>a.<br>b.<br>c.<br>d.<br>d.       | ia služby-"(<br>vateľ si otvo<br>ilovak.statis<br>iom menu v<br>dne vyberie<br>Džadované<br>Kľúčové s<br>názvu ale<br>Oblasť –<br>vybranej<br>Okruh – s<br>konkrétne<br>Rok vyda<br>číselníko<br>záznamy<br>Hierarchi<br>viacerým<br>Štandard | Číseln<br>orí web<br>stics.sk<br>vyberie<br>kritéria<br>slovo -<br>ebo ak<br>systér<br>oblast<br>systém<br>ej obla<br>ania –<br>v od a<br>v,<br>i úrovř<br>l vereir            | íky:"<br>pový port<br>myteraúc<br>a "Metaúc<br>a vyhľad<br>á vyhľad<br>n vyhľad<br>n vyhľad<br>sti a okru<br>reprezer<br>do, v rá<br>zaškrtnu<br>fami, res<br>nej správ            | ál<br>daje"<br>ľavom m<br>ávania:<br>vyhľadá<br>klasifikác<br>áva klasi<br>áva klasi<br>áva klasi<br>úva klasi<br>úva klasi<br>úva klasi<br>úva klasi<br>úva klasi<br>úva klasi<br>úva klasi<br>úva klasi<br>úva klasi | enu<br>va v<br>iie,<br>ifikáci<br>ísah d<br>ích sa<br>sa hľ<br>chiou<br>rtnutí          | akejkoľve<br>ie zarade<br>e zarade<br>látumov v<br>a vyhľada<br>a vyhľada  |
| гоку v<br>1)<br>2)<br>3)<br>4)               | vybaven<br>Použív<br><u>www.s</u><br>V horn<br>Náslec<br>Určí po<br>a.<br>b.<br>c.<br>d.<br>d.<br>f. | ia služby-"(<br>vateľ si otvo<br>ilovak.statis<br>iom menu v<br>dne vyberie<br>ožadované<br>Kľúčové s<br>názvu ale<br>Oblasť –<br>vybranej<br>Okruh – s<br>konkrétne<br>Rok vyda<br>číselníko<br>záznamy<br>Hierarchi<br>viacerým<br>Štandard | Číseln<br>orí web<br>stics.sk<br>vyberie<br>kritéria<br>slovo -<br>ebo ak<br>systér<br>oblast<br>systém<br>ej obla<br>ania –<br>v od a<br>v,<br>i úrovř<br>l verejr            | íky:"<br>pový port<br>myteraúc<br>a "Metaúc<br>a vyhľada<br>a vyhľada<br>ronymu l<br>mytera<br>nyhľada<br>sti a okru<br>reprezer<br>do, v rá<br>zaškrtnu<br>fami, res<br>nej správ | ál<br>daje"<br>ľavom m<br>ávania:<br>vyhľadá<br>klasifikác<br>áva klasi<br>áva klasi<br>áva klasi<br>únuje rozs<br>mci ktorý<br>ntuje rozs<br>mci ktorý<br>tím <b>poľa</b><br>.p. hieran<br>y – zašk                   | enu<br>va v<br>iie,<br>ifikáci<br>íkáci<br>sah d<br>ích sa<br>sa hľ<br>chiou<br>rtnutí  | akejkoľve<br>ie zarade<br>e zarade<br>látumov v<br>a vyhľada<br>a dajú čís |
| roky v<br>1)<br>2)<br>3)<br>4)               | vybaven<br>Použív<br><u>www.s</u><br>V horn<br>Náslec<br>Určí po<br>a.<br>b.<br>c.<br>d.<br>d.       | ia služby-"(<br>vateľ si otvo<br>ilovak.statis<br>iom menu v<br>dne vyberie<br>ožadované<br>Kľúčové s<br>názvu ale<br>Oblasť –<br>vybranej<br>Okruh – s<br>konkrétne<br>Rok vyda<br>číselníko<br>záznamy<br>Hierarchi<br>viacerým<br>Štandard | Číseln<br>orí web<br>stics.sk<br>vyberie<br>: "Číse<br>kritéria<br>slovo -<br>ebo ak<br>systér<br>oblast<br>systém<br>ej obla<br>ania –<br>v od a<br>v,<br>i úrovř<br>l verejr | íky:"<br>pový port<br>myteraúc<br>a "Metaúc<br>a vyhľad<br>a vyhľad<br>n vyhľad<br>n vyhľad<br>sti a okru<br>reprezer<br>do, v rá<br>zaškrtnu<br>fami, res<br>nej správ            | ál<br>daje"<br>ľavom m<br>ávania:<br>vyhľadá<br>klasifikác<br>áva klasi<br>áva klasi<br>áva klasi<br>úhu,<br>ntuje rozs<br>nci ktorý<br>tím poľa<br>p. hierar                                                          | enu<br>va v<br>iie,<br>ifikáci<br>fikáci<br>sah ď<br>ich sa<br>sa hľ<br>chiou<br>rtnutí | akejkoľve<br>ie zarade<br>e zarade<br>látumov v<br>a vyhľada<br>adajú čís  |

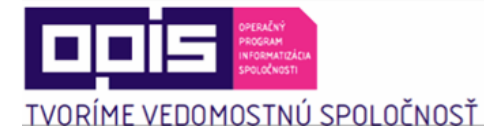

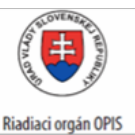

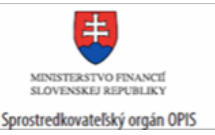

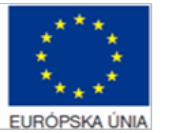

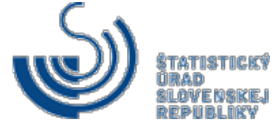

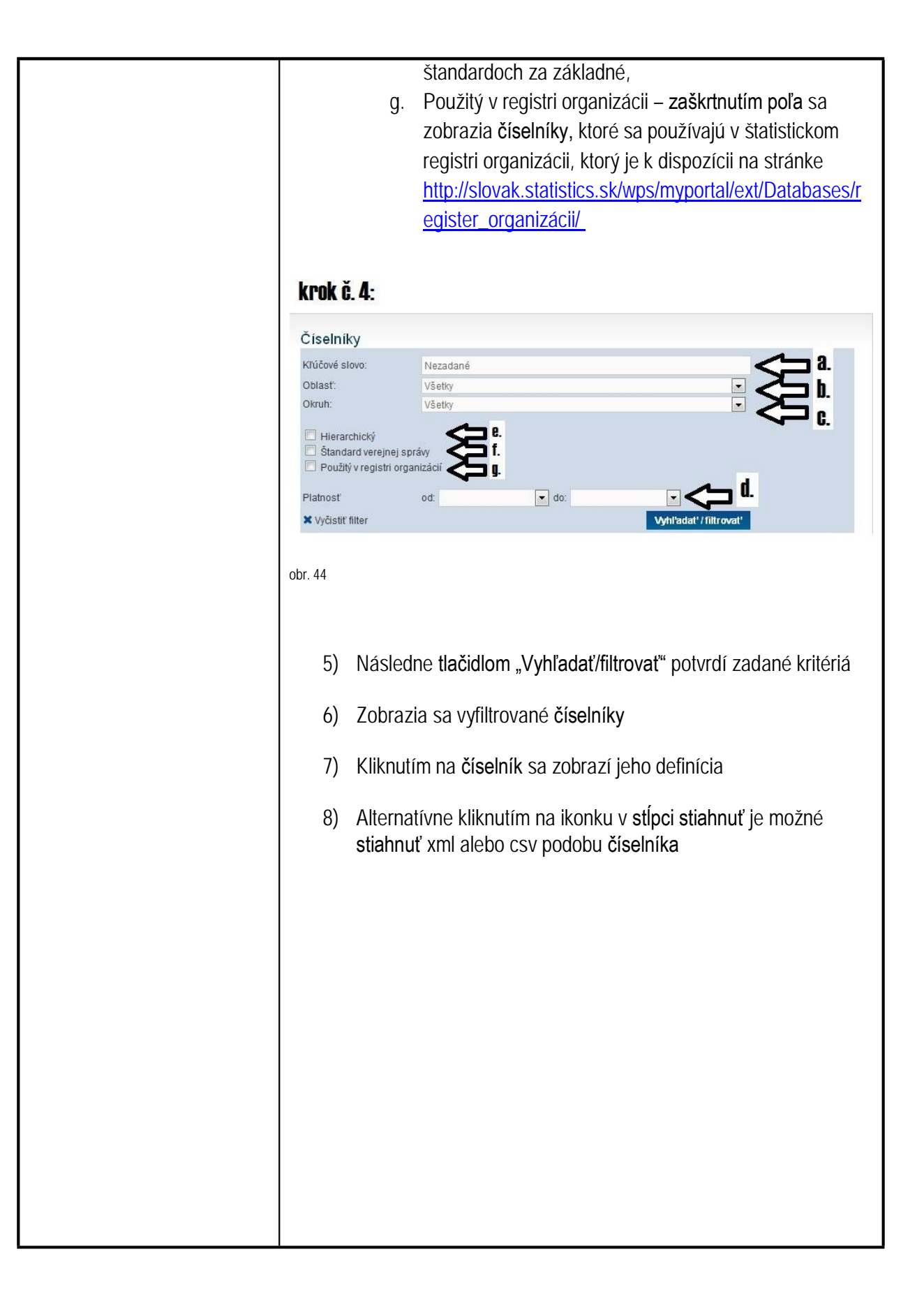

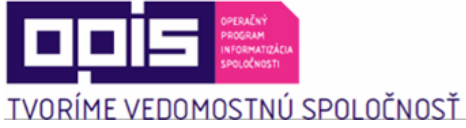

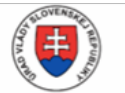

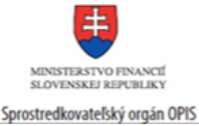

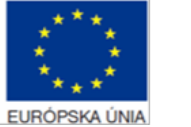

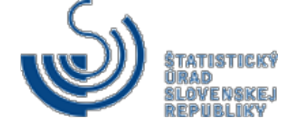

TVORÍME VEDOMOSTNÚ SPOLOČNOSŤ Riadiaci orgán OPIS

|                                     | STATISTICKÝ                                       | ÚRAD Krok č. 2                                                                                           |                    |          |           |           |
|-------------------------------------|---------------------------------------------------|----------------------------------------------------------------------------------------------------|--------------------|----------|-----------|-----------|
|                                     | SLOVENSKEJ REPU                                   |                                                                                                    |                    |          | /1        |           |
|                                     | 😭 Štatistiky Databá                               | ty Produkty Služby <u>Metaŭdaje</u> Zber údajov O nás                                                    | . H                | adat     | ٩         |           |
|                                     | Ste v:Metaúdaje > Číselníky                       |                                                                                                    |                    |          |           |           |
|                                     | Klasifikácie                                      | Halniky                                                                                                  |                    |          |           |           |
|                                     | Číselníky                                         | Cove slow KPOK C. 3 and                                                                                  |                    | -        |           |           |
|                                     | Číselníky - modifikované                          | Oblast: Všetky                                                                                           |                    |          | <u> </u>  | crok č. 4 |
|                                     | Číselníky - vybrorané                             | Okruh: Všetky                                                                                            |                    |          |           |           |
|                                     | XML štruktúra číselníkov<br>ISVS platná do 14. 10 | Hierarchický     Standard verejnej správy     Použitý v registri organizácií                             |                    |          |           |           |
|                                     | 2015                                              | Platnost od v do                                                                                         | -                  |          |           |           |
|                                     | Korespondencie                                    | X Vyčisti filter                                                                                         | yhi'adat' i filtre |          |           | rokě 5    |
|                                     | formulárov                                        | Záznamov na stranu                                                                                       |                    |          |           | 1 OK 0. 0 |
|                                     | Program štátnych<br>štatistických zisťovaní       |                                                                                                    |                    |          | 25 50 100 |           |
|                                     | Slovník pojmov                                    | Näzov                                                                                                    | Kôd                | Platnost | Stiahnut  |           |
|                                     | Nová metodika pre národné<br>účty - ESA 2010      | Agregácia divital SNANSIC-NACE Rev.2                                                                     | 5208               | ~        |           |           |
|                                     | Správy o kvalite                                  | Balenie kontajnera - nákladovej jednotky                                                                 | 0492               | ~        |           |           |
|                                     | Klasifikácia COFOG                                | Bilancia plodin                                                                                          | 5586               | 4        |           |           |
|                                     |                                                   | Bývalé kraje                                                                                             | 0040               | ×        |           |           |
|                                     |                                                   | Bývaté okresy                                                                                            | 0041               | ×        |           |           |
|                                     |                                                   | Činnosti OKEČ pre ročné zisťovanie o súkromných podnikateľoch, verzia 2000                               | 5573               | ~        |           |           |
|                                     |                                                   | Členenie hrubého obratu podľa poľnohospodárskych výrobkov                                                | 5582               | ~        |           |           |
|                                     |                                                   | Divízie klasifikácie ekonomických činností SK NACE Rev. 2 (2008)                                         | 5202               | 1        |           |           |
|                                     |                                                   | Divízie klasifikácie produktov podľa činností CPA 2008                                                   | 5302               | ~        |           |           |
|                                     |                                                   | Dopinkový kód k zistovaniu o práci, verzia 2003                                                          | 0207               | 4        |           |           |
|                                     |                                                   | Druh akcie                                                                                               | CL010111           | *        |           |           |
|                                     |                                                   | Druh plavidia                                                                                            | 0491               | ~        |           |           |
|                                     |                                                   | Druh vlastníctva                                                                                         | 0036               | ~        |           |           |
|                                     |                                                   | Druh vodnej dopravy                                                                                      | 0487               | ~        |           |           |
|                                     |                                                   | Druh železničnej dopravy                                                                                 | 0495               | ¥        |           |           |
|                                     |                                                   | Energetick) nositer                                                                                      | 1201               | 1        |           |           |
|                                     |                                                   | Existenčný stav                                                                                          | 4003               | ~        |           |           |
|                                     |                                                   | Forma poskytovanej starostlivosti zariadenia sociálnych služieb                                          | 6014               | ~        |           |           |
|                                     |                                                   | Geonomenklatúra krajín a územi pre štatistiku zahraničného obchodu SK-<br>GEONOM                         | 0085               | ~        |           |           |
|                                     |                                                   | Hierarchický číselník odvodený od Medzinárodnej Klasifikácie chorôb, 10.<br>decembra zavíše overzia KERU | 2230               | <b>v</b> |           |           |
|                                     |                                                   | Hierarchický číselník odvodený od štatistickej klasifikácie produktov podľa činnost                      | HR010133           | 1        | 20        |           |
|                                     |                                                   |                                                                                                    |                    |          |           |           |
|                                     | obr. 45                                           |                                                                                                    |                    |          |           |           |
| Súvisiaco služby a nutnó príloby    |                                                   |                                                                                                    |                    |          |           |           |
| Suvisiace sluzby a fluttle philotty |                                                   |                                                                                                    |                    |          |           |           |
| pre komplexné vybavenie             | IN/A                                              |                                                                                                    |                    |          |           |           |
| služhv                              |                                                   |                                                                                                    |                    |          |           |           |
| Siuzby.                             |                                                   |                                                                                                    |                    |          |           |           |
|                                     |                                                   |                                                                                                    |                    |          |           |           |

### 6.15 Registrácia do informačného prostredia Štatistického úradu Slovenskej republiky

| Názov elektronickej služby:           | Registrácia do informačného prostredia Štatistického úradu<br>Slovenskej republiky      |  |  |
|---------------------------------------|-----------------------------------------------------------------------------------------|--|--|
| Používatelia elektronickej<br>služby: | <ul> <li>občan (G2C)</li> <li>podnikateľ (G2B)</li> <li>organizácia VS (G2G)</li> </ul> |  |  |

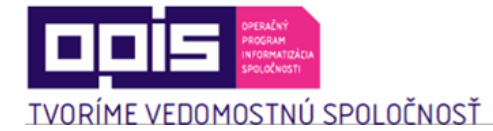

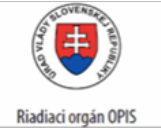

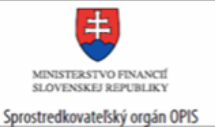

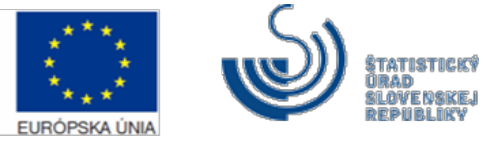

|                                                    | Prístup je realizovaný prostredníctvom webového sídla ŠÚ SR:                                                                                                    |  |  |
|----------------------------------------------------|----------------------------------------------------------------------------------------------------|--|--|
| Možnosti prístupu k službe:                        | <u>http://slovak.statistics.sk</u><br>➤ Registrácia                                                                                                    |  |  |
|                                                    | Pre následnú registráciu role žiadateľa o štatistické zisťovanie:<br>➤ Služby                                                                                                    |  |  |
|                                                    | <ul> <li>Elektronické služby</li> <li>Žiadosť o pridelenie používateľskej role</li> </ul>                                                                                                    |  |  |
|                                                    | Presná lokalizácia na webovom sídle:<br>http://slovak.statistics.sk/wps/portal/ext/registration/                                                                                                    |  |  |
|                                                    | Presná lokalizácia Registrácie užívateľa v roli žiadateľ na webovom<br>sídle:                                                                                                    |  |  |
|                                                    | http://slovak.statistics.sk/wps/myportal/ext/services/Submissions/%C5%BDia<br>dos%C5%A5-o-pridelenie-pou%C5%BE%C3%ADvate%C4%BEskej-role/                                                                                                    |  |  |
| Stručný popis a zoznam krokov<br>vybavenia služby: | Služba "Registrácia do informačného prostredia Štatistického úradu<br>Slovenskej republiky", dostupná len pre neutentifikovaného<br>používateľa, slúži pre registráciu užívateľa na prístup k elektronickým<br>službám, ktoré vyžadujú autentifikáciu.   |  |  |
|                                                    | Prístup v roli <b>žiadateľ oprávňuje užívateľa</b> aj k nasledovným<br>dodatočným službám:<br>1. Podanie požiadavky na štatistické zisťovanie<br>2. Podanie pripomienky k programu štatistických zisťovaní                                               |  |  |
|                                                    | Kroky vybavenia služby:                                                                                                    |  |  |
|                                                    | Registrácia <b>užívateľa</b> v rámci portálu ŠÚ SR:<br>1. Neautentifikovaný <b>používateľ</b> si v záhlaví vyberie pole<br>Registrácia.                                                                                                    |  |  |
|                                                    | 2. Následne vyplní povinné polia označené znakom "*".                                                                                                    |  |  |
|                                                    | <ol> <li>Pole "Prihlasovacie meno" reprezentuje názov užívateľa,<br/>pod ktorým sa bude používateľ po registrácii prihlasovať na<br/>portál ŠÚ SR. Pole musí obsahovať minimálne 6 znakov.</li> </ol>                                                    |  |  |
|                                                    | 4. Pole "Heslo" reprezentuje heslo užívateľa, ktoré bude<br>používateľ používať ako autentifikačný prostriedok pri<br>prihlasovaní na portál ŠÚ SR. Pole "Heslo" musí obsahovať<br>malé aj veľké písmená bez diakritiky, minimálna dĺžka je 8<br>znakov. |  |  |

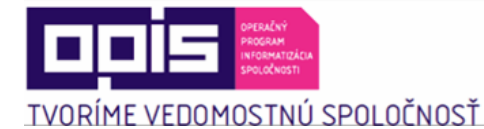

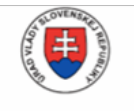

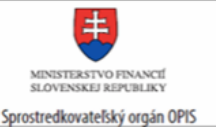

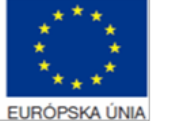

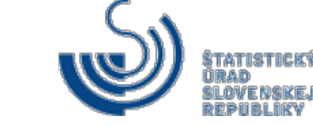

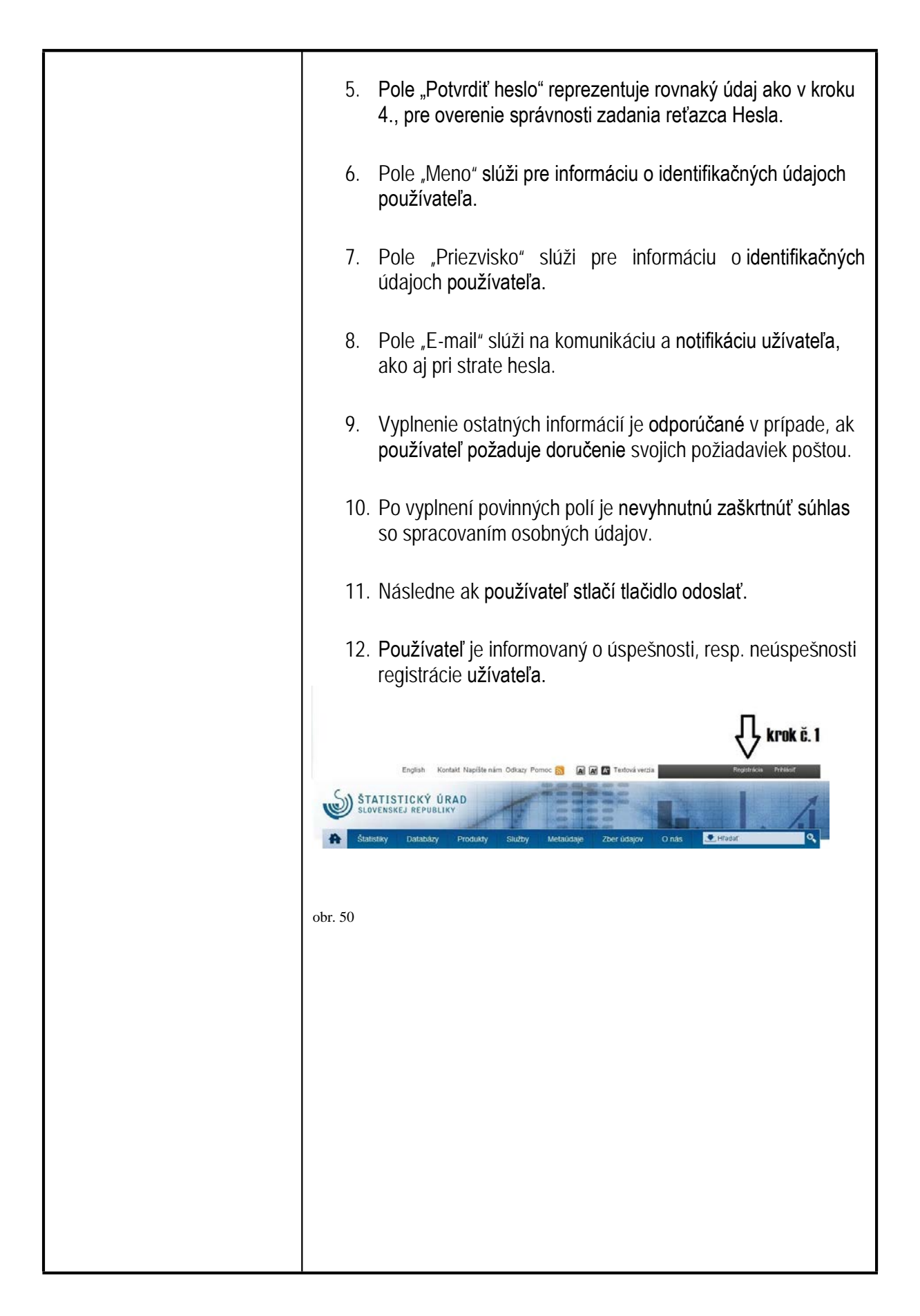

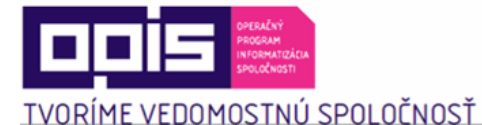

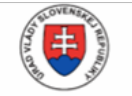

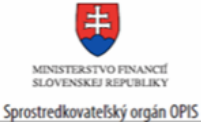

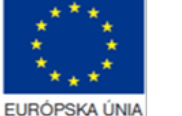

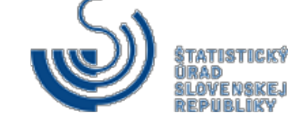

English Kontakt Napíšte nám Odkazy Pomoc 🔝 🛛 🖪 🖪 Textová verzia ŠTATISTICKÝ ÚRAD SLOVENSKEJ REPUBLIKY 🗶 Hl'ada Štatistiky Produkty Služby Metaúdaje Zber údajov O nás Registrácia používateľa internetového portálu ŠÚ SR Upozomenie pre spravodajské jednotky. Ak ste doteraz používali systém webSTAT, alebo ste sa rozhodli poskytovať štalistické údaje prostredníctvom novej elektronickej služby ŠÚ SR (*Nový elektronický zber údajov),* nadle sa pokynmi uvedené v časti: Nový elektronický zber údajov > Registrácia nového používateľa elektronického zberu údajov. Nakoľko elektronickou registráciou do internetového portálu ŠÚ SR nie je možné získať prístup do nového elektronického zberu údaiov. Ďakujeme za porozumenie. Registračné údaje krok č. 3 Prihlasovacie me minimálne 6 znakov Heslo: krok č. 4 minimálne 8 znakov, bez diakritiky Potvrdiť heslo:\* krok č. 5 Upozornenie: Heslo musí obsahovať malé aj veľké písmená bez diakritiky, minimálna dĺžka je 8 a Informácie o používateľovi 🗅 krok č. 6 Meno Priezvisko:\* krok č. 7 Titul: Meno organizácie • Typ používateľa: Krajina pôvodu používateľa: Ulica + číslo domu -Obec: PSČ: Telefón krok č. 10 krok č. 8 E-mail\* IČO: m osobných údajov v zmysle zákona č. 428/2002 Z.z.\* Položky označené \* sú pov 🗆 krok č. 2 krok č. 11 obr. 51 Registrácia role užívateľa žiadateľ v rámci portálu ŠÚ SR: 1) Autentifikovaný používateľ sa nachádza na webovom portáli www.slovak.statistics.sk 2) V hornom menu vyberie "Služby". 3) V ľavom menu vyberie "Elektronické služby". 4) V podmenu vyberie elektronickú službu "Žiadosť o pridelenie používateľskej role".

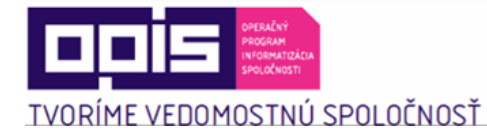

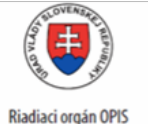

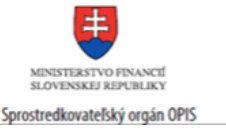

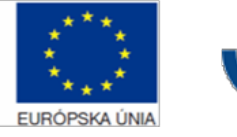

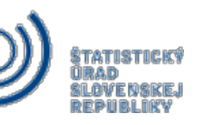

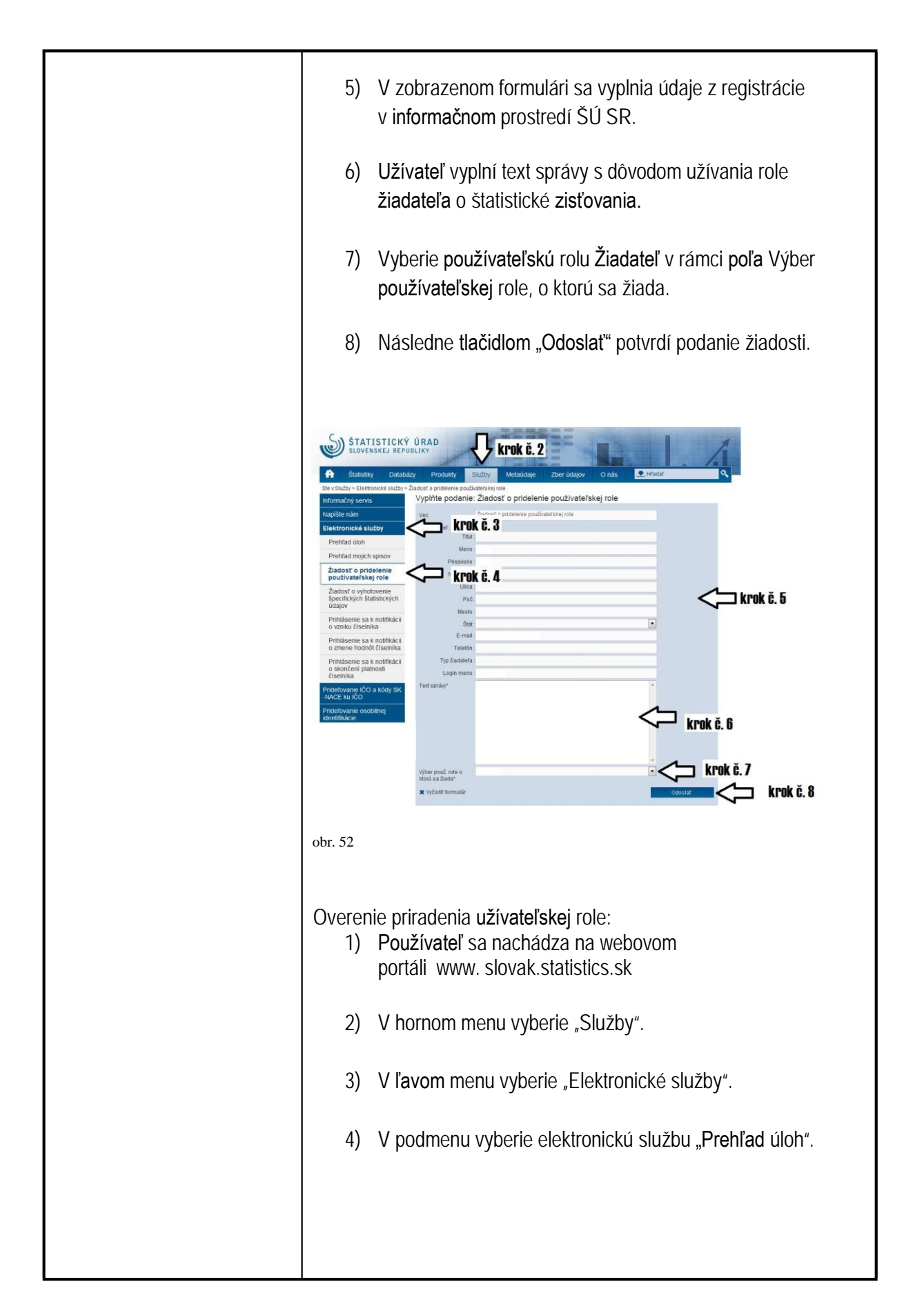

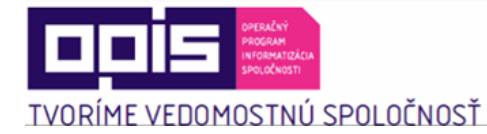

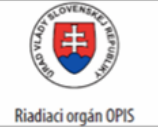

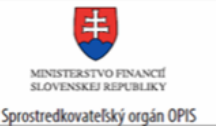

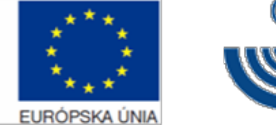

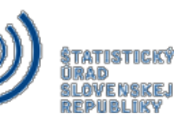

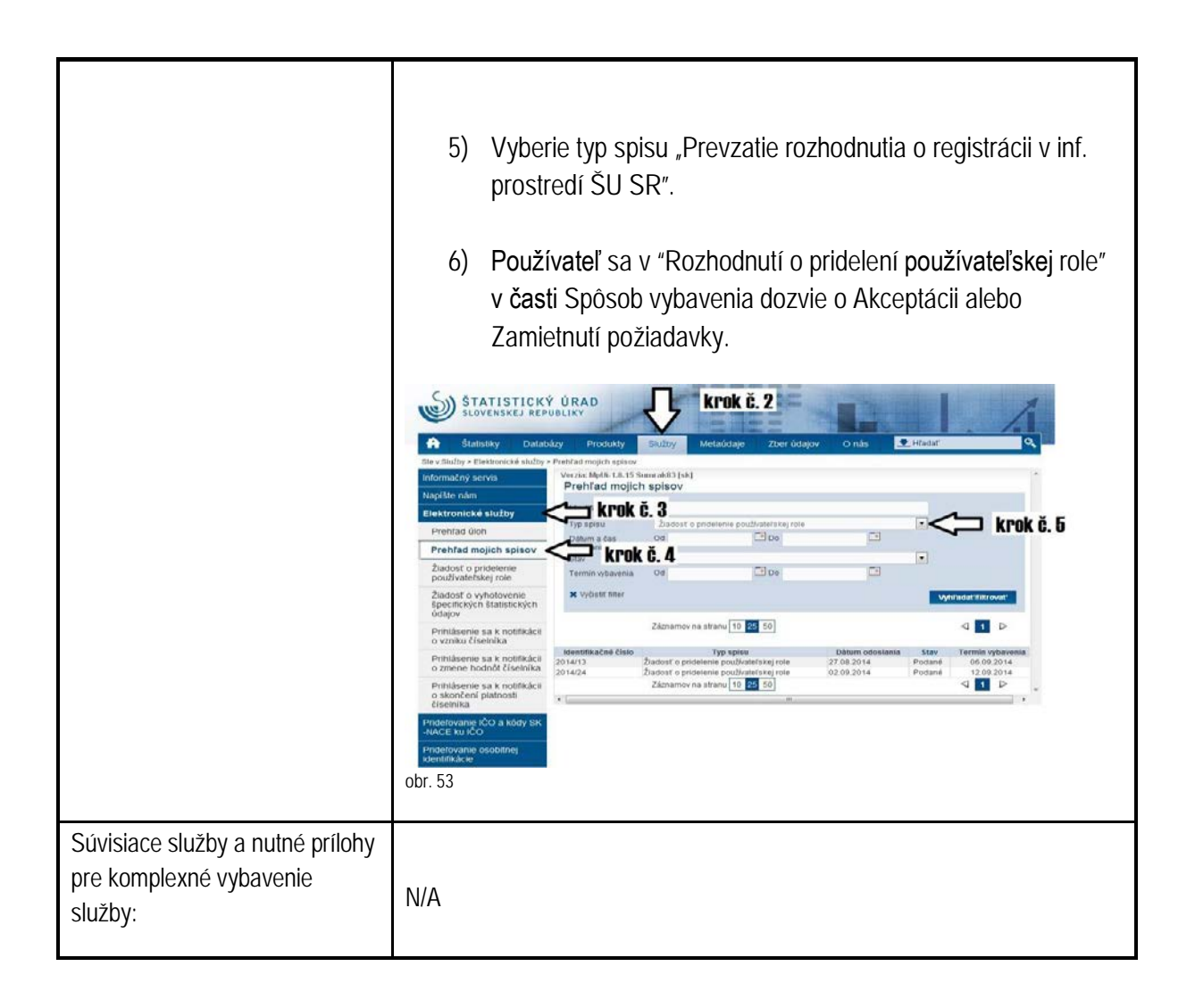

#### 6.16 Informovanie sa o zoznamoch pre voľby a referendum

| Názov elektronickej služby:           | Informovanie sa o zoznamoch pre voľby a referendum                                                                                                    |
|---------------------------------------|----------------------------------------------------------------------------------------------------|
| Používatelia elektronickej<br>služby: | <ul> <li>občan (G2C)</li> <li>podnikateľ (G2B)</li> <li>organizácia VS (G2G)</li> </ul>                                                                                                    |
| Možnosti prístupu k službe:           | <ul> <li><u>http://slovak.statistics.sk</u></li> <li>Štatistiky</li> <li>➢ Voľby a referendá</li> <li>➢ [výber konkrétneho typu volieb alebo referenda]</li> <li>➢ [výber konkrétnych volieb alebo referenda podľa roku konania]</li> </ul> |

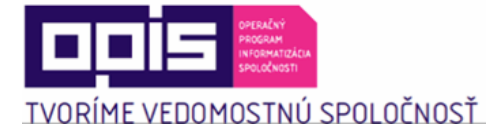

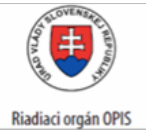

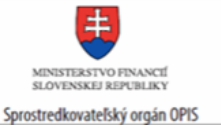

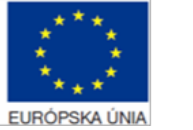

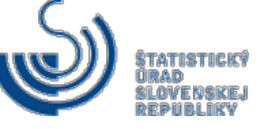

|                                                    | Presná lokalizácia na webovom sídle:<br>http://volby.statistics.sk/oso/oso2014/oso2014/sk/candidates.html                                                                                                    |  |  |
|----------------------------------------------------|----------------------------------------------------------------------------------------------------|--|--|
| Stručný popis a zoznam krokov<br>vybavenia služby: | Používateľ pomocou služby "Informovanie sa o zoznamoch pre voľby a referendum" získa informáciu o obsahu jednotlivých zoznamov pre jednotlivé typy volieb a referendum. Pre konkrétny typ volieb má k dispozícii zoznamy volieb a referend rozdelené podľa rokov, kedy sa konali. Používateľ ďalej pracuje s dynamickou web aplikáciou, ktorá ponúka ďalšie zoznamy pre vybrané voľby alebo referendum. |  |  |
|                                                    | Postup krokov:<br>1. Používateľ sa nachádza na webovom portáli<br>slovak.statistics.sk (obr. 54).                                                                                                    |  |  |
|                                                    | <ol> <li>Na stránke slovak.statistics.sk v hornom menu klikne<br/>na "Štatistiky".</li> </ol>                                                                                                    |  |  |
|                                                    | 3. V ľavom menu klikne na "Voľby a referendá".                                                                                                    |  |  |
|                                                    | 4. V podmenu klikne na konkrétny typ volieb alebo referendum.                                                                                                    |  |  |
|                                                    | <ol> <li>V pravej časti obrazovky sa mu zobrazia zoznamy volieb alebo<br/>referend v konkrétnom roku ich konania.</li> </ol>                                                                                                    |  |  |
|                                                    | <ol> <li>Kliknutím na konkrétny odkaz zoznamu sa zobrazí stránka<br/>konkrétnych volieb alebo referenda (obr. 55).</li> </ol>                                                                                                    |  |  |
|                                                    | <ol> <li>Vyberie si z menu na l'avej strane zo zoznamov pre vol'by<br/>a referendá požadovaný zoznam.</li> </ol>                                                                                                    |  |  |
|                                                    | 8. V pravej časti obrazovky sa zobrazí sa zodpovedný zoznam.                                                                                                    |  |  |
|                                                    | 9. Vyberie si z menu na pravej strane zo zoznamov                                                                                                    |  |  |
|                                                    | 10. Zobrazí sa stránka vybraného zoznamu (obr. 56).                                                                                                    |  |  |
|                                                    | <ol> <li>11. Vyberie prezentáciu zoznamu podľa územnej štruktúry alebo<br/>po kliknutí na prislúchajúci súbor stiahne súbor so zoznamom.</li> </ol>                                                                                                    |  |  |
|                                                    |                                                                                                    |  |  |

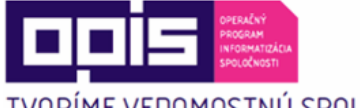

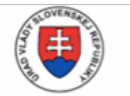

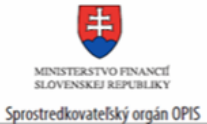

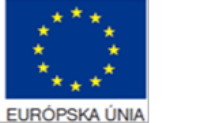

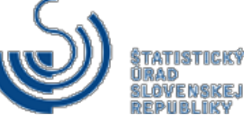

TVORÍME VEDOMOSTNÚ SPOLOČNOSŤ

English Kontakt Napíšte nám Odkazy Pomoc 🔝 🖪 🖪 🖉 Textová verzia Registrácia Prihlá krok č 2 LISTICKÝ ÚRAD Nskej republiky S O nás 👤 Hľada 0 ÷ Štatistiky Databázy Metaúdaje Zber údajov Produkty Služby ′oľby do orgánov samosprávy obcí > O téme Ukazovatele Metaúdaje Publikácie O téme lia a sociálne mogr Voľby do orgánov samosprávy obcí Makroekonomické štatistiky 09.03.2015 | | Počet zobrazení: 23438 kové štatistiky etvové štatistiky Odv Všeobecné informácie Životné prostredie krok č. 5 Voľby do orgánov samosprávy obcí 2014 Regionálne štatistiky Nové voľby do orgánov samosprávy obcí 2014 Životné podmienky /iacstranné štatistiky lby do orgánov samosprávy obcí 2010 Voľby a referendá y krok č. 3 í 2006 Voľby do orgánov samosprávy obcí 2002 Parlamentné voľby Voľba prezidenta Slovenskej republiky Voľby do orgánov samosprávnych krajov Voľby do orgánov samosprávy obcí krok č. 4 Voľby do Európskeho parlamentu Referendá speciálne oblasti Rýchla navigácia ..... Štatistický úrad SR Metaúdaje Štatistiky Databázy Produkty Služby Miletičova 3 824 67 Bratislava tel.: +421 2 50 236 211 fax: +421 2 55 561 350 Napíšte nám Informačný servis Európska štatistika Zber Prideľovanie IČO Práca Obyvateľstvo a migrácia Národné účtv Kalendár Publikácie Informatívne správy Vedecký časopis MOŠ-MIS Eurostat Register or rodné účty otrebiteľské ceny tválne ekonomické údaje Štatistické zisťovania Slovník pojmov nie IČO obr. 54 krok č. 6 1.0.1 DO ORGÁNOV SAMOSPRÁVY OBCÍ 2014 U C krok č. 8 Všeobecné informácie Û JRAD SLOVENSKEJ REPUBLIKY ♦ METODICKÝ POKYN NA SPRACOVANIE VÝSLEDKOV VOLIEB DO ORGÁNOV SAMOSPRÁVY OBCÍ. (zdroj ŠÚ SR, pdf - 461 KB) krok č. 7  $\hat{\Gamma}$ Registre VŠEOBECNÉ INFO krok č. 9 Zoznam politických strár VÝSLEDKY VOLIEB Zoznam obvodov STIAHNUTIE VÝSLEDKOV Zoznam obcí Zoznam kandidátov na starostov a primátorov > ENGLISH < Podporované verzie prehliadačov: Internet Explorer 9 a vyšší, Google Chrome 33 a vyšší, Mozilla Firefox 32 a vyšší. Štatistický úrad Slovenskej republiky Miletičova 3, 824 67 Bratislava Údaje spracoval: Odborný (sumarizačný) útvar Ústrednej volebnej komisie www.statistics.sk Otázky a komentáre: Informačný servis obr. 55

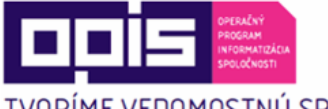

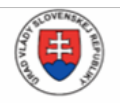

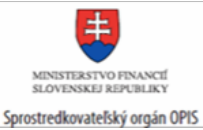

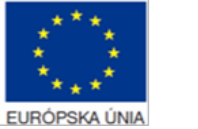

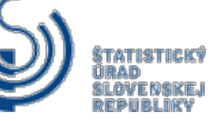

TVORÍME VEDOMOSTNÚ SPOLOČNOSŤ

| DOMOV<br>VSEOBECINE INFORMACIE<br>VSEOBECINE INFORMACIE<br>STAHRUTIE VSELEDIKV |                                                                                                    | VČEV<br>Provenskov skutov skutov |  |
|--------------------------------------------------------------------------------|----------------------------------------------------------------------------------------------------|----------------------------------------------------------------------------------------------------|--|
|                                                                                |                                                                                                    |                                                                                                    |  |
|                                                                                | obr. 56                                                                                                    | Statistický úrad Slovenskej republiky Údaje spracoval: Miletičova 3, 824 67 Bratislava Odborný (sumarizačný) útvar Ústrednej volebnej komisie                                                                                                    |  |
|                                                                                | <ul> <li>Funkcionalita je popísaná v rámci nasledujúcich prípadov použitia</li> <li>Prezentácia jednotlivých typov volieb</li> <li>Prezentácia jednotlivých konkrétnych volieb a referend</li> <li>Prezentácia definitívnych výsledkov volieb alebo referend</li> <li>Prezentácia centrálnej organizačnej a územnej štruktúry:<br/>Zobrazenie zoznamov pre územné členenie volieb</li> <li>Prezentácia kandidujúcich politických strán, politických t<br/>koalícií:<br/>Výstupná zostava zoznamu kandidujúcich politických strán<br/>politických hnutí a koalícií</li> <li>Prezentácia kandidátov politických strán, politických h<br/>koalícií:</li> <li>Výstupná zostava zoznamu kandidátov politických strán,<br/>politických hnutí a koalícií</li> <li>Prezentácia kandidátov politických strán, politických strán,</li> </ul> |                                                                                                    |  |
| Súvisiace služby a nutné prílohy<br>pre komplexné vybavenie<br>služby:         | N/A                                                                                                    |                                                                                                    |  |

## 6.17 Informovanie sa o priebežných výsledkoch hlasovania v referende

| Názov elektronickej<br>služby: | Informovanie sa o priebežných výsledkoch hlasovania v referende |
|--------------------------------|-----------------------------------------------------------------|
|--------------------------------|-----------------------------------------------------------------|
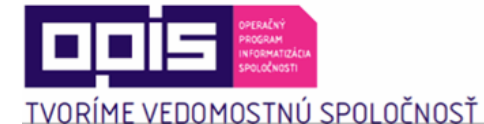

Používatelia

elektronickej služby:

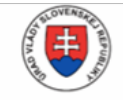

občan (G2C)

podnikateľ (G2B)

organizácia VS (G2G)

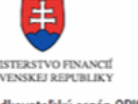

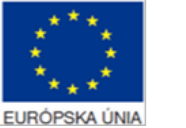

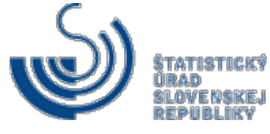

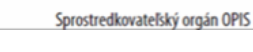

| http://clougk.ctatictics.ck |  |
|-----------------------------|--|
| 11111/1/210/04/210121102/21 |  |

| Možnosti prístupu | alebo          |
|-------------------|----------------|
| k službe:         | www.volbysr.sk |

•

•

Stručný popis a zoznam Služba "Informovanie sa o priebežných výsledkoch hlasovania v referende" je krokov vybavenia dynamická web aplikácia, ktorá v priebehu spracovania prezentuje aktuálny stav spracovania výsledkov. Aplikácia umožňuje zobrazenie údajov aj služby: prostredníctvom tematických máp a kartodiagramov.

> Informovanie sa o priebežných výsledkoch hlasovania v referende v rámci Portálu ŠÚ SR (len v čase spracovania výsledkov) prebieha nasledovne (obr.57, 58):

- Neautentifikovaný používateľ otvorí stránky www.volbysr.sk 1.
- Vyberie v ľavom menu typ zoznamu prezentácie priebežných výsledkov. 2.
- V pravej časti obrazovky vyberie požadovaný výstup. 3.
- Zobrazí sa zodpovedný výstup priebežných výsledkov hlasovania v referende. 4.

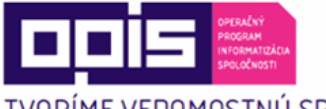

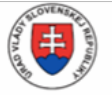

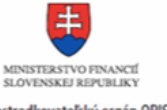

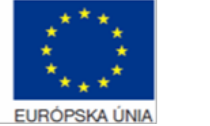

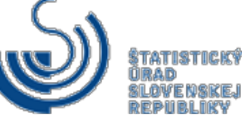

TVORÍME VEDOMOSTNÚ SPOLOČNOSŤ

Riadiaci orgán OPIS

Sprostredkovateľský orgán OPIS

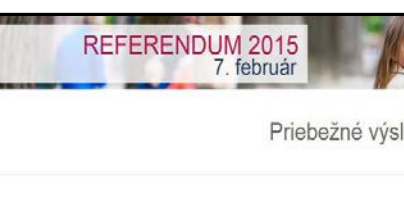

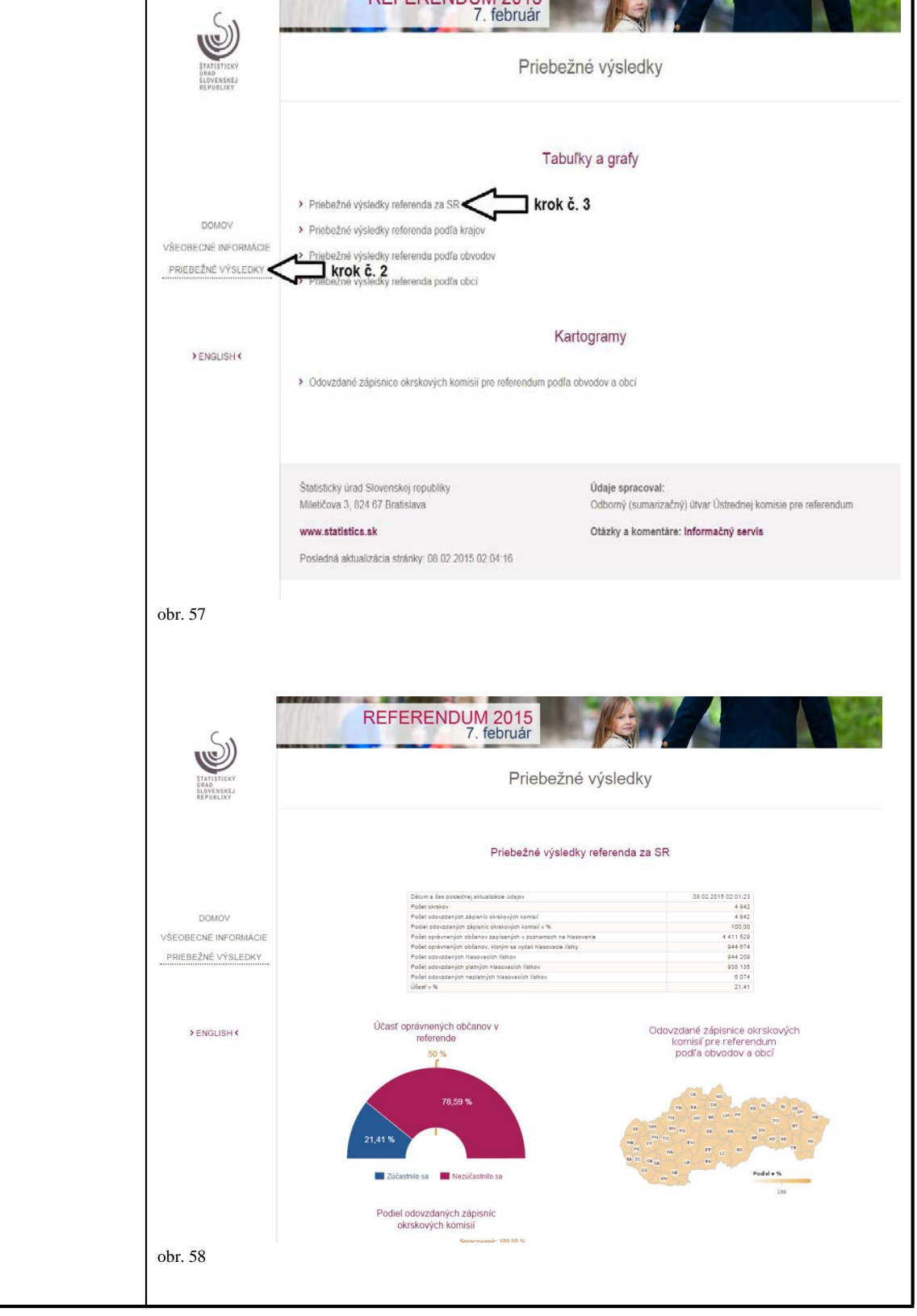

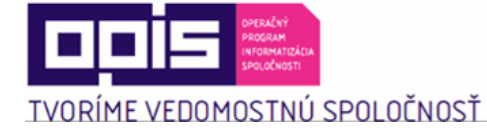

Г

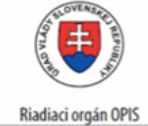

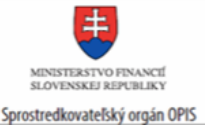

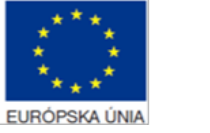

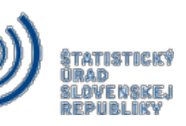

1

| Sluzdy: | Súvisiace služby a<br>nutné prílohy pre<br>komplexné vybavenie<br>služby: | N/A |
|---------|---------------------------------------------------------------------------|-----|
|---------|---------------------------------------------------------------------------|-----|

#### 6.18 Informovanie sa o priebežných výsledkoch volieb do Národnej rady SR

| Názov elektronickej<br>služby:                                            | Informovanie sa o priebežných výsledkoch volieb do Národnej rady SR                                                                                                    |
|---------------------------------------------------------------------------|----------------------------------------------------------------------------------------------------|
| Používatelia<br>elektronickej služby:                                     | <ul> <li>občan (G2C)</li> <li>podnikateľ (G2B)</li> <li>organizácia VS (G2G)</li> </ul>                                                                                                    |
| Možnosti prístupu<br>k službe:                                            | http://slovak.statistics.sk<br>alebo<br>www.volbysr.sk                                                                                                    |
| Stručný popis a zoznam<br>krokov vybavenia<br>služby:                     | <ul> <li>Služba "Informovanie sa o priebežných výsledkoch volieb do Národnej rady SR" je dynamická web aplikácia, ktorá v priebehu spracovania prezentuje aktuálny stav spracovania výsledkov volieb. Aplikácia umožňuje zobrazenie údajov aj prostredníctvom tematických máp a kartodiagramov.</li> <li>Informovanie sa o priebežných výsledkoch volieb v rámci Portálu ŠÚ SR (len v čase spracovania výsledkov volieb) prebieha nasledovne:</li> <li>Neautentifikovaný používateľ otvorí stránky <u>www.volbysr.sk</u></li> <li>Vyberie v ľavom menu typ zoznamu prezentácie priebežných výsledkov.</li> <li>V pravej časti obrazovky vyberie požadovaný výstup.</li> <li>Zobrazí sa zodpovedný výstup priebežných výsledkov volieb.</li> </ul> |
| Súvisiace služby<br>a nutné prílohy<br>pre komplexné<br>vybavenie služby: | N/A                                                                                                    |

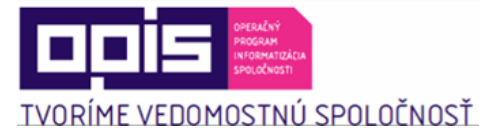

Г

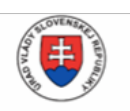

Riadiaci orgán OPIS

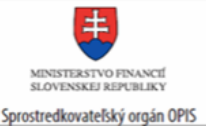

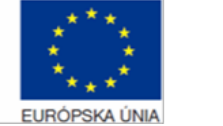

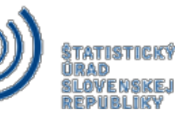

6.19 Informovanie sa o priebežných výsledkoch voľby prezidenta

| Názov elektronickej<br>služby:                                            | Informovanie sa o priebežných výsledkoch voľby prezidenta                                                                                                    |
|---------------------------------------------------------------------------|----------------------------------------------------------------------------------------------------|
| Používatelia<br>elektronickej služby:                                     | <ul> <li>občan (G2C)</li> <li>podnikateľ (G2B)</li> <li>organizácia VS (G2G)</li> </ul>                                                                                                    |
| Možnosti prístupu<br>k službe:                                            | http://slovak.statistics.sk<br>alebo<br>www.volbysr.sk                                                                                                    |
| Stručný popis a zoznam<br>krokov vybavenia<br>služby:                     | <ul> <li>Služba "Informovanie sa o priebežných výsledkoch voľby prezidenta" je dynamická web aplikácia, ktorá v priebehu spracovania prezentuje aktuálny stav spracovania výsledkov volieb. Aplikácia umožňuje zobrazenie údajov aj prostredníctvom tematických máp a kartodiagramov.</li> <li>Informovanie sa o priebežných výsledkoch volieb v rámci Portálu ŠÚ SR (len v čase spracovania výsledkov volieb) prebieha nasledovne:</li> <li>Neautentifikovaný používateľ otvorí stránky <u>www.volbysr.sk</u></li> <li>Vyberie v ľavom menu typ zoznamu prezentácie priebežných výsledkov.</li> <li>V pravej časti obrazovky vyberie požadovaný výstup.</li> <li>Zobrazí sa zodpovedný výstup priebežných výsledkov volieb.</li> </ul> |
| Súvisiace služby<br>a nutné prílohy<br>pre komplexné<br>vybavenie služby: | N/A                                                                                                    |

#### 6.20 Informovanie sa o priebežných výsledkoch volieb do orgánov samosprávy obcí

| Názov elektronickej<br>služby: | Informovanie sa o priebežných výsledkoch volieb do orgánov samosprávy obcí |
|--------------------------------|----------------------------------------------------------------------------|
| Sluzby:                        |                                                                            |

Γ

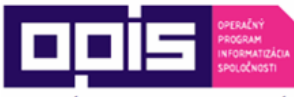

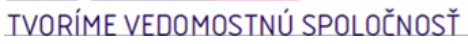

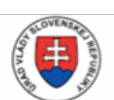

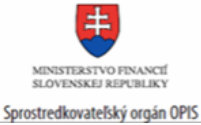

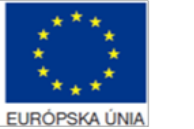

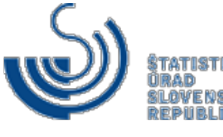

| Používatelia<br>elektronickej služby:                                     | <ul> <li>občan (G2C)</li> <li>podnikateľ (G2B)</li> <li>organizácia VS (G2G)</li> </ul>                                                                                                    |
|---------------------------------------------------------------------------|----------------------------------------------------------------------------------------------------|
| Možnosti prístupu<br>k službe:                                            | http://slovak.statistics.sk<br>alebo<br>www.volbysr.sk                                                                                                    |
| Stručný popis a zoznam<br>krokov vybavenia<br>služby:                     | <ul> <li>Služba "Informovanie sa o priebežných výsledkoch volieb do orgánov samosprávy obcí" je dynamická web aplikácia, ktorá v priebehu spracovania prezentuje aktuálny stav spracovania výsledkov volieb. Aplikácia umožňuje zobrazenie údajov aj prostredníctvom tematických máp a kartodiagramov.</li> <li>Informovanie sa o priebežných výsledkoch volieb v rámci Portálu ŠÚ SR (len v čase spracovania výsledkov volieb) prebieha nasledovne:</li> <li>Neautentifikovaný používateľ otvorí stránky www.volbysr.sk</li> <li>Vyberie v ľavom menu typ zoznamu prezentácie priebežných výsledkov.</li> <li>V pravej časti obrazovky vyberie požadovaný výstup.</li> <li>Zobrazí sa zodpovedný výstup priebežných výsledkov volieb.</li> </ul> |
| Súvisiace služby<br>a nutné prílohy<br>pre komplexné<br>vybavenie služby: | N/A                                                                                                    |

# 6.21 Informovanie sa o priebežných výsledkoch volieb do orgánov samosprávnych krajov

| Názov elektronickej                   | Informovanie sa o priebežných výsledkoch volieb do orgánov samosprávnych                |
|---------------------------------------|-----------------------------------------------------------------------------------------|
| služby:                               | krajov                                                                                  |
| Používatelia<br>elektronickej služby: | <ul> <li>občan (G2C)</li> <li>podnikateľ (G2B)</li> <li>organizácia VS (G2G)</li> </ul> |

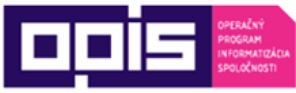

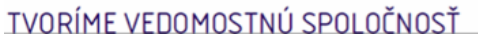

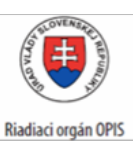

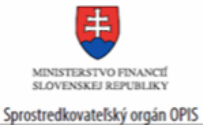

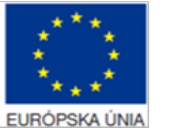

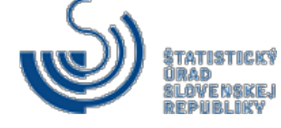

| Možnosti prístupu<br>k službe:                                            | http://slovak.statistics.sk<br>alebo<br>www.volbysr.sk                                                                                                    |
|---------------------------------------------------------------------------|----------------------------------------------------------------------------------------------------|
| Stručný popis a zoznam<br>krokov vybavenia<br>služby:                     | Služba "Informovanie sa o priebežných výsledkoch volieb do orgánov<br>samosprávnych krajov" je dynamická web aplikácia, ktorá v priebehu<br>spracovania prezentuje aktuálny stav spracovania výsledkov volieb. Aplikácia<br>umožňuje zobrazenie údajov aj prostredníctvom tematických máp a<br>kartodiagramov. |
|                                                                           | Informovanie sa o priebežných výsledkoch volieb v rámci Portálu ŠÚ SR (len v čase spracovania výsledkov volieb) prebieha nasledovne:                                                                                                    |
|                                                                           | 9. Neautentifikovaný používateľ otvorí stránky <u>www.volbysr.sk</u>                                                                                                    |
|                                                                           | 10. Vyberie v ľavom menu typ zoznamu prezentácie priebežných výsledkov.                                                                                                    |
|                                                                           | 11. V pravej časti obrazovky vyberie požadovaný výstup.                                                                                                    |
|                                                                           | 12. Zobrazí sa zodpovedný výstup priebežných výsledkov volieb.                                                                                                    |
| Súvisiace služby<br>a nutné prílohy<br>pre komplexné<br>vybavenie služby: | N/A                                                                                                    |

### 6.22 Informovanie sa o priebežných výsledkoch vo voľbách do Európskeho parlamentu

| Názov elektronickej<br>služby:        | Informovanie sa o priebežných výsledkoch vo voľbách do Európskeho<br>parlamentu         |
|---------------------------------------|-----------------------------------------------------------------------------------------|
| Používatelia<br>elektronickej služby: | <ul> <li>občan (G2C)</li> <li>podnikateľ (G2B)</li> <li>organizácia VS (G2G)</li> </ul> |
| Možnosti prístupu<br>k službe:        | http://slovak.statistics.sk<br>alebo<br>www.volbysr.sk                                  |

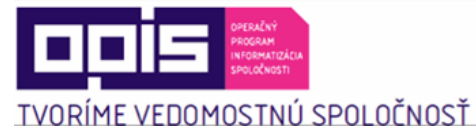

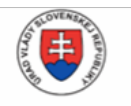

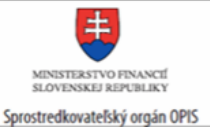

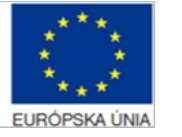

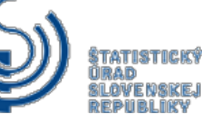

| Stručný popis a zoznam<br>krokov vybavenia<br>služby:                     | <ul> <li>Služba "Informovanie sa o priebežných výsledkoch vo voľbách do Európskeho parlamentu" je dynamická web aplikácia, ktorá v priebehu spracovania prezentuje aktuálny stav spracovania výsledkov volieb. Aplikácia umožňuje zobrazenie údajov aj prostredníctvom tematických máp a kartodiagramov.</li> <li>Informovanie sa o priebežných výsledkoch volieb v rámci Portálu ŠÚ SR (len v čase spracovania výsledkov volieb) prebieha nasledovne:</li> <li>13. Neautentifikovaný používateľ otvorí stránky www.volbysr.sk</li> <li>14. Vyberie v ľavom menu typ zoznamu prezentácie priebežných výsledkov.</li> <li>15. V pravej časti obrazovky vyberie požadovaný výstup.</li> </ul> |
|---------------------------------------------------------------------------|----------------------------------------------------------------------------------------------------|
|                                                                           | 16. Zobrazí sa zodpovedný výstup priebežných výsledkov volieb.                                                                                                    |
| Súvisiace služby<br>a nutné prílohy<br>pre komplexné<br>vybavenie služby: | N/A                                                                                                    |

### 6.23 Informovanie sa o definitívnych výsledkoch hlasovania v referende

| Názov elektronickej služby:           | Informovanie sa o definitívnych výsledkoch hlasovania v referende                                                                                                    |
|---------------------------------------|----------------------------------------------------------------------------------------------------|
| Používatelia elektronickej<br>služby: | <ul> <li>občan (G2C)</li> <li>podnikateľ (G2B)</li> <li>organizácia VS (G2G)</li> </ul>                                                                                                    |
| Možnosti prístupu k službe:           | http://slovak.statistics.sk         ➤ Štatistiky         ➤ Voľby a referendá         ➤ [výber konkrétneho typu volieb alebo referenda]         ➤ [výber konkrétnych volieb alebo referenda]         ➤ [výber konkrétnych volieb alebo referenda podľa roku konania]         Presná lokalizácia na webovom sídle:         http://volby.statistics.sk |

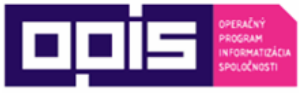

| TVORÍN | <u>і іит</u> го | כפחו חרא | ŤZNI |
|--------|-----------------|----------|------|
|        | 031110          | JI ULULI | 1031 |

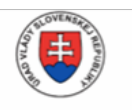

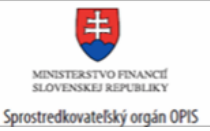

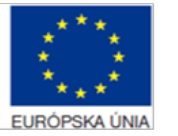

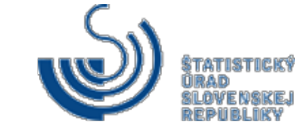

| Stručný popis a zoznam krokov<br>vybavenia služby: | Služba "Informovanie sa o definitívnych výsledkoch hlasovania v<br>referende" je dynamická web aplikácia vystavená na portáli ŠÚ SR, ktorá<br>prezentuje definitívne výsledky referenda od okamihu oficiálneho<br>vyhlásenia výsledkov referenda. Aplikácia umožňuje zobrazenie údajov<br>aj prostredníctvom tematických máp a kartodiagramov.<br>Informovanie sa o definitívnych výsledkoch referenda v rámci Portálu ŠÚ<br>SR prebieha nasledovne:<br>Spustenie prezentácie definitívnych výsledkov. Používateľ si na stránke<br>www.statistics.sk v hornom menu "Štatistiky" zvolí možnosť v ľavom<br>stĺpci "Voľby a referendá" a následne si zvolí požadovaný typ volieb alebo<br>referenda a rok. Zobrazí sa stránka definitívnych výsledkov volieb a<br>referend, kde je možnosť vybrať si konkrétny výstup alebo stiahnuť dáta<br>(obr. 59, 60, 61). |  |
|----------------------------------------------------|----------------------------------------------------------------------------------------------------|--|
|                                                    | Postup krokov:<br>1. Používateľ sa nachádza na webovom portáli slovak.statistics.sk                                                                                                    |  |
|                                                    | 2. V hornom menu klikne na "Štatistiky".                                                                                                    |  |
|                                                    | 3. V ľavom menu klikne na "Voľby a referendá".                                                                                                    |  |
|                                                    | 4. V podmenu klikne na konkrétny typ volieb alebo referendum.                                                                                                    |  |
|                                                    | <ol> <li>V pravej časti obrazovky sa mu zobrazia zoznamy volieb alebo<br/>referend v konkrétnom roku ich konania.</li> </ol>                                                                                                    |  |
|                                                    | 6. Zobrazí sa stránka konkrétnych volieb alebo referenda.                                                                                                    |  |
|                                                    | <ol> <li>Používateľ si v ľavom menu vyberie "Výsledky<br/>referenda".</li> </ol>                                                                                                    |  |
|                                                    | 8. V pravej časti obrazovky vyberie požadovaný výstup.                                                                                                    |  |
|                                                    | <ol> <li>Zobrazí sa zodpovedný výstup definitívnych<br/>výsledkov hlasovania v referende.</li> </ol>                                                                                                    |  |
|                                                    |                                                                                                    |  |
|                                                    |                                                                                                    |  |

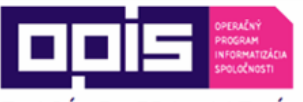

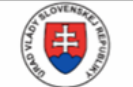

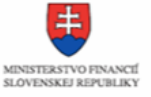

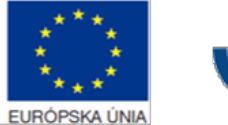

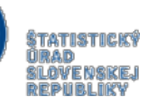

TVORÍME VEDOMOSTNÚ SPOLOČNOSŤ

Riadiaci orgán OPIS Spr

Sprostredkovateľský orgán OPIS

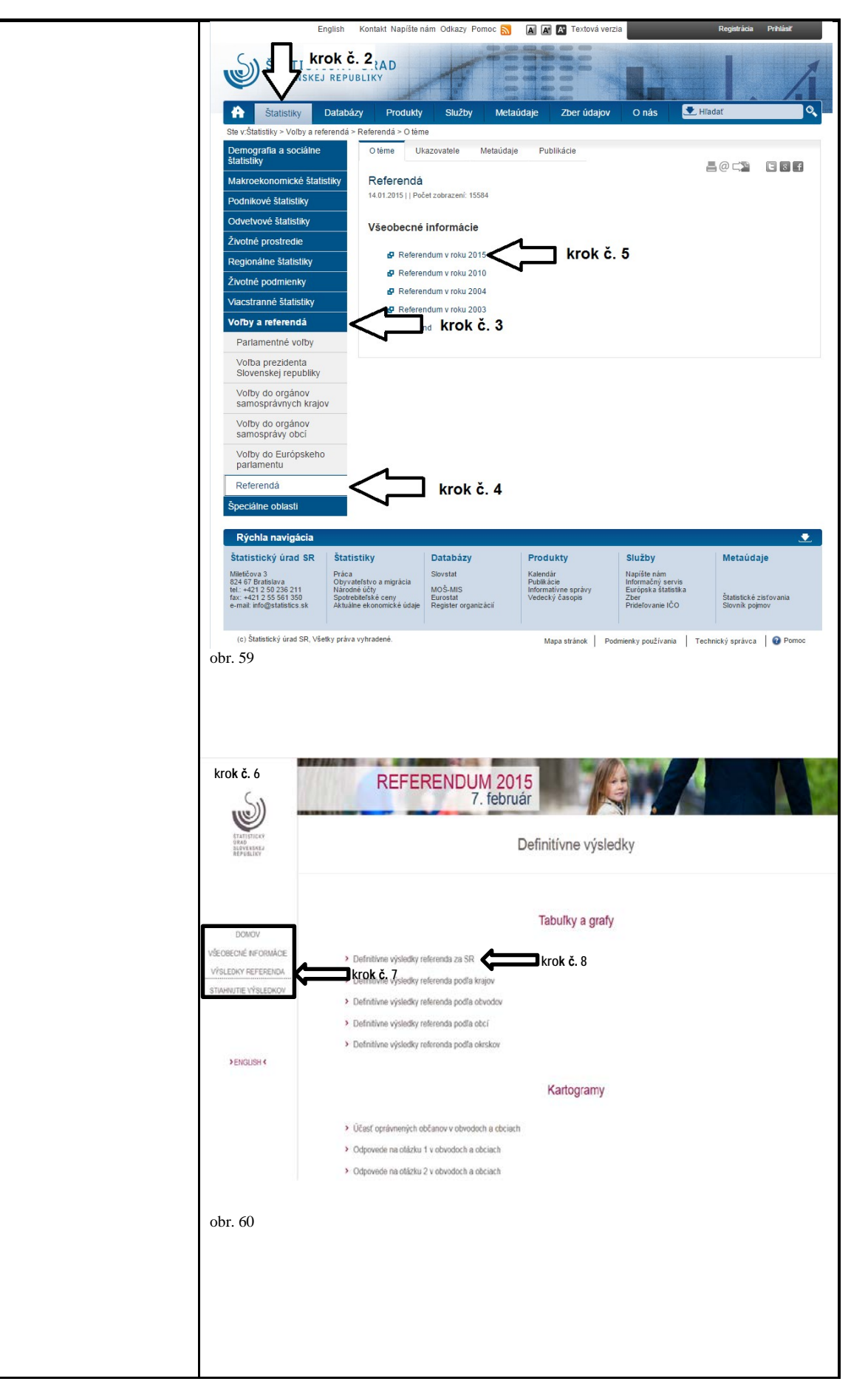

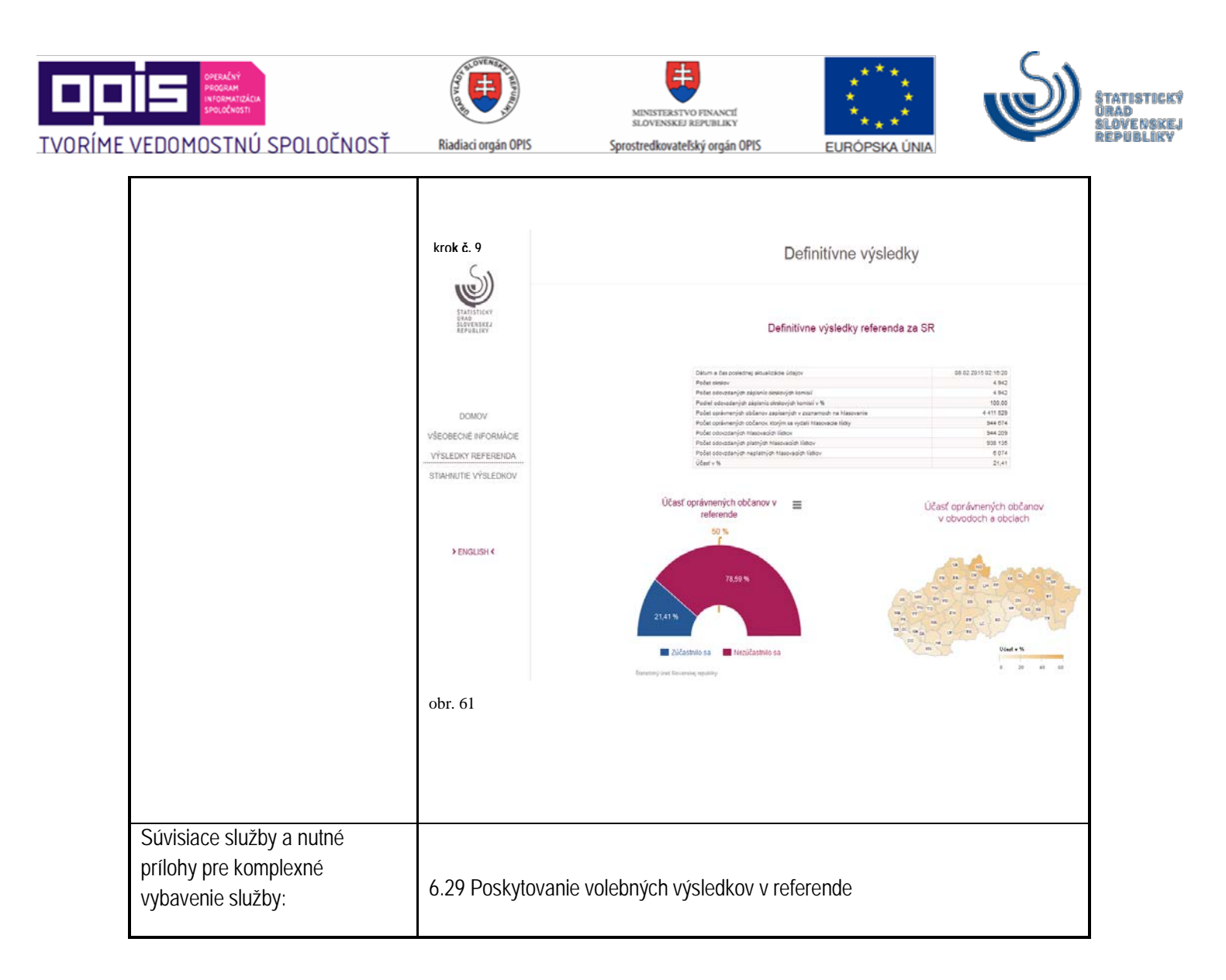

#### 6.24 Informovanie sa o definitívnych výsledkoch volieb do Národnej rady SR

| Názov elektronickej služby:           | Informovanie sa o definitívnych výsledkoch volieb do Národnej rady SR                                                                                                    |
|---------------------------------------|----------------------------------------------------------------------------------------------------|
| Používatelia elektronickej<br>služby: | <ul> <li>občan (G2C)</li> <li>podnikateľ (G2B)</li> <li>organizácia VS (G2G)</li> </ul>                                                                                                    |
| Možnosti prístupu k službe:           | <ul> <li><u>http://slovak.statistics.sk</u></li> <li>Štatistiky</li> <li>≻ Voľby a referendá</li> <li>➢ [výber konkrétneho typu volieb alebo referenda]</li> <li>➢ [výber konkrétnych volieb alebo referenda podľa roku konania]</li> <li>Presná lokalizácia na webovom sídle:</li> <li><u>http://volby.statistics.sk</u></li> </ul> |

ſ

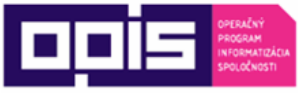

| TVORÍME | VEDOMOSTNÚ    | SPOLOČNOSŤ |
|---------|---------------|------------|
|         | LEDOLIOOIIIIO |            |

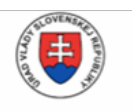

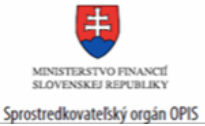

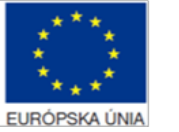

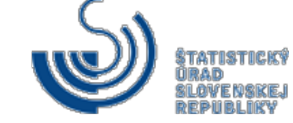

| Stručný popis a zoznam krokov<br>vybavenia služby:                     | <ul> <li>Služba "Informovanie sa o definitívnych výsledkoch volieb do Národnej rady SR" je dynamická web aplikácia vystavená na portáli ŠÚ SR, ktorá prezentuje definitívne výsledky volieb od okamihu oficiálneho vyhlásenia výsledkov volieb. Aplikácia umožňuje zobrazenie údajov aj prostredníctvom tematických máp a kartodiagramov.</li> <li>Informovanie sa o definitívnych výsledkoch volieb v rámci Portálu ŠÚ SR prebieha nasledovne:</li> <li>Spustenie prezentácie definitívnych výsledkov. Používateľ si na stránke www.statistics.sk v hornom menu "Štatistiky" zvolí možnosť v ľavom stĺpci "Voľby a referendá" a následne si zvolí požadovaný typ volieb alebo referenda a rok. Zobrazí sa stránka definitívnych výsledkov volieb a referend, kde je možnosť vybrať si konkrétny výstup alebo stiahnuť dáta.</li> <li>Postup krokov: <ol> <li>Používateľ sa nachádza na webovom portáli slovak.statistics.sk</li> <li>V hornom menu klikne na "Štatistiky".</li> </ol> </li> <li>V ľavom menu klikne na "Voľby a referendá".</li> <li>V podmenu klikne na konkrétny typ volieb alebo referendum.</li> <li>V pravej časti obrazovky sa mu zobrazia zoznamy volieb alebo referend v konkrétnom roku ich konania.</li> <li>Zobrazí sa stránka konkrétnych volieb alebo referenda.</li> <li>Používateľ si v ľavom menu vyberie "Definitívne výsledky".</li> </ul> |
|------------------------------------------------------------------------|----------------------------------------------------------------------------------------------------|
| Súvisiace služby a nutné prílohy<br>pre komplexné vybavenie<br>služby: | 6.30 Poskytovanie volebných výsledkov vo voľbách do Národnej rady SR                                                                                                    |

### 6.25 Informovanie sa o definitívnych výsledkoch voľby prezidenta

| Názov elektronickej služby: | Informovanie sa o definitívnych výsledkoch voľby prezidenta |
|-----------------------------|-------------------------------------------------------------|

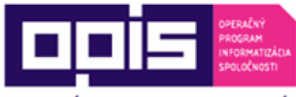

TVORÍME VEDOMOSTNÚ SPOLOČNOSŤ

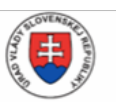

Riadiaci orgán OPIS

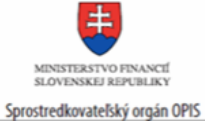

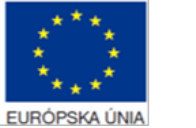

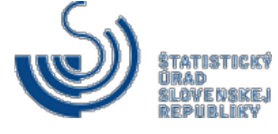

| Používatelia elektronickej<br>služby:              | <ul> <li>občan (G2C)</li> <li>podnikateľ (G2B)</li> <li>organizácia VS (G2G)</li> </ul>                                                                                                    |  |
|----------------------------------------------------|----------------------------------------------------------------------------------------------------|--|
| Možnosti prístupu k službe:                        | <ul> <li><u>http://slovak.statistics.sk</u></li> <li>Štatistiky</li> <li>Voľby a referendá</li> <li>∑ [výber konkrétneho typu volieb alebo referenda]</li> <li>∑ [výber konkrétnych volieb alebo referenda podľa roku konania]</li> </ul>                                                                                                    |  |
|                                                    | Presná lokalizácia na webovom sídle:<br>http://volby.statistics.sk                                                                                                    |  |
| Stručný popis a zoznam krokov<br>vybavenia služby: | Služba "Informovanie sa o definitívnych výsledkoch voľby prezidenta" je<br>dynamická web aplikácia vystavená na portáli ŠÚ SR, ktorá prezentuje<br>definitívne výsledky volieb od okamihu oficiálneho vyhlásenia výsledkov<br>volieb. Aplikácia umožňuje zobrazenie údajov aj prostredníctvom<br>tematických máp a kartodiagramov.<br>Informovanie sa o definitívnych výsledkoch volieb v rámci Portálu ŠÚ SR<br>prebieha nasledovne:<br>Spustenie prezentácie definitívnych výsledkov. Používateľ si na stránke<br>www.statistics.sk v hornom menu "Štatistiky" zvolí možnosť v ľavom<br>stĺpci "Voľby a referendá" a následne si zvolí požadovaný typ volieb alebo<br>referenda a rok. Zobrazí sa stránka definitívnych výsledkov volieb a |  |
|                                                    | Postup krokov:<br>1. Používateľ sa nachádza na webovom portáli slovak.statistics.sk                                                                                                    |  |
|                                                    | 2. V hornom menu klikne na "Štatistiky".                                                                                                    |  |
|                                                    | 3. V ľavom menu klikne na "Voľby a referendá".                                                                                                    |  |
|                                                    | 4. V podmenu klikne na konkrétny typ volieb alebo referendum.                                                                                                    |  |
|                                                    | <ol> <li>V pravej časti obrazovky sa mu zobrazia zoznamy volieb alebo<br/>referend v konkrétnom roku ich konania.</li> </ol>                                                                                                    |  |
|                                                    | 6. Zobrazí sa stránka konkrétnych volieb alebo referenda.                                                                                                    |  |
|                                                    | <ol> <li>Používateľ si v ľavom menu vyberie "Definitívne<br/>výsledky".</li> </ol>                                                                                                    |  |

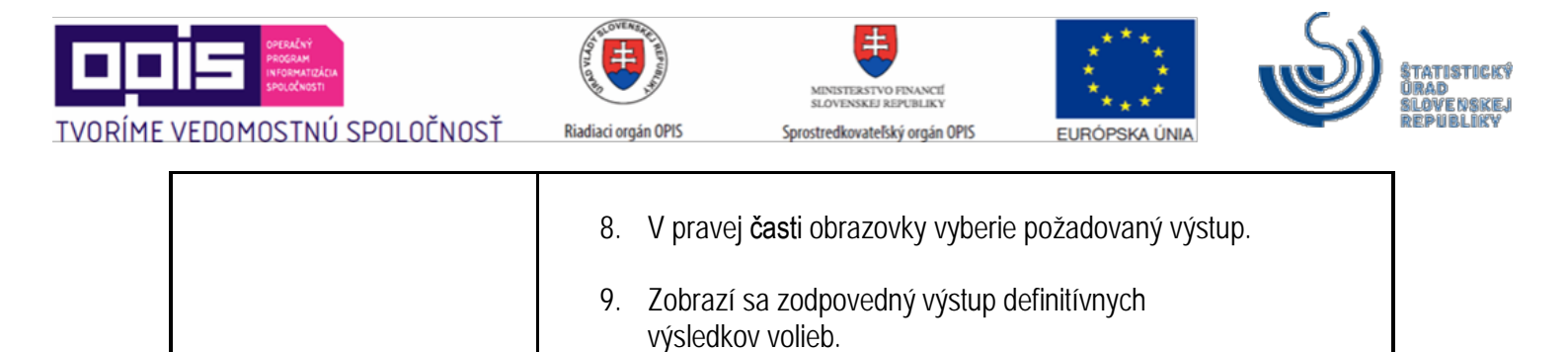

| Súvisiace služby a nutné prílohy<br>pre komplexné vybavenie<br>služby: | 6.31 Poskytovanie volebných výsledkov vo voľbe prezidenta |
|------------------------------------------------------------------------|-----------------------------------------------------------|

### 6.26 Informovanie sa o definitívnych výsledkoch volieb do orgánov samosprávy obcí

| Názov elektronickej služby:                        | Informovanie sa o definitívnych výsledkoch volieb do orgánov samosprávy obcí                                                                                                    |
|----------------------------------------------------|----------------------------------------------------------------------------------------------------|
| Používatelia elektronickej<br>služby:              | <ul> <li>občan (G2C)</li> <li>podnikateľ (G2B)</li> <li>organizácia VS (G2G)</li> </ul>                                                                                                    |
| Možnosti prístupu k službe:                        | http://slovak.statistics.sk         ➤ Štatistiky         ➤ Voľby a referendá         ➤ [výber konkrétneho typu volieb alebo referenda]         ➤ [výber konkrétnych volieb alebo referenda]         ➤ [výber konkrétnych volieb alebo referenda podľa roku konania]         Presná lokalizácia na webovom sídle:         http://volby.statistics.sk |
| Stručný popis a zoznam krokov<br>vybavenia služby: | Služba "Informovanie sa o definitívnych výsledkoch volieb do orgánov<br>samosprávy obcí" je dynamická web aplikácia vystavená na portáli ŠÚ SR,<br>ktorá prezentuje definitívne výsledky volieb od okamihu oficiálneho<br>vyhlásenia výsledkov volieb. Aplikácia umožňuje zobrazenie údajov aj<br>prostredníctvom tematických máp a kartodiagramov. |

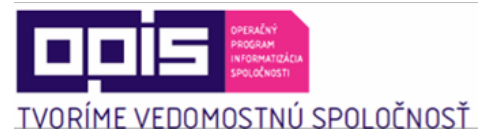

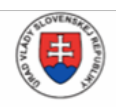

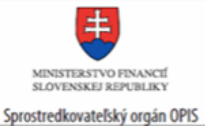

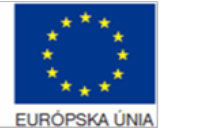

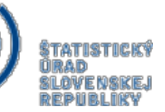

|                                                                        | Informovanie sa o definitívnych výsledkoch volieb v rámci Portálu ŠÚ SR prebieha nasledovne:                                                                                                    |
|------------------------------------------------------------------------|----------------------------------------------------------------------------------------------------|
|                                                                        | Spustenie prezentácie definitívnych výsledkov. Používateľ si na stránke www.statistics.sk v hornom menu "Štatistiky" zvolí možnosť v ľavom stĺpci "Voľby a referendá" a následne si zvolí požadovaný typ volieb alebo referenda a rok. Zobrazí sa stránka definitívnych výsledkov volieb a referend, kde je možnosť vybrať si konkrétny výstup alebo stiahnuť dáta. |
|                                                                        | Postup krokov:<br>1. Používateľ sa nachádza na webovom portáli slovak.statistics.sk                                                                                                    |
|                                                                        | 2. V hornom menu klikne na "Štatistiky".                                                                                                    |
|                                                                        | 3. V ľavom menu klikne na "Voľby a referendá".                                                                                                    |
|                                                                        | 4. V podmenu klikne na konkrétny typ volieb alebo referendum.                                                                                                    |
|                                                                        | <ol> <li>V pravej časti obrazovky sa mu zobrazia zoznamy volieb alebo<br/>referend v konkrétnom roku ich konania.</li> </ol>                                                                                                    |
|                                                                        | 6. Zobrazí sa stránka konkrétnych volieb alebo referenda.                                                                                                    |
|                                                                        | <ol> <li>Používateľ si v ľavom menu vyberie "Definitívne<br/>výsledky".</li> </ol>                                                                                                    |
|                                                                        | 8. V pravej časti obrazovky vyberie požadovaný výstup.                                                                                                    |
|                                                                        | <ol> <li>Zobrazí sa zodpovedný výstup definitívnych<br/>výsledkov volieb.</li> </ol>                                                                                                    |
|                                                                        |                                                                                                    |
| Súvisiace služby a nutné prílohy<br>pre komplexné vybavenie<br>služby: | 6.32 Poskytovanie volebných výsledkov vo voľbách do orgánov samosprávy<br>obcí                                                                                                    |

# 6.27 Informovanie sa o definitívnych výsledkoch volieb do orgánov samosprávnych krajov

| Názov elektronickej služby:           | Informovanie sa o definitívnych výsledkoch volieb do orgánov samosprávnych krajov       |
|---------------------------------------|-----------------------------------------------------------------------------------------|
| Používatelia elektronickej<br>služby: | <ul> <li>občan (G2C)</li> <li>podnikateľ (G2B)</li> <li>organizácia VS (G2G)</li> </ul> |

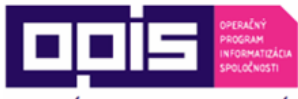

TVORÍME VEDOMOSTNÚ SPOLOČNOSŤ

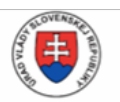

Riadiaci orgán OPIS

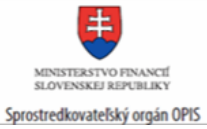

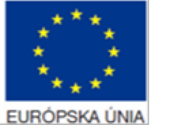

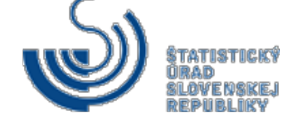

| Možnosti prístupu k službe:                        | http://slovak.statistics.sk         ➤ Štatistiky         ➤ Voľby a referendá         ➤ [výber konkrétneho typu volieb alebo referenda]         ➤ [výber konkrétnych volieb alebo referenda podľa roku konania]         Presná lokalizácia na webovom sídle:         http://volby.statistics.sk                                                                                                    |
|----------------------------------------------------|----------------------------------------------------------------------------------------------------|
| Stručný popis a zoznam krokov<br>vybavenia služby: | <ul> <li>Služba "Informovanie sa o definitívnych výsledkoch volieb do orgánov samosprávnych krajov" je dynamická web aplikácia vystavená na portáli ŠÚ SR, ktorá prezentuje definitívne výsledky volieb od okamihu oficiálneho vyhlásenia výsledkov volieb. Aplikácia umožňuje zobrazenie údajov aj prostredníctvom tematických máp a kartodiagramov. Informovanie sa o definitívnych výsledkoch volieb v rámci Portálu ŠÚ SR prebieha nasledovne:</li> <li>Spustenie prezentácie definitívnych výsledkov. Používateľ si na stránke www.statistics.sk v hornom menu "Statistiky" zvolí možnosť v ľavom stípci "Voľby a referendá" a následne si zvolí požadovaný typ volieb alebo referenda a rok. Zobrazí sa stránka definitívnych výsledkov volieb a referend, kde je možnosť vybrať si konkrétny výstup alebo stiahnuť dáta.</li> <li>Postup krokov: <ol> <li>Používateľ sa nachádza na webovom portáli slovak.statistics.sk</li> <li>V hornom menu klikne na "Statistiky".</li> </ol> </li> <li>V ľavom menu klikne na "Voľby a referendá".</li> <li>V podmenu klikne na konkrétny typ volieb alebo referendum.</li> <li>V pravej časti obrazovky sa mu zobrazia zoznamy volieb alebo referend v konkrétnom roku ich konania.</li> <li>Zobrazí sa stránka konkrétnych volieb alebo referenda.</li> <li>Používateľ si v ľavom menu vyberie "Definitívne výsledky".</li> </ul> |

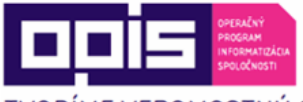

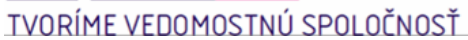

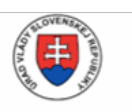

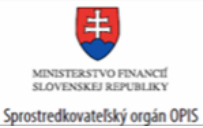

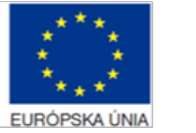

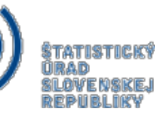

| Súvisiace služby a nutné príloh<br>pre komplexné vybavenie<br>služby: | 6.33 Poskytovanie volebných výsledkov vo voľbách do orgánov samosprávnych krajov |
|-----------------------------------------------------------------------|----------------------------------------------------------------------------------|
|-----------------------------------------------------------------------|----------------------------------------------------------------------------------|

## 6.28 Informovanie sa o definitívnych výsledkoch vo voľbách do Európskeho parlamentu

| Názov elektronickej služby:                        | Informovanie sa o definitívnych výsledkoch vo voľbách do Európskeho parlamentu                                                                                                    |
|----------------------------------------------------|----------------------------------------------------------------------------------------------------|
| Používatelia elektronickej<br>služby:              | <ul> <li>občan (G2C)</li> <li>podnikateľ (G2B)</li> <li>organizácia VS (G2G)</li> </ul>                                                                                                    |
| Možnosti prístupu k službe:                        | http://slovak.statistics.sk         ➤ Štatistiky         ➤ Voľby a referendá         ➤ [výber konkrétneho typu volieb alebo referenda]         ➤ [výber konkrétnych volieb alebo referenda]         ➤ [výber konkrétnych volieb alebo referenda podľa roku konania]         Presná lokalizácia na webovom sídle:         http://volby.statistics.sk                                                                                                    |
| Stručný popis a zoznam krokov<br>vybavenia služby: | Služba "Informovanie sa o definitívnych výsledkoch vo voľbách do<br>Európskeho parlamentu" je dynamická web aplikácia vystavená na<br>portáli ŠÚ SR, ktorá prezentuje definitívne výsledky volieb od okamihu<br>oficiálneho vyhlásenia výsledkov volieb. Aplikácia umožňuje zobrazenie<br>údajov aj prostredníctvom tematických máp a kartodiagramov.<br>Informovanie sa o definitívnych výsledkoch volieb v rámci Portálu ŠÚ SR<br>prebieha nasledovne:<br>Spustenie prezentácie definitívnych výsledkov. Používateľ si na stránke<br>www.statistics.sk v hornom menu "Štatistiky" zvolí možnosť v ľavom<br>stĺpci "Voľby a referendá" a následne si zvolí požadovaný typ volieb alebo<br>referenda a rok. Zobrazí sa stránka definitívnych výsledkov volieb a<br>referend, kde je možnosť vybrať si konkrétny výstup alebo stiahnuť dáta. |

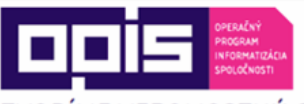

I

TVORÍME VEDOMOSTNÚ SPOLOČNOSŤ

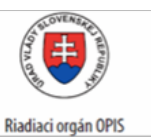

MINISTERSTVO FINANCIÍ SLOVENSKEJ REPUBLIKY Sprostredkovateľský orgán OPIS

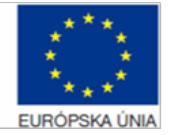

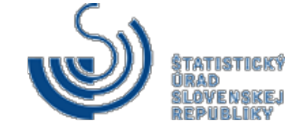

|                                                                        | Postup krokov:<br>1. Používateľ sa nachádza na webovom portáli slovak.statistics.sk                                          |
|------------------------------------------------------------------------|----------------------------------------------------------------------------------------------------|
|                                                                        | 2. V hornom menu klikne na "Štatistiky".                                                                                     |
|                                                                        | 3. V ľavom menu klikne na "Voľby a referendá".                                                                               |
|                                                                        | 4. V podmenu klikne na konkrétny typ volieb alebo referendum.                                                                |
|                                                                        | <ol> <li>V pravej časti obrazovky sa mu zobrazia zoznamy volieb alebo<br/>referend v konkrétnom roku ich konania.</li> </ol> |
|                                                                        | 6. Zobrazí sa stránka konkrétnych volieb alebo referenda.                                                                    |
|                                                                        | <ol> <li>Používateľ si v ľavom menu vyberie "Definitívne<br/>výsledky".</li> </ol>                                           |
|                                                                        | 8. V pravej časti obrazovky vyberie požadovaný výstup.                                                                       |
|                                                                        | <ol> <li>Zobrazí sa zodpovedný výstup definitívnych<br/>výsledkov volieb.</li> </ol>                                         |
| Súvisiace služby a nutné prílohy<br>pre komplexné vybavenie<br>služby: | 6.34 Poskytovanie volebných výsledkov vo voľbách do Európskeho parlamentu                                                    |

### 6.29 Poskytovanie volebných výsledkov v referende

| Názov elektronickej služby:           | Poskytovanie volebných výsledkov v referende                                            |
|---------------------------------------|-----------------------------------------------------------------------------------------|
| Používatelia elektronickej<br>služby: | <ul> <li>občan (G2C)</li> <li>podnikateľ (G2B)</li> <li>organizácia VS (G2G)</li> </ul> |

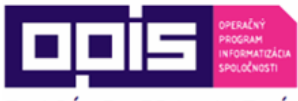

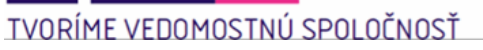

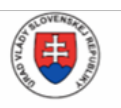

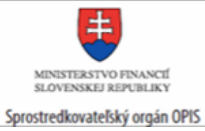

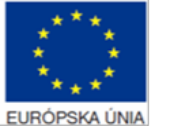

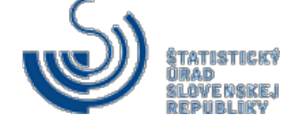

| Možnosti prístupu k službe:                        | http://slovak.statistics.sk         ➤ Štatistiky         ➤ Voľby a referendá         ➤ Chronologický zoznam prezentácií výsledkov volieb a referenda         Presná lokalizácia na webovom sídle:         http://volby.statistics.sk/tree.html                                                                                                    |
|----------------------------------------------------|----------------------------------------------------------------------------------------------------|
| Stručný popis a zoznam krokov<br>vybavenia služby: | <ul> <li>Služba "Poskytovanie volebných výsledkov v referende" poskytuje definitívne výsledky referenda od okamihu oficiálneho vyhlásenia výsledkov referenda v súborovom formáte csv (obr. 62).</li> <li>Postup krokov: <ol> <li>Používateľ sa nachádza na webovom portáli volby.statistics.sk</li> <li>V hornom menu klikne na "Údaje na stiahnutie".</li> </ol> </li> <li>Používateľ vyberie konkrétny typ volieb alebo referendum.</li> <li>Používateľ vyberie konkrétne voľby alebo referendum podľa roku konania.</li> <li>Zobrazia sa príslušné súbory na stiahnutie.</li> </ul>                                                                                                    |
| Súvisiace služby a nutné<br>prílohy pre komplexné  | Volby.statistics.sk       Material Statistics       Cage an statistic Statistics       Egg (2000)         Údage na statistický úrad SR, na základe uznesenia vlády SR č. 59 z 11. februára 2015 k návrhu akčného plánu lniciativy pre otvorené vládnutie v Slovenskej republike na rok 2015. vypracoval zoznam všetkých dostupných datasetov za volebnú štatistiku.       Voľby do európskeho partamenti       Voľby do orginov samosprávny obci       Krok č. 3.         V Voľby do orginov samosprávných krajot       krok č. 3.       Krok č. 3.       Krok č. 5.         V Voľby do orginov samosprávných krajot       krok č. 5.       Krok č. 5.       Krok č. 5.         MEF_2015_labo2.cev       krok č. 5.       Krok č. 5.       Krok č. 5.         MEF_2015_labo2.cev       krok č. 5.       Krok č. 5.         MEF_2015_labo2.cev       Krok č. 5.       Krok č. 5.         MEF_2015_labo2.cev       Krok č. 5.       Krok č. 5.         MEF_2015_labo2.cev       Krok č. 5.       Krok č. 5.         MEF_2015_labo2.cev       Krok č. 5.       Krok č. 5.         MEF_2015_labo2.cev       Krok č. 5.       Krok č. 5.         MEF_2015_labo2.cev       Krok č. 5.       Krok č. 5.         MEF_2015_labo2.cev       Krok č. 5.       Krok č. 5.         MEF_2015_labo2.cev       Krok č. 5.       Krok č. 5.         MEF_2015_labo2.cev       Krok č. 5.       Krok č. 5.< |

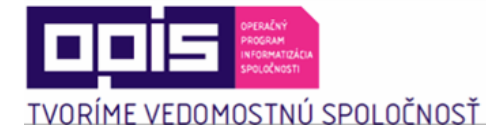

ſ

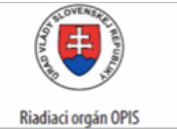

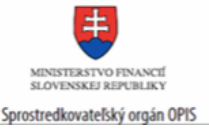

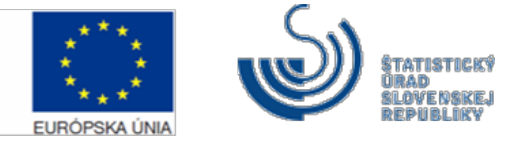

### 6.30 Poskytovanie volebných výsledkov vo voľbách do Národnej rady SR

| Názov elektronickej služby:                                            | Poskytovanie volebných výsledkov vo voľbách do Národnej rady SR                                                                                                    |
|------------------------------------------------------------------------|----------------------------------------------------------------------------------------------------|
| Používatelia elektronickej<br>služby:                                  | <ul> <li>občan (G2C)</li> <li>podnikateľ (G2B)</li> <li>organizácia VS (G2G)</li> </ul>                                                                                                    |
| Možnosti prístupu k službe:                                            | http://slovak.statistics.sk         ➤ Štatistiky         ➤ Voľby a referendá         ➤ Chronologický zoznam prezentácií výsledkov volieb a referenda         Presná lokalizácia na webovom sídle:         http://volby.statistics.sk/tree.html                                                                                                    |
| Stručný popis a zoznam krokov<br>vybavenia služby:                     | <ul> <li>Služba "Poskytovanie volebných výsledkov vo voľbách do Národnej rady SR" poskytuje definitívne výsledky volieb od okamihu oficiálneho vyhlásenia výsledkov volieb v súborovom formáte csv.</li> <li>Postup krokov: <ol> <li>Používateľ sa nachádza na webovom portáli volby.statistics.sk</li> <li>V hornom menu klikne na "Údaje na stiahnutie".</li> </ol> </li> <li>Používateľ vyberie konkrétny typ volieb alebo referendum.</li> <li>Používateľ vyberie konkrétne voľby alebo referendum podľa roku konania.</li> <li>Zobrazia sa príslušné súbory na stiahnutie.</li> </ul> |
| Súvisiace služby a nutné<br>prílohy pre komplexné<br>vybavenie služby: | 6.24 Informovanie sa o definitívnych výsledkoch volieb do Národnej rady SR                                                                                                    |

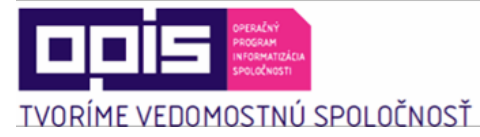

Г

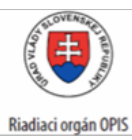

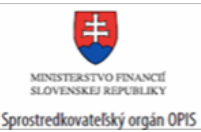

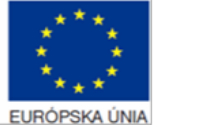

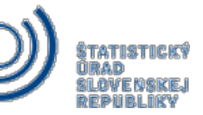

1

### 6.31 Poskytovanie volebných výsledkov vo voľbe prezidenta

| Názov elektronickej služby:                                            | Poskytovanie volebných výsledkov vo voľbe prezidenta                                                                                                    |
|------------------------------------------------------------------------|----------------------------------------------------------------------------------------------------|
| Používatelia elektronickej<br>služby:                                  | <ul> <li>občan (G2C)</li> <li>podnikateľ (G2B)</li> <li>organizácia VS (G2G)</li> </ul>                                                                                                    |
| Možnosti prístupu k službe:                                            | <ul> <li><u>http://slovak.statistics.sk</u></li> <li>Štatistiky</li> <li>Voľby a referendá</li> <li>Chronologický zoznam prezentácií výsledkov volieb a referenda</li> <li>Presná lokalizácia na webovom sídle:</li> <li><u>http://volby.statistics.sk/tree.html</u></li> </ul>                                                                                                    |
| Stručný popis a zoznam krokov<br>vybavenia služby:                     | <ul> <li>Služba "Informovanie sa o definitívnych výsledkoch voľby prezidenta" poskytuje definitívne výsledky volieb od okamihu oficiálneho vyhlásenia výsledkov volieb v súborovom formáte csv.</li> <li>Postup krokov: <ol> <li>Používateľ sa nachádza na webovom portáli volby.statistics.sk</li> <li>V hornom menu klikne na "Údaje na stiahnutie".</li> </ol> </li> <li>Používateľ vyberie konkrétny typ volieb alebo referendum.</li> <li>Používateľ vyberie konkrétne voľby alebo referendum podľa roku konania.</li> <li>Zobrazia sa príslušné súbory na stiahnutie.</li> </ul> |
| Súvisiace služby a nutné<br>prílohy pre komplexné<br>vybavenie služby: | 6.25 Informovanie sa o definitívnych výsledkoch voľby prezidenta                                                                                                    |

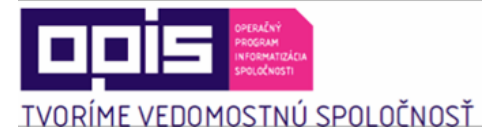

ľ

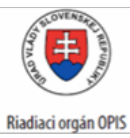

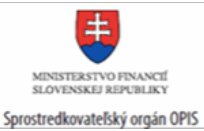

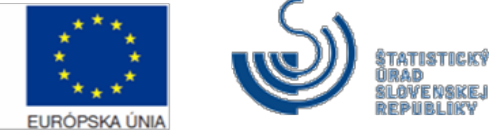

1

### 6.32 Poskytovanie volebných výsledkov vo voľbách do orgánov samosprávy obcí

| Názov elektronickej služby:                                            | Poskytovanie volebných výsledkov vo voľbách do orgánov samosprávy obcí                                                                                                    |
|------------------------------------------------------------------------|----------------------------------------------------------------------------------------------------|
| Používatelia elektronickej<br>služby:                                  | <ul> <li>občan (G2C)</li> <li>podnikateľ (G2B)</li> <li>organizácia VS (G2G)</li> </ul>                                                                                                    |
| Možnosti prístupu k službe:                                            | <ul> <li><u>http://slovak.statistics.sk</u></li> <li>➢ Štatistiky</li> <li>➢ Voľby a referendá</li> <li>➢ Chronologický zoznam prezentácií výsledkov volieb a referenda</li> <li>Presná lokalizácia na webovom sídle:</li> <li><u>http://volby.statistics.sk/tree.html</u></li> </ul>                                                                                                    |
| Stručný popis a zoznam krokov<br>vybavenia služby:                     | <ul> <li>Služba "Poskytovanie volebných výsledkov vo voľbách do orgánov samosprávy obcí" poskytuje definitívne výsledky volieb od okamihu oficiálneho vyhlásenia výsledkov volieb v súborovom formáte csv.</li> <li>Postup krokov: <ol> <li>Používateľ sa nachádza na webovom portáli volby.statistics.sk</li> <li>V hornom menu klikne na "Údaje na stiahnutie".</li> </ol> </li> <li>Používateľ vyberie konkrétny typ volieb alebo referendum.</li> <li>Používateľ vyberie konkrétne voľby alebo referendum podľa roku konania.</li> <li>Zobrazia sa príslušné súbory na stiahnutie.</li> </ul> |
| Súvisiace služby a nutné<br>prílohy pre komplexné<br>vybavenie služby: | 6.26 Informovanie sa o definitívnych výsledkoch volieb do orgánov samosprávy obcí                                                                                                    |

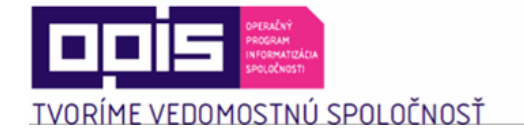

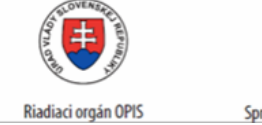

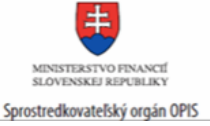

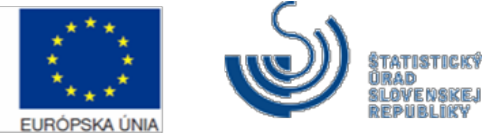

## 6.33 Poskytovanie volebných výsledkov vo voľbách do orgánov samosprávnych krajov

| Názov elektronickej služby:                                            | Poskytovanie volebných výsledkov vo voľbách do orgánov samosprávnych<br>krajov                                                                                                    |
|------------------------------------------------------------------------|----------------------------------------------------------------------------------------------------|
| Používatelia elektronickej<br>služby:                                  | <ul> <li>občan (G2C)</li> <li>podnikateľ (G2B)</li> <li>organizácia VS (G2G)</li> </ul>                                                                                                    |
| Možnosti prístupu k službe:                                            | <ul> <li><u>http://slovak.statistics.sk</u></li> <li>➢ Štatistiky</li> <li>➢ Voľby a referendá</li> <li>➢ Chronologický zoznam prezentácií výsledkov volieb a referenda</li> <li>Presná lokalizácia na webovom sídle:</li> <li><u>http://volby.statistics.sk/tree.html</u></li> </ul>                                                                                                    |
| Stručný popis a zoznam krokov<br>vybavenia služby:                     | <ul> <li>Služba "Poskytovanie volebných výsledkov vo voľbách do orgánov samosprávnych krajov" poskytuje definitívne výsledky volieb od okamihu oficiálneho vyhlásenia výsledkov volieb v súborovom formáte csv.</li> <li>Postup krokov: <ul> <li>Používateľ sa nachádza na webovom portáli volby statistics.sk</li> </ul> </li> <li>V hornom menu klikne na "Údaje na stiahnutie".</li> <li>Používateľ vyberie konkrétny typ volieb alebo referendum.</li> <li>Používateľ vyberie konkrétne voľby alebo referendum podľa roku konania.</li> <li>Zobrazia sa príslušné súbory na stiahnutie.</li> </ul> |
| Súvisiace služby a nutné<br>prílohy pre komplexné<br>vybavenie služby: | 6.27 Informovanie sa o definitívnych výsledkoch volieb do orgánov samosprávnych krajov                                                                                                    |

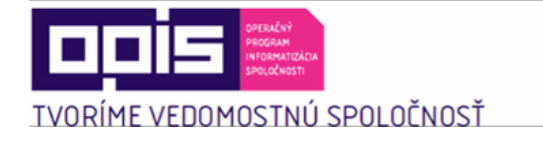

r

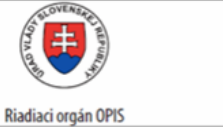

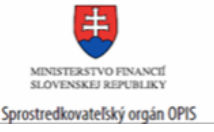

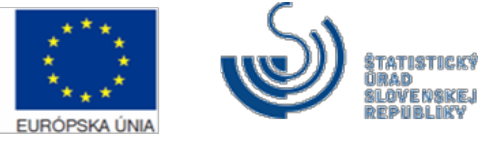

### 6.34 Poskytovanie volebných výsledkov vo voľbách do Európskeho parlamentu

| Názov elektronickej služby:                                            | Poskytovanie volebných výsledkov vo voľbách do Európskeho parlamentu                                                                                                    |
|------------------------------------------------------------------------|----------------------------------------------------------------------------------------------------|
| Používatelia elektronickej<br>služby:                                  | <ul> <li>občan (G2C)</li> <li>podnikateľ (G2B)</li> <li>organizácia VS (G2G)</li> </ul>                                                                                                    |
| Možnosti prístupu k službe:                                            | <ul> <li><u>http://slovak.statistics.sk</u></li> <li>➢ Štatistiky</li> <li>➢ Voľby a referendá</li> <li>➢ Chronologický zoznam prezentácií výsledkov volieb a referenda</li> <li>Presná lokalizácia na webovom sídle:</li> <li><u>http://volby.statistics.sk/tree.html</u></li> </ul>                                                                                                    |
| Stručný popis a zoznam krokov<br>vybavenia služby:                     | <ul> <li>Služba "Poskytovanie volebných výsledkov vo voľbách do Európskeho parlamentu" poskytuje definitívne výsledky volieb od okamihu oficiálneho vyhlásenia výsledkov volieb v súborovom formáte csv.</li> <li>Postup krokov: <ol> <li>Používateľ sa nachádza na webovom portáli volby.statistics.sk</li> <li>V hornom menu klikne na "Údaje na stiahnutie".</li> </ol> </li> <li>Používateľ vyberie konkrétny typ volieb alebo referendum.</li> <li>Používateľ vyberie konkrétne voľby alebo referendum podľa roku konania.</li> <li>Zobrazia sa príslušné súbory na stiahnutie.</li> </ul> |
| Súvisiace služby a nutné<br>prílohy pre komplexné<br>vybavenie služby: | 6.28 Informovanie sa o definitívnych výsledkoch vo voľbách do Európskeho parlamentu                                                                                                    |

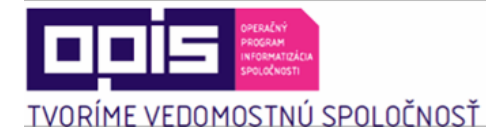

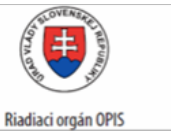

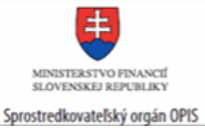

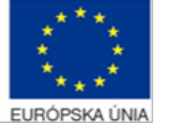

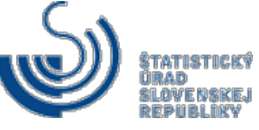

#### 7. Kontaktujte nás

| Kontaktujte nás | Štatistický úrad Slovenskej republiky |
|-----------------|---------------------------------------|
|                 | Miletičova 3                          |
|                 | 824 67 Bratislava                     |
|                 | telefón: +421 2 50236 341             |
|                 | telefón: +421 2 50236 339             |
|                 | info@statistics.sk                    |
|                 |                                       |